# าการเขียนHM JT1000 GOT20C โดยGT Designer3 คู่มือการเขียนHMi<sup>lor</sup> ∩⊤1000 GOT1000 GOT2000

# คู่มือการเขียนHMI GOT1000 GOT2000 **โดยGT Designer3**

# จัดพิมพ์และจัดจำหน่ายโดย

พิศนุรัตน์ เขจร 177/11 ต.เชียงแรง อ.ภูซาง จ. พะเยา รหัสไปรษณีย์ 56110 automation ใทรศัพท์ : 06 2802 2647 Email : f<u>ostmex@gmail.com</u>

# ้เกี่ยวกับผู้เขียน

พิศนุรัตน์ เขจร ประวัติการศึกษา วิศวกรรมศาสตร์บัณฑิต(วศบ.) สาขาวิศวกรรมไฟ ไก สถาบันเทคโนโลยีพระจอมเกล้าเจ้าคุณทหางลาตกระบัง

### ข้อมูลทางบรรณานุกรมของสำนักหอสมุดแห่งธาติ

พิศนุรัตน์ เขจร คู่มือการเขียนHMI GOT1(0) GOT2000 เลยGT Designer3 พิมพ์ครั้งที่1 448 หน้า เมษายน พ.ศ.2561 ISBN 978 616-468-101-9

การกิจต่อสั่งซื้อหว่อลือ ID line: Coc/6822d โทรศัพท์ : 06 2802 2647 Email : fostmex@gmail.com

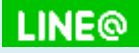

@ecy6822d Plcsanook.com

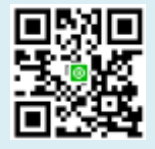

ในปัจจุบัน HMI หรือทัชสกรีน มีการใช้งานอย่างแพร่หลายมากขึ้นเรื่อยๆ ทั้งในวงการของ อุปกรณ์อิเล็กทรอนิกส์เช่นโทรศัพท์มือถือ แท็บเล็ต คอมพิวเตอร์ ล้วนแล้วแต่ใช้เทคโนโลยี ทัชสกรีน เนื่องจากสามารถแสดงผลและอินเตอร์เฟสกับผู้ใช้งานได้อย่างมีประสิทธิภาพ ใน วงการของระบบอัตโนมัติก็เช่นกัน การใช้ทัชสกรีนมีจำนวนเพิ่มขึ้นอย่างรวดเร็วและมีจำนวน มากกว่าในอดีตอย่างเห็นได้ชัด เนื่องจากความก้าวหน้าของเทคโนโลยีวัสดุ อิเล็บทะอนิกส์ และการสื่อสาร ข้อดีของHMIคือสามารถป้อนข้อมูลต่างๆเพื่อควบคุมระบบเครื่องจักร แสดงผลข้อมูลอย่างมีประสิทธิภาพ และลดพื้นที่การใช้งานจากการต้องไว้จู้ควบคุมขนาด ใหญ่ และเนื่องจากในยุคปัจจุบัน เป็นยุคของอุตสาหกรรม4.0 HM! เป็นอุปกรณ์ที่สามารถ

interfaceกับมนุษย์ได้อย่างทรงประสิทธิภาพ การใช้HMIจึงมีอัด การารเติบโตสูงขึ้นเรื่อยๆ เนื้อหาของคู่มือการเขียนHMI GOT10.0 GOT2000 โดยGT Designer3 จะอธิบาย การใช้HMIของMitsubishi ซึ่งMitsubishi จะเรียกHMI ่าGOT เนื้อหาของหนังสือจะสอนการ ใช้งานGOTเช่น การต่อGOTกับPLC, ข้อมูลที่สำ นิยู่ต่างๆของGOT เช่นข้อมูลทางเทคนิค ข้อมูลทางด้านฮาร์ดแวร์ ฟังก์ชันการทางานของGOT เป็นต้น และอธิบายการเขียนโปรแกรม GOTโดยใช้ซอฟต์แวร์GT Designer3 ซึ่งเป็นเนื้อหาส่วนใหญ่ของหนังสือ โดยอธิบายการใช้ GOTและโปรแกรมGT Designer3 ซึ่งเป็นเนื้อหาส่วนใหญ่ของหนังสือ โดยอธิบายการใช้ ภาษาพูด เน้นเจพาะข้อมูลที่สำครูเนละจำเป็น หนังสือเล่มนี้เขียนจากประสบการณ์จริงใน การทำงานทา ด้านPLCและ HMIมาหลายปี ดังนั้นผู้อ่านจะได้รับความรู้และความคุ้มค่าจาก หนังสือเล่:เบื้อย่างแน่นาน

รู่มือการเรียนFMI GOT1000 GOT2000 โดยGT Designer3 เหมาะกับผู้ใช้งานทุก ระจับ เช่นผู้เริ่มต้นใช้งานGOT ท่านที่ใช้งานในระดับสูงแต่ต้องการคู่มืออ้างอิง นักเรียน นักศึกษาในจายช่างไฟฟ้าและวิศวกรรมไฟฟ้า รวมทั้งผู้สนใจเกี่ยวกับGOT

พิศนุรัตน์ เขจร

|      | สารบัญ                                               |    |
|------|------------------------------------------------------|----|
| unī  | ี่ 1 GOTเบื้องต้นและการติดตั้งซอฟต์แวร์ GT Designer3 |    |
| 1.1  | ความหมายของ HMI, Touch screen และ GOT                | 1  |
| 1.2  | ประเภทของ GOT                                        | 2  |
| 1.3  | คำศัพท์ต่างๆของ GOT                                  | 7  |
| 1.4  | การจ่ายไฟให้กับGOT                                   | 10 |
| 1.5  | ซอฟต์แวร์ที่ใช้เขียนโปรแกรม GOT                      | 11 |
| 1.6  | ขั้นตอนการใช้งานGOTเบื้องต้น                         | 12 |
| 1.7  | หลักการทำงานของGOT                                   | 3  |
| 1.8  | การติดตั้งGT Designer3 (GOT1000)                     | 14 |
| 1.9  | การติดตั้ง GT Designer3 (GOT2000)                    | 17 |
| 1.10 | การติดตั้ง GT Designer3 (GS series)                  | 21 |
| 1.11 | การสร้างโปรเจกต์สำหรับหน้าจอGOT2000                  | 22 |
| 1.12 | การสร้างโปรเจกต์สำหรับหน้าจอGS series                | 26 |
| 1.13 | การสร้างโปรเจกต์สำหรับหน้าจอGOT1000                  | 31 |
| 1.14 | การสร้างโปรเจกต์สำหรับหน้าจอ F933                    | 35 |
| unī  | 1 2 เริ่มต้มการใช้GT Designar3                       |    |
|      |                                                      |    |
| 2.1  | สวนประกอบของซอฟตะนาว GT Designer3 (GOT2000)          | 39 |
| 2.2  | Docking window                                       | 44 |
| 2.3  | Screen editor                                        | 50 |
| 2.4  | Editor tab                                           | 54 |
| unr  | S Base SCITCEN                                       |    |
| 3.1  | การสร้าง Base screen                                 | 59 |
| 3.2  | หมายเลขหน้าbase screen และชื่อbase screen            | 62 |
| 3.3  | การ Copy Base screen                                 | 66 |
| 3.4  | การตั้งค่าสีพื้นหลังของ Base screen                  | 68 |
| 3.5  | Overlay screen                                       | 70 |
| 3.6  | การสร้าง Overlay screen                              | 72 |
| 3.7  | การเช็คBase screen ที่มีการใช้Overlay screen         | 76 |
| 3.8  | การทำงานของ Overlay screen                           | 77 |

| 3.9 การเปลี่ยน Base Screen                                     | 79  |
|----------------------------------------------------------------|-----|
| 3.10 การตั้งค่าอุปกรณ์แบบเวิร์ดเพื่อใช้เปลี่ยนหน้า Base Screen | 86  |
| บทที่ 4 การเขียนBit object                                     |     |
| 4.1 Object                                                     | 87  |
| 4.2 การเขียนbit switch                                         | 90  |
| 4.3 การปรับแต่งstyle                                           | 99  |
| 4.4 การปรับตำแหน่งObjectและFigure                              | 106 |
| 4.5 การเขียนหลอดไฟ (Bit lamp)                                  | 109 |
| 4.6 การปรับแต่งObject ครั้งละมากๆ                              | 113 |
| 4.7 การตั้งค่าการกระพริบของ bit lamp                           | 116 |
| 4.8 การใช้Bit switch คู่กับ bit lamp                           | 118 |
| 4.9 การเปลี่ยนประเภทของสวิตซ์                                  | 120 |
| 4.10 การConvert object                                         | 122 |
| 4.11 Edit                                                      | 125 |
| บทที่ 5 การเขียน Word Object                                   |     |
| 5.1 Word switch                                                | 127 |
| 5.2 Word lamp                                                  | 132 |
| 5.3 การเขียน Numerica, display                                 | 146 |
| 5.4 การเขียน Nurver.cal Input                                  | 152 |
| 5.5 การเขียนเพ่วยให้กับNumerical displayและ Numerical input    | 155 |
| 5.6 Numa: cal displa; และNumerical input แบบBCD number         | 157 |
| 5.7 ה Conver at ject                                           | 158 |
| 5 อิการเขียวแปนmerical displayแบบBCD                           | 159 |
| 5.9 Numerical display และ Numerical input แบบ Real number      | 161 |
| 5.10 กาะป้อนค่าNumerical input โดยใช้ keyboard                 | 166 |
| 5.11 การเขียนText display (GT Designer3 GOT2000)               | 171 |
| 5.12 ทดลอง simulation text display(GT Designer3 GOT2000)       | 174 |
| 5.13 การเขียนText display (GT Designer3 GOT1000)               | 177 |
| 5.14 Lamp area                                                 | 178 |

| บทที่ | 6 การเขียน Figure                                  |      |
|-------|----------------------------------------------------|------|
| 6.1   | การเขียนText และการวาดรูปเรขาคณิต                  | 186  |
| 6.2   | การเขียนText ภาษาไทย                               | 193  |
| 6.3   | การเขียนLogo Text                                  | 194  |
| 6.4   | Line                                               | 196  |
| 6.5   | Line Freeform                                      | 198  |
| 6.6   | Polygon                                            | 199  |
| 6.7   | การใช้Figure เป็นbit lamp                          | 201  |
| 6.8   | Paint                                              | 202  |
| 6.9   | การเขียนตาราง                                      | 2.24 |
| 6.10  | การแทรกรูปภาพ                                      | 207  |
| บทที่ | 7 nisSimulation GOT                                |      |
| 7.1   | Simulation                                         | 209  |
| 7.2   | การSimulation GTD3 (QCPU) และGX Worl เร2 (QCPU)    | 210  |
| 7.3   | การSimulation GTD3 (FXCPU) และGX Vorks2 (FXCPU)    | 214  |
| บทที่ | 8 Window screen                                    |      |
| 8.1   | Window screen                                      | 217  |
| 8.2   | การปรับขนาดWindow scr∋⊛ก                           | 223  |
| 8.3   | Overlap window                                     | 226  |
| 8.4   | Superimpose vin Jow                                | 228  |
| 8.5   | การกำหนดพิบัดOverlac พ.าdow และSuperimpose window  | 233  |
| 8.6   | การซ่อ.:< verlap window และSuperimpose window      | 235  |
| 8.7   | Diacywindow                                        | 238  |
| 8.8   | Key windov.                                        | 240  |
| 8.9   | การเลือกรูปแบบKey window                           | 243  |
| 8.10  | การตั้งค่าให้แสดงKey window และCursor แบบอัตโนมัติ | 255  |
| บทที่ | 9 การใช้ฟังก์ชันต่างๆ                              |      |

| การตั้งค่า Trigger | 259                                            |
|--------------------|------------------------------------------------|
| Graphical meter    | 264                                            |
| Graph              | 267                                            |
|                    | การตั้งค่า Trigger<br>Graphical meter<br>Graph |

| 9.4                                                          | Simple Alarm Display (GT Designer3, GOT2000)                                                                                                    | 274                                                                                                    |
|--------------------------------------------------------------|----------------------------------------------------------------------------------------------------|----------------------------------------------------------------------------------------------------|
| 9.5                                                          | User Alarm Display (GT Designer3 , GOT1000)                                                                                                    | 280                                                                                                    |
| 9.6                                                          | Alarm Display (User) (GT Designer3 , GOT2000)                                                                                                    | 283                                                                                                    |
| 9.7                                                          | Alarm History Display (GT Designer3, GOT1000)                                                                                                    | 287                                                                                                    |
| 9.8                                                          | Security function (GT Designer3, GOT2000)                                                                                                    | 290                                                                                                    |
| 9.9                                                          | ตัวอย่างการตั้งค่าSecurity function (GT Designer3 ,GOT2000)                                                                                                    | 291                                                                                                    |
| 9.10                                                         | Utility function                                                                                                    | 301                                                                                                    |
| 9.11                                                         | Logging function                                                                                                    | 307                                                                                                    |
| 9.12                                                         | การตั้งค่าเวลาGOT                                                                                                    | 313                                                                                                    |
| ي                                                            | 10.007                                                                                                    |                                                                                                    |
| unn                                                          | 10 GOT connection                                                                                                    |                                                                                                    |
| <b>Unn</b><br>10.1                                           | 10 GOT connection<br>การสื่อสารระหว่างGOTและPLC                                                                                                    | 316                                                                                                    |
| 10.1<br>10.2                                                 | 10 GOT connection<br>การสื่อสารระหว่างGOTและPLC<br>Interface (I/F)                                                                                                    | 316<br>317                                                                                                    |
| 10.1<br>10.2<br>10.3                                         | 10 GOT connection<br>การสื่อสารระหว่างGOTและPLC<br>Interface (I/F)<br>การตั้งค่าChannel ที่GOT                                                                                                    | 316<br>317<br>325                                                                                                  |
| 10.1<br>10.2<br>10.3<br>10.4                                 | 10 GOT connection<br>การสื่อสารระหว่างGOTและPLC<br>Interface (I/F)<br>การตั้งค่าChannel ที่GOT<br>การตั้งค่าการเชื่อมต่อที่ GOT                                                                                                    | 316<br>317<br>325<br>326                                                                                           |
| 10.1<br>10.2<br>10.3<br>10.4<br>10.5                         | IO GOT connection<br>การสื่อสารระหว่างGOTและPLC<br>Interface (I/F)<br>การตั้งค่าChannel ที่GOT<br>การตั้งค่าการเชื่อมต่อที่ GOT<br>Direct connection สำหรับPLC CCPu                                                                                                    | 316<br>317<br>325<br>326<br>329                                                                                    |
| 10.1<br>10.2<br>10.3<br>10.4<br>10.5<br>10.6                 | IO GOT connection<br>การสื่อสารระหว่างGOTและPLC<br>Interface (I/F)<br>การตั้งค่าChannel ที่GOT<br>การตั้งค่าการเชื่อมต่อที่ GOT<br>Direct connection สำหรับPLC CCPU<br>Direct connection สำหรับ FUC FXCPU                                                                                                    | 316<br>317<br>325<br>326<br>329<br>338                                                                             |
| 10.1<br>10.2<br>10.3<br>10.4<br>10.5<br>10.6<br>10.7         | <pre>IO GOT connection การสื่อสารระหว่างGOTและPLC Interface (I/F) การตั้งค่าChannel ที่GOT การตั้งค่าการเชื่อมต่อที่ GOT Direct connection สำหรับPLC CCPu Direct connection สำหรับ FUC FXCPU Direct connection สำหรับ PLC ACPU, DnA, FX2, FX2C</pre>                                                          | 316<br>317<br>325<br>326<br>329<br>338<br>344                                                                      |
| 10.1<br>10.2<br>10.3<br>10.4<br>10.5<br>10.6<br>10.7<br>10.8 | IO GOT connection<br>การสื่อสารระหว่างGOTและPLC<br>Interface (I/F)<br>การตั้งค่าChannel ที่GOT<br>การตั้งค่าการเชื่อมต่อที่ GOT<br>Direct connection สำหรับPLC CCPo<br>Direct connection สำหรับ FUC FXCPU<br>Direct connection สำหรับ PLC ACPU, DiA, FX2, FX2C<br>การเชื่อมต่อGOT2000 กันPLC ผ่าง 0.71E71-100 | <ul> <li>316</li> <li>317</li> <li>325</li> <li>326</li> <li>329</li> <li>338</li> <li>344</li> <li>334</li> </ul> |

# บทที่ 11 การโหลดไปรแกรงจากGOTและการเขียนโปรแกรมไปยังGOT

| 11.1 การโหลดโปรแกรมวากGOT2000โดยใช้GT Designer3 (GOT2000)       | 357 |
|-----------------------------------------------------------------|-----|
| 11.2 : ารเขียนข้ามูล เปยังGOT2000 โดยใช้GT Designer 3 (GOT2000) | 360 |
| 1:3 การโหลจโปรแกรมจากGOT1000 โดยใช้ GT Desinger3 (GOT1000)      | 368 |
| 11.4 การเชื่อนโปรแกรมไปยังGOT1000 โดยใช้GT Desinger3 (GOT1000)  | 372 |
| 11.5 การเขียนโปรแกรมไปยังGOT1000 โดยใช้ SD memory card (GT      | 377 |
| Designer3 (GOT1000)                                             |     |
| 11.6 การโหลดโปรแกรมจากGOT1000 ผ่านพอร์ตEthernet                 | 380 |
| 11.7 การโหลดโปรแกรมจากGOT โดยใช้GT Designer 2                   | 387 |
| 11.8 การเขียนโปรแกรมไปยังGOT โดยใช้GT Designer 2                | 391 |
| 11.9 การเขียนโปรแกรมไปยังGOT1000 โดยการใช้ GT Designer2         | 395 |

# บทที่ 12 FA transparent function

| การโหลดโปรแกรมPLC ผ่านGOT โดยการใช้GX Works2                 | 397                                                                                                    |
|--------------------------------------------------------------|----------------------------------------------------------------------------------------------------|
| การโหลดโปรแกรมPLC ผ่านGOT โดยใช้GX Developer                 | 401                                                                                                    |
| การโหลดโปรแกรมPLC ผ่านGOT และEthernet module โดยใช้GX Works2 | 404                                                                                                    |
| การโหลดโปรแกรมPLC ผ่านGOT โดยใช้GX Works2                    | 406                                                                                                    |
|                                                              | การโหลดโปรแกรมPLC ผ่านGOT โดยการใช้GX Works2<br>การโหลดโปรแกรมPLC ผ่านGOT โดยใช้GX Developer<br>การโหลดโปรแกรมPLC ผ่านGOT และEthernet module โดยใช้GX Works2<br>การโหลดโปรแกรมPLC ผ่านGOT โดยใช้GX Works2 |

# บทที่ 13 การเปลี่ยนรุ่นGOT

| 13.1 การเปลี่ยนรุ่นGOT         | 407 |
|--------------------------------|-----|
| ліяшол                         | 0   |
| ภาคผนวก A1 GOT 900 series      | 419 |
| ภาคผนวก A2 Model name GOT1000  | 420 |
| ภาคผนวก A3 Model name GOT2000  | 425 |
| ภาคผนวก A4 ค่าคงที่ (Constant) | 430 |
| ภาคผนวก A5 เลขฐาน              | 431 |
| OF AL                          |     |
|                                |     |
| all della                      |     |
|                                |     |
|                                |     |
| N.Y.                           |     |
| Nº of                          |     |
| Mr de                          |     |
|                                |     |
|                                |     |
|                                |     |
|                                |     |

# บทที่1 GOTເບື້ອງດັ້นແละการติดຕັ້ງ ซอฟด์แวร์ GT Designer3

# 1.1 ความหมายของ HMI, Touch screen และ GOT

HMI ย่อมาจากHuman Machine Interface คืออุปกรณ์ที่ทำหน้าที่เป็นสื่อกลางระหว่าง เครื่องจักรและมนุษย์ HMIคืออุปกรณ์(device)ที่ใช้ติดต่อกับอุปกรณ์ควบคุม(Controller device) เช่นPLC, CNC, Motion controller เป็นต้น ดังนั้นHMIไม่ใช่อุปกรณ์ประเภท controller ตัวอย่างการใช้HMIเบื้องต้นมีดังนี้

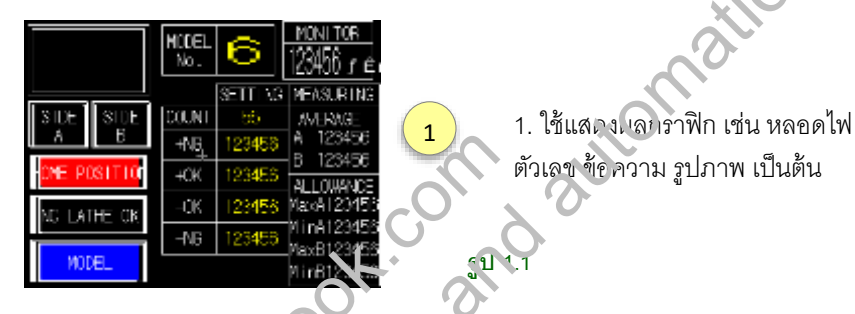

2. ใช้แทนฮาร์ดแวร์ต่างๆ เช่นเวตซ์ปุ่มกร หวิศช์ตัวเลข โดยการใช้สวิตช์กราฟิกที่หน้าจอHMI

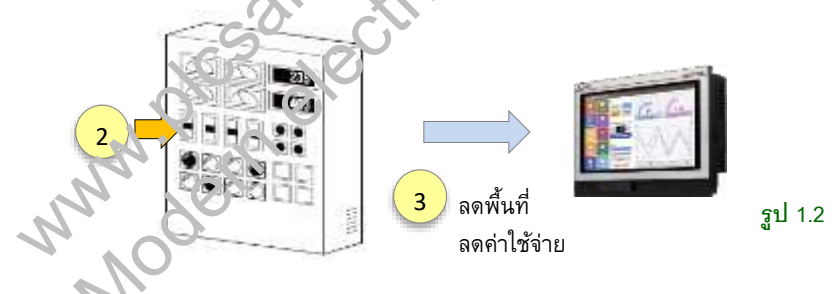

 ลดค่าใช้จ่ายทางด้านฮาร์ดแวร์ และลดพื้นที่ของตู้คอนโทรล เนื่องจากการใช้สวิตข์และ หลอดไฟจริงจะเปลืองพื้นที่ โดยHMI สามารถเขียนอุปกรณ์กราฟิกได้เป็นจำนวนมากและ เขียนได้หลายๆหน้า

ตัวอย่างข้างต้นเป็นเพียงการใช้งานทั่วไปเท่านั้น HMIยังมีฟังก์ชันที่หลากหลายอีก มาก เช่นการเก็บบันทึกข้อมูลของPLC การแสดงประวัติAlarmของเครื่องจักรเป็นต้น

HMI มีความหมายเดียวกับTouch screen ซึ่งสามารถเรียกแบบใดก็ได้ HMIมีหลายๆ แบรนด์ ซึ่งแต่ละแบรนด์ก็อาจมีคำเรียกเฉพาะก็ได้ สำหรับMITSUBISHIนั้นจะเรียกHMIว่า GOT ย่อมาจากGraphic Operation Terminal GOTเบื้องต้นและการติดตั้งซอฟต์แวร์ GT Designer 3 2

# 1.2 ประเภทของ GOT

ตั้งแต่อดีตถึงปัจจุบัน GOTมีการผลิตมาแล้วหลายๆซีรีส์ดังนี้

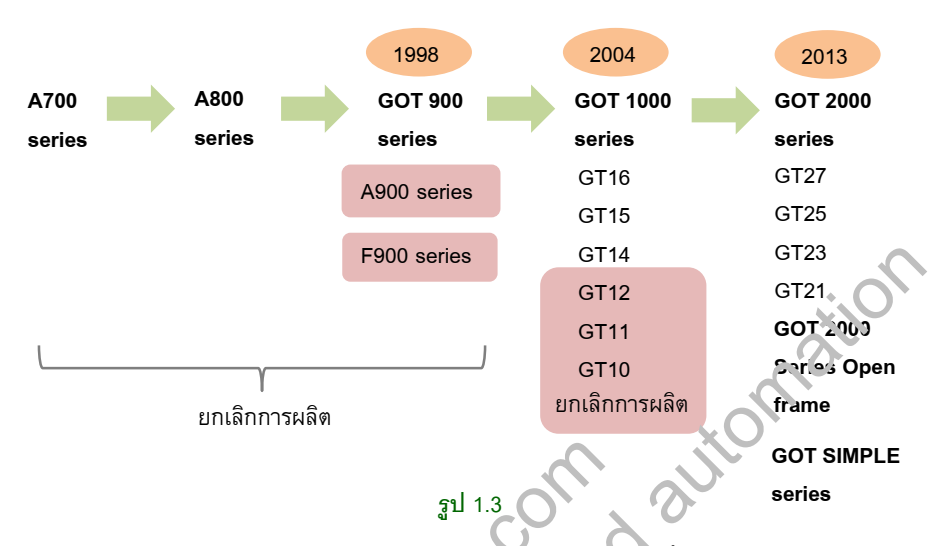

GOTยุคแรกๆคือA700 series, A800 seriesเ จะGOT900 series ทั้ง3seriesยกเลิกการผลิต แล้ว A700และA800ไม่มีข้อมูลเกี่ยวกับปีที่ผลิต ถวนซีรีส์ที่มีการผลิตในปัจจุบันคือ GOT1000, GOT2000, GOT 2000 Series Open frameและGOT SIMPLE series

### GOT 900 series

GOT 900 series เริ่มหจัดเมื่อปีค.ค.าษ98 แบ่งเป็นสองseriesคือA900seriesและF900 series, A900seriesและF900seriesก็จะแบ่งเป็นรุ่นย่อยๆอีกที่ (ดูรุ่นGOT900เพิ่มเติมได้ที่ ภาคผนวกA1)

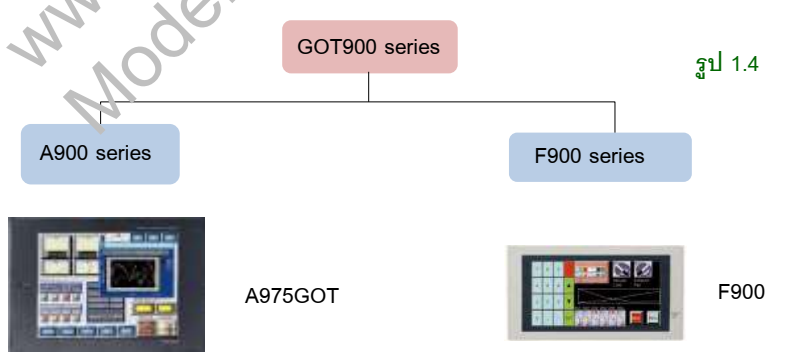

GOT 900 series มีทั้งรุ่นหน้าจอแบบหลายสีและสีเดียว รุ่นหน้าจอสีมีจำนวนสีมากสุด256สี

### GOT1000 series

GOT1000 series เริ่มผลิตเมื่อปีค.ศ.2004 เป็นรุ่นที่มีการใช้มากที่สุดในปัจจุบัน แบ่งเป็นรุ่น ย่อย6รุ่นคือGT16, GT15, GT14, GT12, GT11และGT10 โดยแต่ละรุ่นจะมีความต่างกันเช่น ขนาดหน้าจอ, ความละเอียดของหน้าจอ, ฟังก์ชันการใช้งาน เป็นต้น โดยGOT1000 ก็จะเริ่ม ทยอยยกเลิกการผลิตบ้างแล้ว รุ่นที่ยกเลิกการผลิตแล้วคือGT15(บางรุ่น), GT12, GT11และ GT10 สำหรับรายละเอียดเบื้องต้นของGOT1000รุ่นต่างๆมีดังนี้

 GT16 คือGOTแบบAdvance model มีฟังก์ชันให้ใช้งานมากที่สุด พร้อมกับฟังก์ชัน multimedia มีขนาดหน้าจอตั้งแต่ 5.7ถึง15นิ้ว รูปที่1.5ข เป็นGT16แบบHandy ซึ่งเป็นGOT ที่ออกแบบให้ใช้ถือแบบริโมท GOTแบบHandyมีเฉพาะรุ่นGT16, GT14และGT11

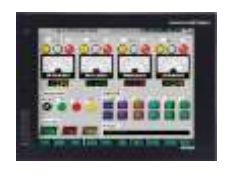

(ก)

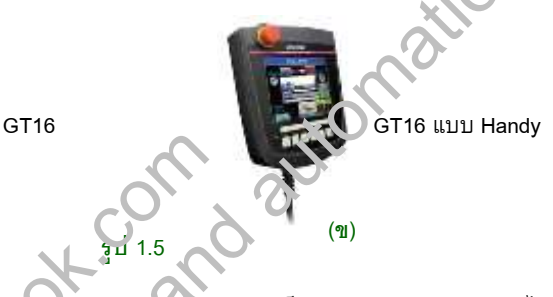

 GT15 คือGOTที่มีฟังก์ชันระคับสูงรองลงมาจากGT16 เป็นGOTระดับกลาง ค่อนไปทาง สูง มีราคาประหยัดกว่าGT 6 มีขนาดหน้าจอดั้งแต่ 5.7ถึง15นิ้ว

 GT14 คือGOTรุ่นมาตาฐาน เหมาะก้บงานทางด้านNetwork มีฟังก์ชันระดับสูงให้ใช้ ราคา ประหยัดกว่าGT10และGT15 มีขนาดหน้าจอ5.7นิ้ว มีinterfaceให้ใช้มากมายรวมทั้งพอร์ต แบบEthernet บีทอร์ตUSB บับi-B อยู่ด้านหน้าเฟรม

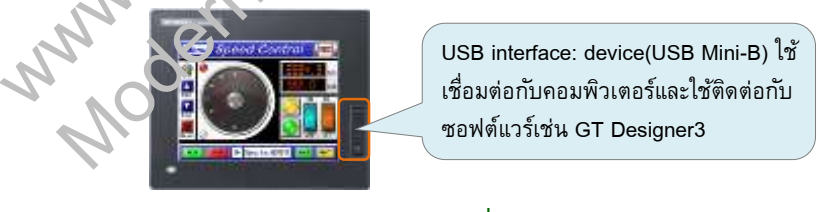

GT1455-QTBDE

รูป 1.6

GT12 เป็นGOTที่มีฟังก์ชันระดับกลาง แต่มีขนาดหน้าจอใหญ่ โดยมีขนาดหน้าจอ8.4และ
 10.4นิ้ว

 GT11 เป็นGOTที่มีฟังก์ชันระดับกลาง เหมาะกับงานระดับกลาง มีขนาดหน้าจอ5.7นิ้ว
 GT10 เป็น GOTที่มีฟังก์ชันแบบพื้นฐาน เหมาะกับงานระดับพื้นฐาน มีขนาดหน้าจอ 3.7 ถึง4.7นิ้ว

# GOT2000 series

GOT2000 series เริ่มผลิตเมื่อปีค.ศ.2013 เป็นHMI ที่ทันสมัยกว่าGOT1000 มีscreen displayที่ละเอียดและคมซัดกว่าGOT1000 เป็นซีรีส์ที่กำลังนำทดแทนGOT1000, GOT2000 แบ่งเป็นรุ่นย่อย4รุ่นคือGT27, GT25, GT23 และGT21 (ดูรุ่นGOT2000เพิ่มเติมได้ที่ ภาคผนวกA3) ลักษณะbodyของGOT2000มีสามแบบดังรูปที่1.7

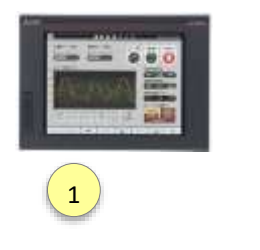

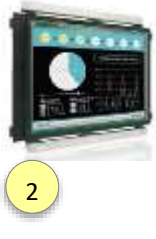

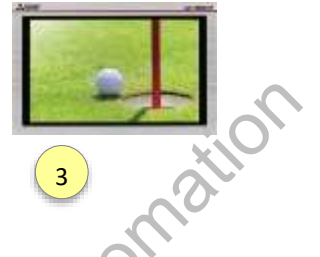

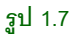

- 1. GOTแบบทั่วไป เป็นGOTที่มีขอบเฟรมหนา ลักษณะ เ<sup>1</sup>รมเป็นแบบเดี่บวกับGOT1000
- 2. GOTแบบopen frame เป็นรุ่นที่ไม่มีเฟรม ออกแบบกำหรับจุดฟั้งก่ำนการติดตั้ง
- 3. GOTแบบwide screen เป็นGOTที่มีframe แตะเดขนาดเพรง เห้เล็กลง ดังนั้นจึงมีหน้าจอ ที่กว้างขึ้นเมื่อเทียบกับGOTทั่วไป สำหรับภาเละเอียดเบื้องดันของGOT2000รุ่นต่างๆมีดังนี้

1. GT27 คือGOTแบบAdvance moool มีฟังก์ชัน ์ห์ใช้งานมากที่สุด สามารถกดหน้าจอสอง จุดในเวลาเดียวกันได้(multi-tou )r.) มีขนาดห.้กาอตั้งแต่ 5.7-15นิ้ว

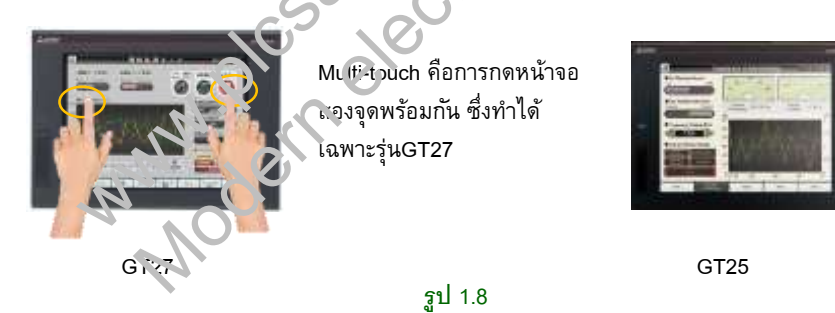

- GT25 คือGOTที่มีฟังก์ชันระดับสูงรองลงมาจากGT27 เป็นGOTระดับกลาง ค่อนไปทาง สูง มีราคาประหยัดกว่าGT27 มีขนาดหน้าจอตั้งแต่ 5.7-12.1นิ้ว
- GT23 คือGOTที่มีฟังก์ชันรองลงมาจากGT27และGT25 เป็นGOTระดับกลาง มีราคา ประหยัดกว่าGT27และGT25 มีขนาดหน้าจอ 8.4 และ10.4นิ้ว
- GT21 เป็นGOTที่มีฟังก์ชันแบบพื้นฐาน เหมาะกับงานระดับพื้นฐาน มีขนาดหน้าจอ 3.8 ถึง7นิ้ว

### GOT2000 Series Open frame model

GOTแบบopen frame นอกจากมีประโยชน์สำหรับลดพื้นที่ในการติดตั้งแล้ว ยังช่วยลด ปัญหาจากการมีเฟรม เช่นปัญหาฝุ่นเกาะ ดังรูปที่1.9ก

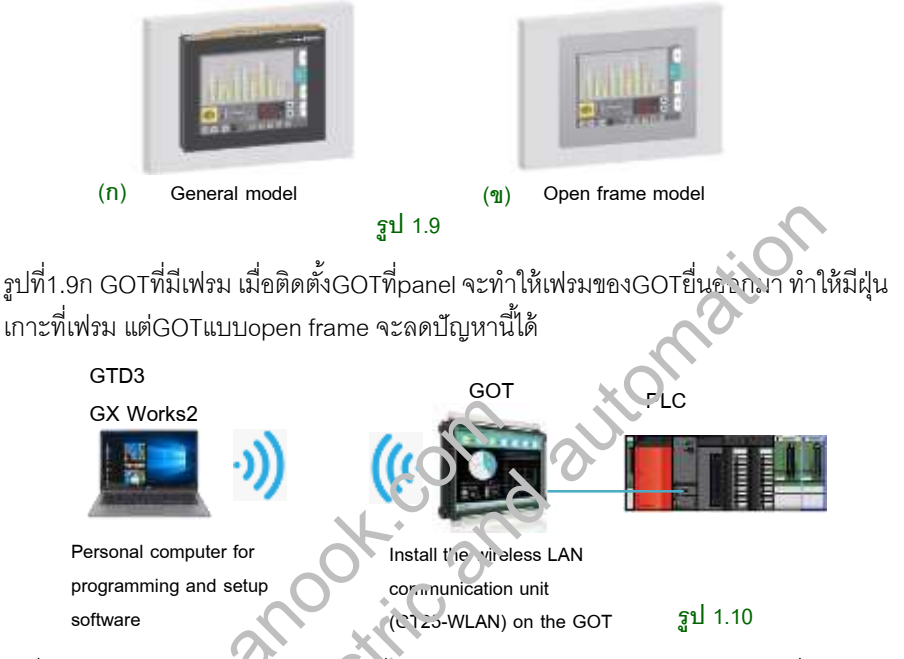

รูปที่1.10 GOTแบบไม่มี พรม สาขเวขสือสารกับlaptopโดยใช้Wireless LAN ได้ ซึ่งจะต้อง ติดตั้ง wireless LAN communication unit GT25-WLANที่GOTด้วย ผู้ใช้งานสามารถเขียน โปรแกรมไปยัง⊂OTหรืออ่านเ็ปรแกรมจากGOTโดยไม่ต้องใช้สายLink นอกจากนั้นยัง สามารถเหลดโปรแกร.vP⊾C ผ่านGOTโดยใช้wireless LAN ได้เช่นกัน

| Serec            | GO 12000                                                          | •                                                                                                    |
|------------------|-------------------------------------------------------------------|----------------------------------------------------------------------------------------------------|
| GOT Type:        | (and some set                                                     |                                                                                                    |
| Nodel:           | GT2512-STBA GT2512-STBD                                           |                                                                                                    |
|                  | \$1212-5114 \$1212-5110                                           |                                                                                                    |
|                  |                                                                   | - 21                                                                                                    |
| Setup Direction: | IF Harbortal C V                                                  | retos                                                                                                    |
| Color Satting:   | 65536 Calora                                                      |                                                                                                    |
|                  | Serve:<br>GOT Type:<br>Mode:<br>Setup Director:<br>Color Setting: | Serve: GOT2000<br>GOT Type: Entropy of Control of Control |

#### รูป 1.11

รูปที่1.11 ตัวอย่างรุ่นของGOTแบบopen frame(code Fเป็นตัวระบุว่าเป็นรุ่นopen frame) สำหรับซอฟต์แวร์ที่ใช้ได้คือGT Works3 Version1.150G หรือใหม่กว่า

# บทที่ 2 เริ่มถิ่นการใช้GT Designer3

# 2.1 ส่วนประกอบของซอฟต์แวร์ GT Designer3 (GOT2000)

รูปที่2.1 เป็นหน้าต่างของGT Designer3(GOT2000) รายละเอียดของแต่ละส่วนมีดังนี้

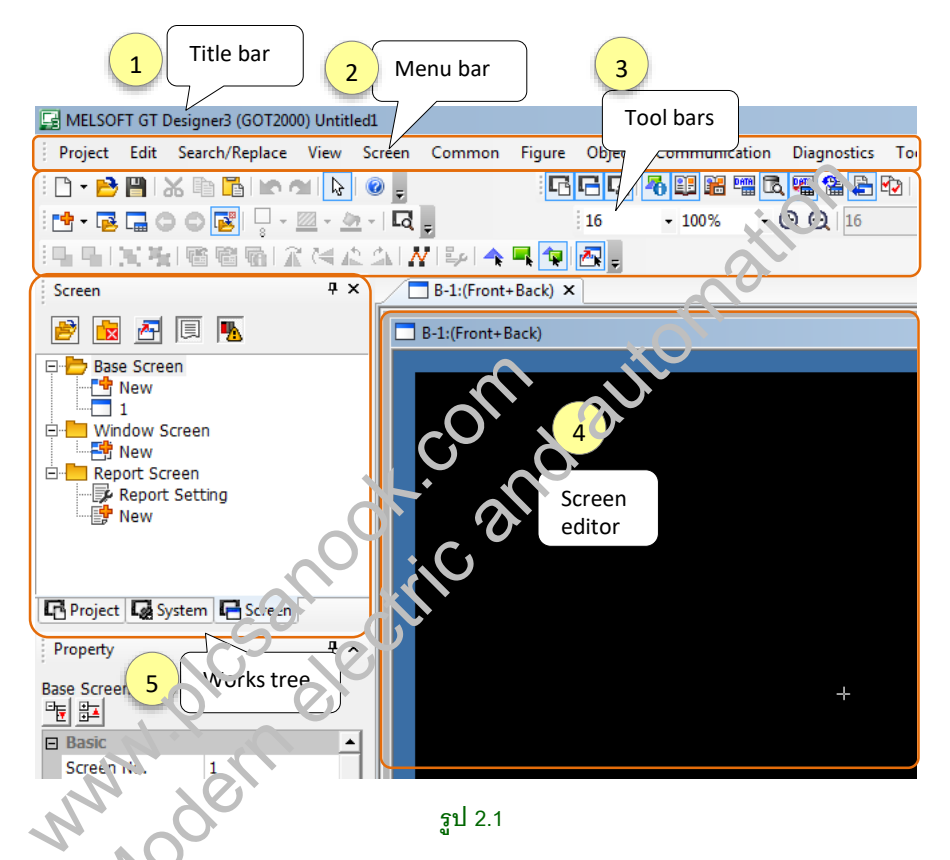

 Tite bar ใช้แสดงชื่อซอฟต์แวร์และชื่อโปรเจกต์ไฟล์ โดยจะแสดงชื่อMELSOFT GT Designer3 (GOT2000) ซึ่งเป็นซอฟต์แวร์ที่ใช้เขียนโปรเจกต์สำหรับGOT2000

 Menu bar ใช้ดำเนินการเกี่ยวกับGOT และดำเนินการเกี่ยวกับการเขียนโปรแกรม โดยเป็น รูปแบบdrop down menu

3. Tool bars เป็นคีย์ลัดของMenu bar ใช้ดำเนินการเกี่ยวกับGOT

- 4. screen editor คือหน้าต่างแก้ไขbase screen และwindow screen จากรูป2.1 เป็น screen editor ของ Base screen1(B-1)
- 5. Works tree (view window) ใช้ตั้งค่าต่างๆ ใช้เป็นทางลัดในการเขียนscreen

เริ่มต้นการใช้GT Designer3 40

### Status bars

Status bar คือแถบแสดงชื่อGOT, resolutionและPLCที่ใช้ status barจะอยู่ที่แถบด้านล่าง ของโปรแกรม

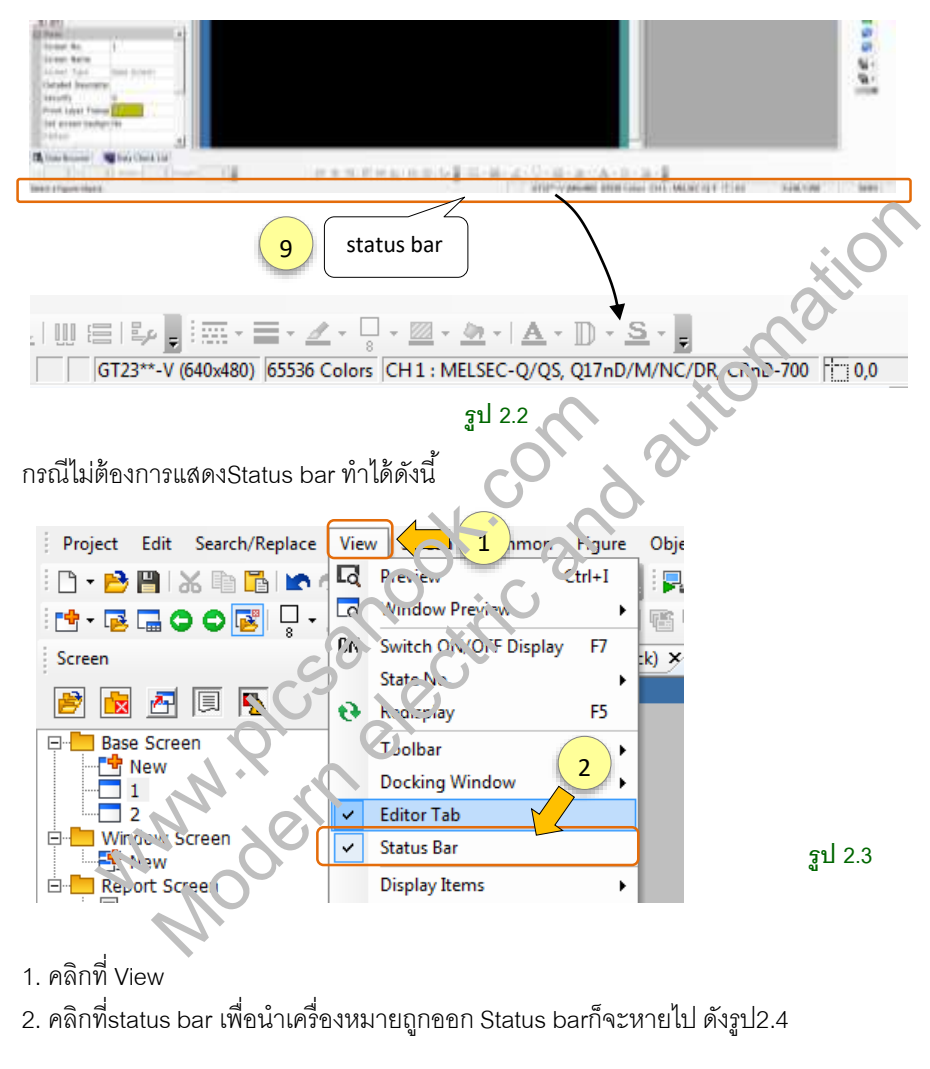

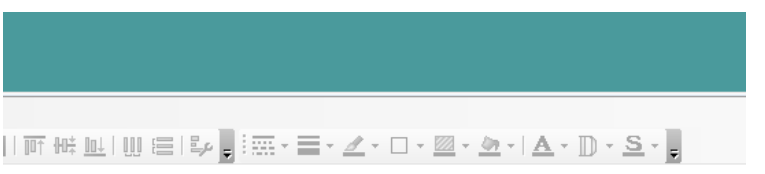

รูป 2.4

### Tool bars

Tool barsมีหลายแบบ ประเภทของTool bars ดูได้ดังนี้

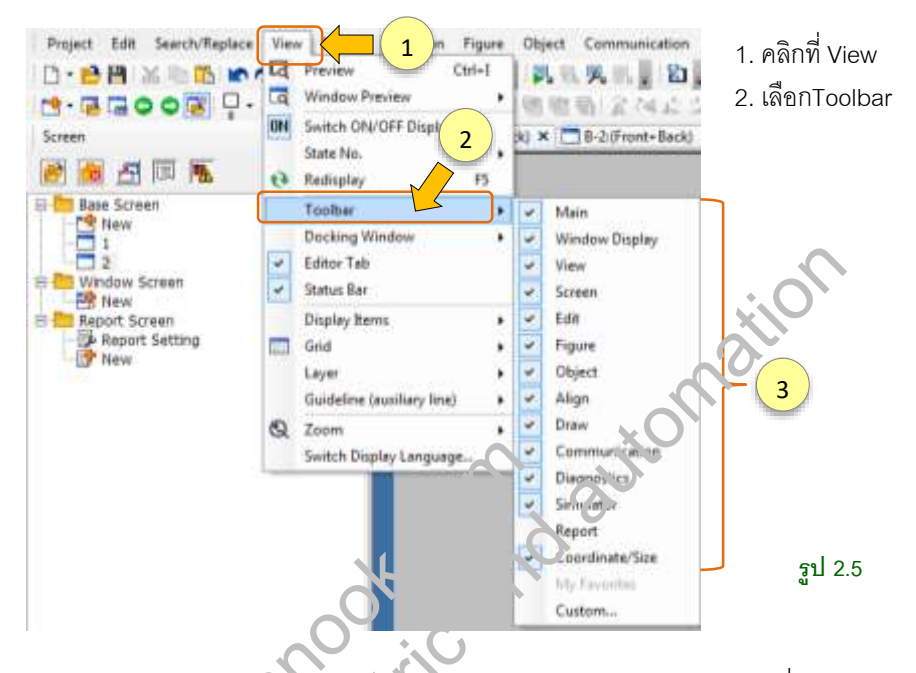

 เป็นรายการของToo.bars เช่น Main, Window display, view เป็นต้น เครื่องหมายถูก
 (✓)แต่ละอันหมาวถิ่งเป็นการเปิดเข้งานToolbarนั้นๆอยู่ ถ้าต้องการปิดToolbar ทำได้โดย การยกเลิกเครื่องหมายถูก

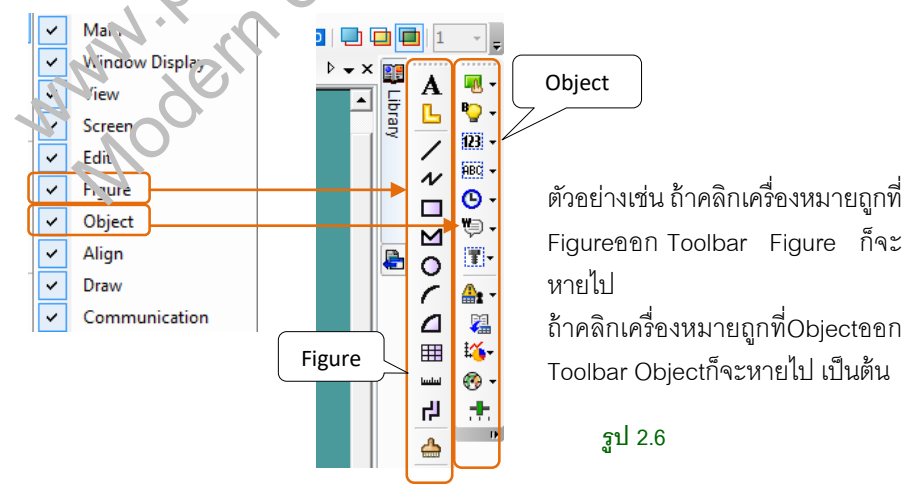

### เริ่มต้นการใช้GT Designer3 42

Tool bars จะมีหลายๆตำแหน่งในหน้าจอซอฟต์แวร์ ดังรูป2.7

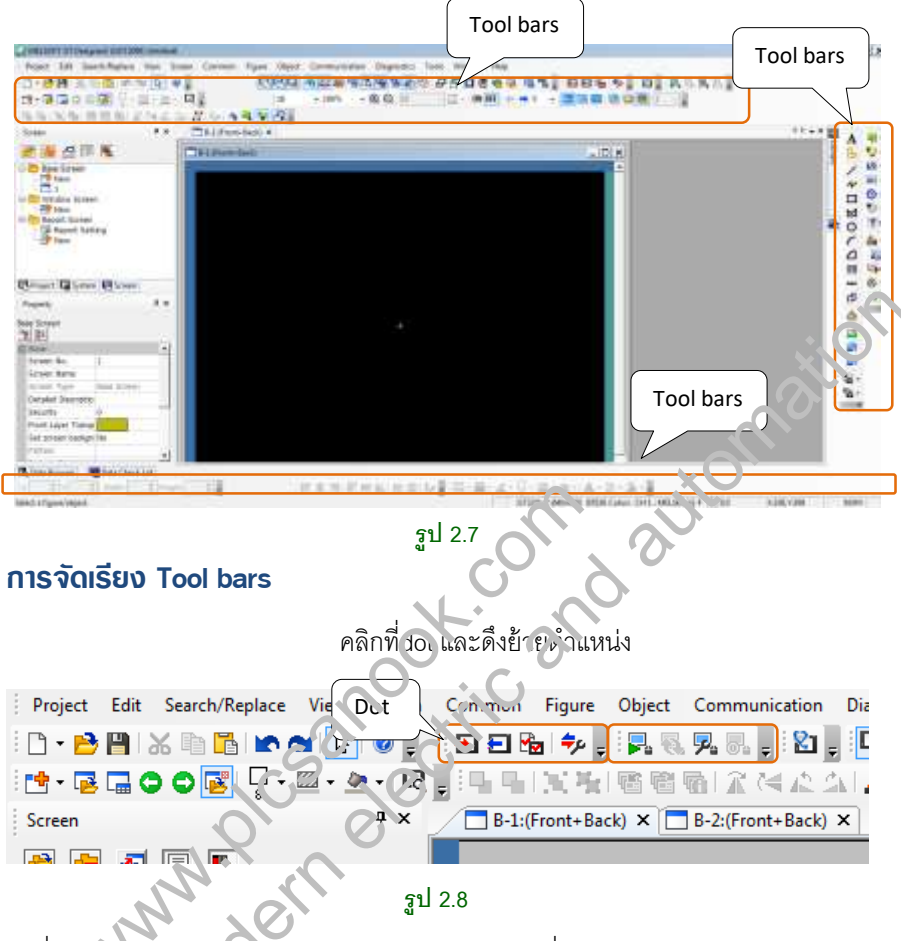

รูปที่2.8 Tool bars แน่จะกลุ่มจะถูกแบ่งโดยdotเล็กๆ ซึ่งเป็นจุดmark เราสามารถจัดเรียง Toolbar ได้โดยคณิ ท่จุดMark และดึงไปวางบนพื้นที่ต่างๆของโปรแกรมได้

#### icon

Icon คือเมนูแบบรูปภาพ สำหรับให้กดคลิกเพื่อใช้งาน iconจะถูกวางอยู่ที่Tool bars และ เมนูบาร์

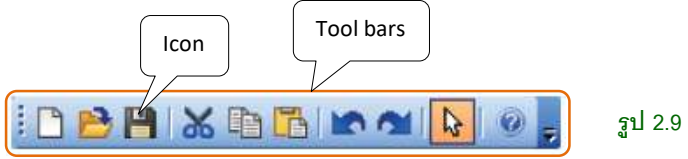

# บทที่ **3 Base screen**

Base screen คือหน้าscreen หลักของGOT ใช้เป็นscreen หลักสำหรับoperate GOT การ แสดงผลกราฟิกต่างๆ รวมถึงรองรับการแสดงผลของwindow screen

# 3.1 การสร้าง Base screen

การสร้างBase screen คือการเพิ่มscreenขึ้นมาใหม่ จากรูปที่3.1 มีbase screen จำนวน1 หน้า คือbase screen 1 ถ้าต้องการเพิ่มbase screenอีก การสร้างBase screen ทำได้2วิธี คือ

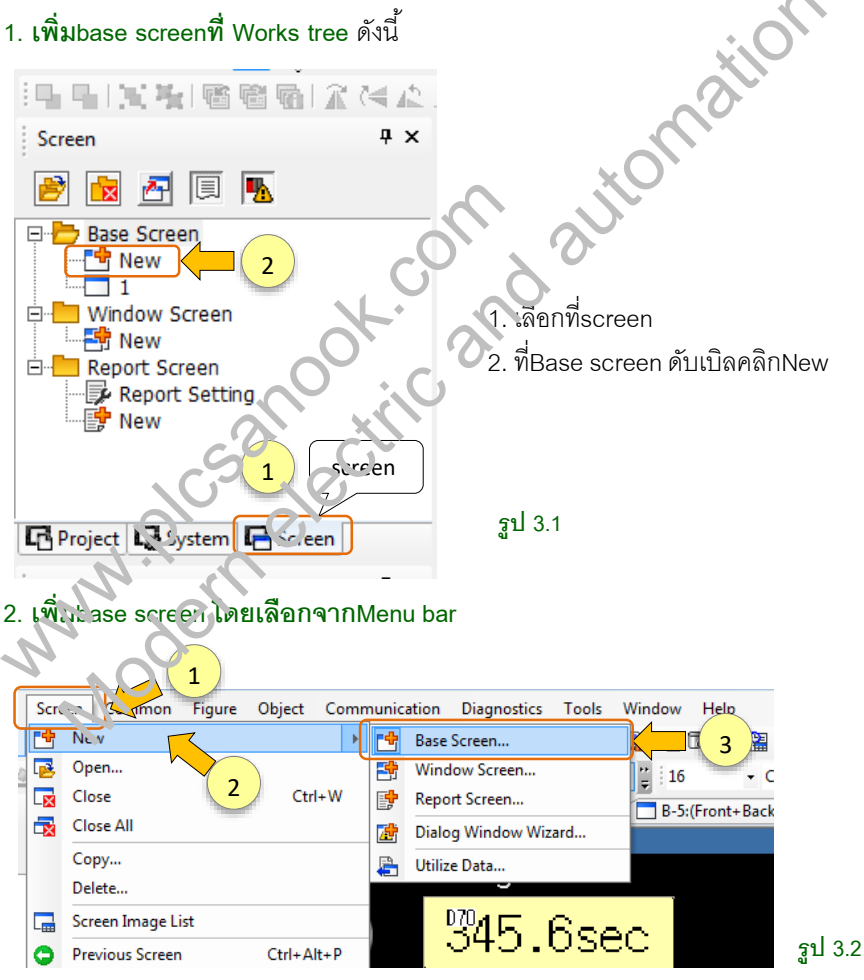

1. เลือกเมนูscreen 눡 2. เลือกNew 눡 3. คลิกBase screen

Base screen 60

# การตั้งค่า Base screen

เมื่อคลิกเพิ่มBase screen จะได้หน้าต่างรูปที่3.3

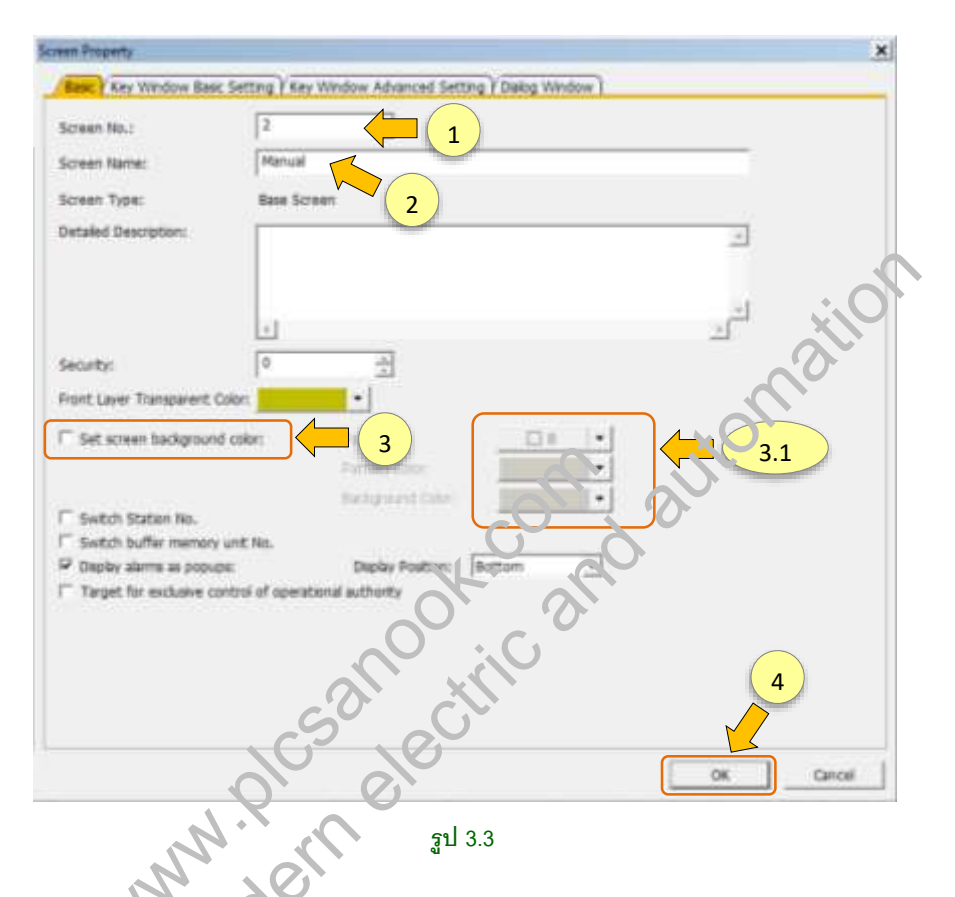

1. ตั้งคาccreen งั้ง ซึ่งเป็นหมายเลขหน้าของbase screen เมื่อเพิ่มbase screen ซอฟต์แวร์จะR VN หมายเลขหน้าของbase screen ให้อัตโนมัติ โดยคิดจากหมายเลขscreen ที่ว่างอยู่ จากรูป3.3 เป็นscreen No. 2 (สามารถตั้งค่าเป็นหน้าอื่นได้)

2. ตั้งชื่อscreen ตัวอย่างเช่น ตั้งชื่อ manual

3.1 เลือกสีพื้นหลัง ในกรณีตั้งค่าสี

4. กดOK

### 5. จะได้Base screen2 ชื่อmanual ดังรูป3.4

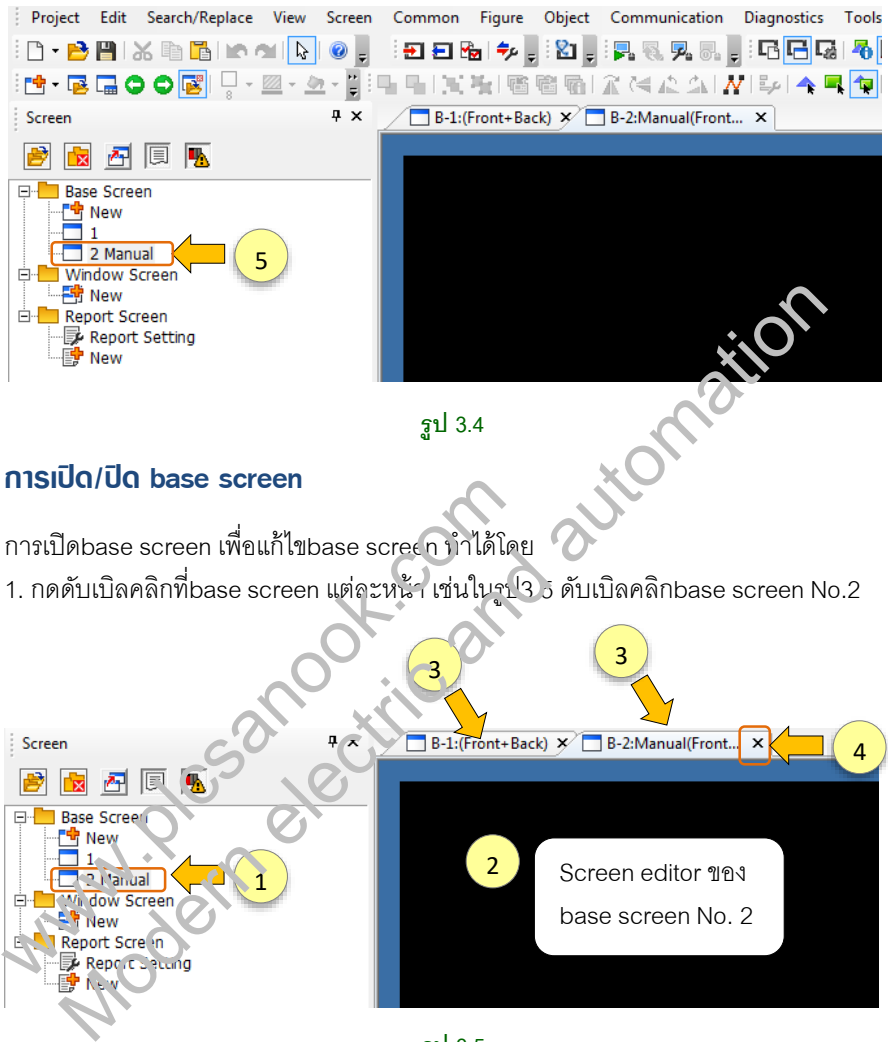

รูป 3.5

 จะได้screen editorของbase screen หน้านั้นขึ้นมา และที่Editor tab จะแสดงชื่อB-2 คือ base screen หน้าที่2

 การเปลี่ยนbase screen สามารถทำได้อีกแบบคือ คลิกเลือกที่tabของแต่ละscreen editor ได้เช่นกัน แต่กรณีนี้จะต้องมีการเปิดbase screen ไว้ก่อนแล้ว

4. ถ้าต้องการปิดbase screenทำได้โดยคลิกที่เครื่องหมายX ที่แท็บของbase screenนั้นๆ

# 3.2 หมายเลขหน้าbase screen และชื่อbase screen

หมายเลขหน้าbase screen ใช้แสดงลำดับscreen และระบุตำแหน่งของscreen

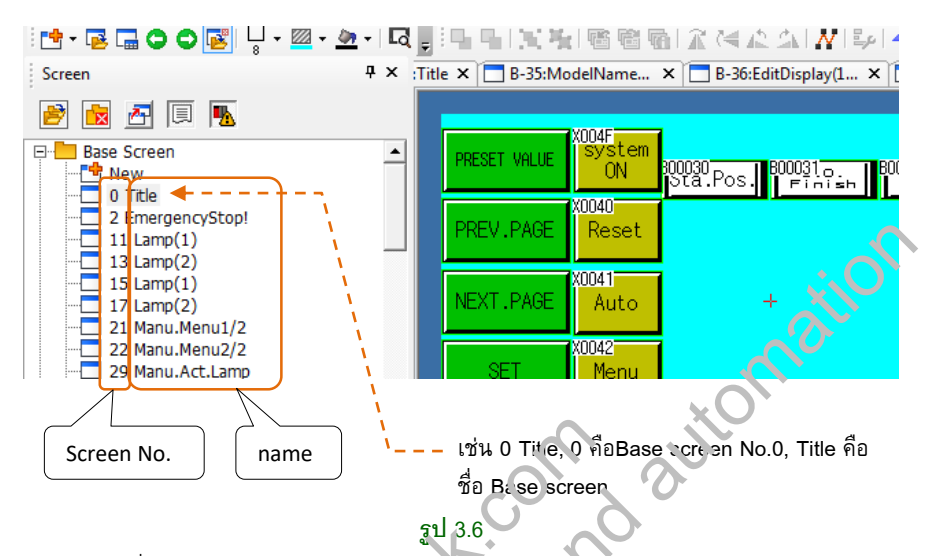

จากรูป3.6 ที่หน้าต่างWorks tree จะแสดงรายการbase screen ของGOT ตัวเลขด้านหน้า คือหมายเลขหน้า ส่วนตัวหนังสือคือชื่ยBase scre ท

เมื่อเราสร้างโปรเจกต์ใหม หมายเลขJace screen จะเริ่มที่No.1 (กรณีต้องการใช้ หมายเลขหน้าNo.0 สามารถทำได้โดยเปลี่บนหมายเลขscreen)

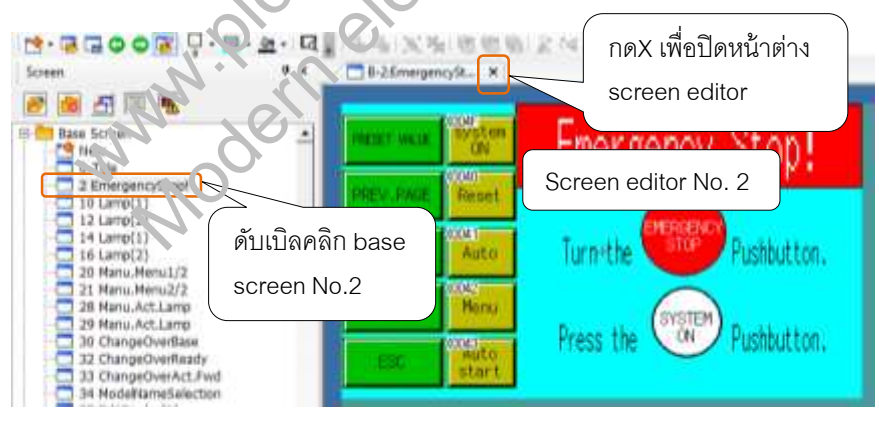

รูป 3.7

รูปที่3.7 เมื่อกดดับเบิลคลิกที่Base screenแต่ละหน้า ก็จะได้screen editorของหน้านั้น ขึ้นมา ถ้าต้องการปิดscreen editor ทำได้โดยกดที่เครื่องหมายX

# การเปลี่ยนหมายเลขหน้า Base Screen

การเปลี่ยนเลขbase screen จะต้องไม่ให้ซ้ำกับเลขหน้าที่มีอยู่

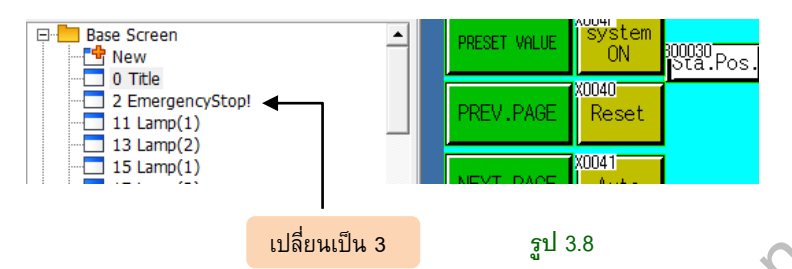

เช่น จากรูป3.8 ต้องการเปลี่ยนหมายเลขbase screenจากหน้า2เป็นหน้า3 ทุงได้ค่งนี้

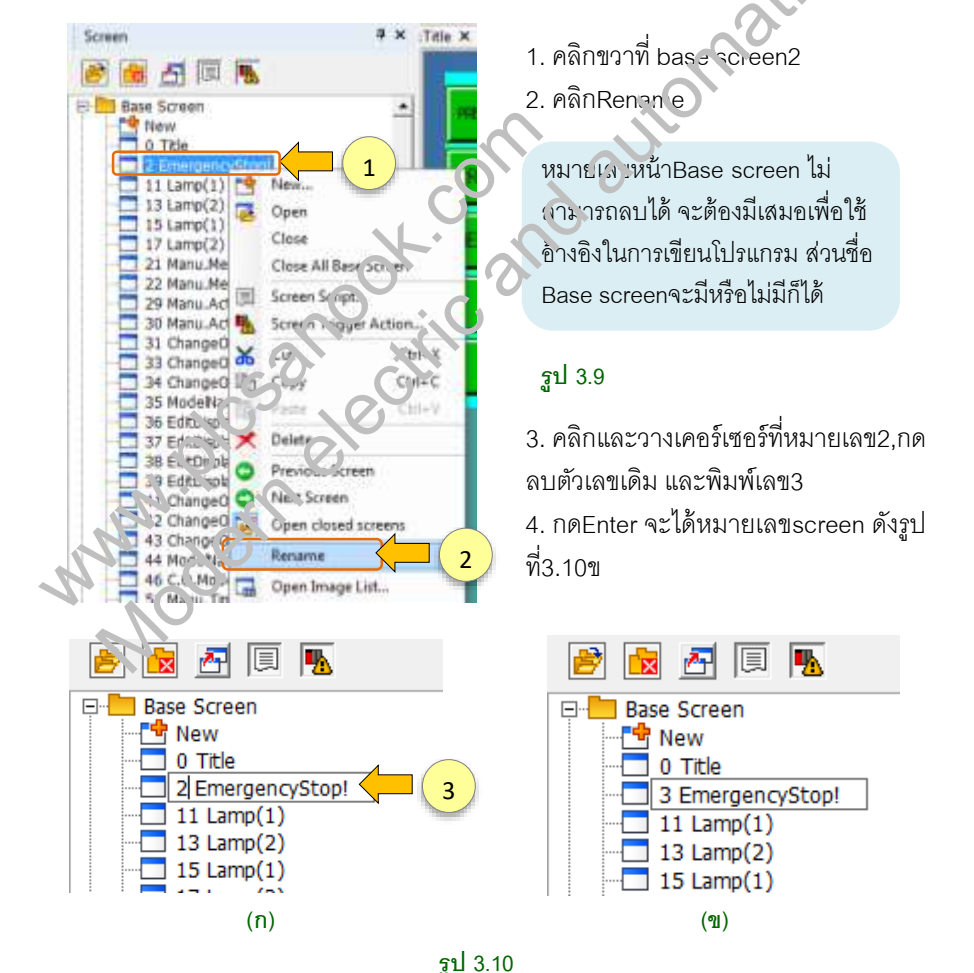

# 3.9 การเปลี่ยน Base Screen

การเปลี่ยนbase screen คือการสลับscreen ไปยังหน้าอื่นๆ เพื่อใช้งานต่างๆเช่น ตั้งค่าการ ทำงานของโปรแกรมPLC หรือใช้แสดงข้อความต่างๆ เป็นต้น การเปลี่ยนscreen ทำได้สอง แบบคือ

- 1. เปลี่ยนscreen โดยใช้screen switch
- 2. เปลี่ยนscreen โดยใช้โปรแกรมแลดเดอร์

# 1. การเปลี่ยน base screen โดยใช้ screen switch

screen switch คือสวิตซ์สำหรับเปลี่ยนหน้าจอGOT เมื่อกดscreen switch หน้าจอGOT ก็ จะเปลี่ยนไปยังหน้าที่กำหนด

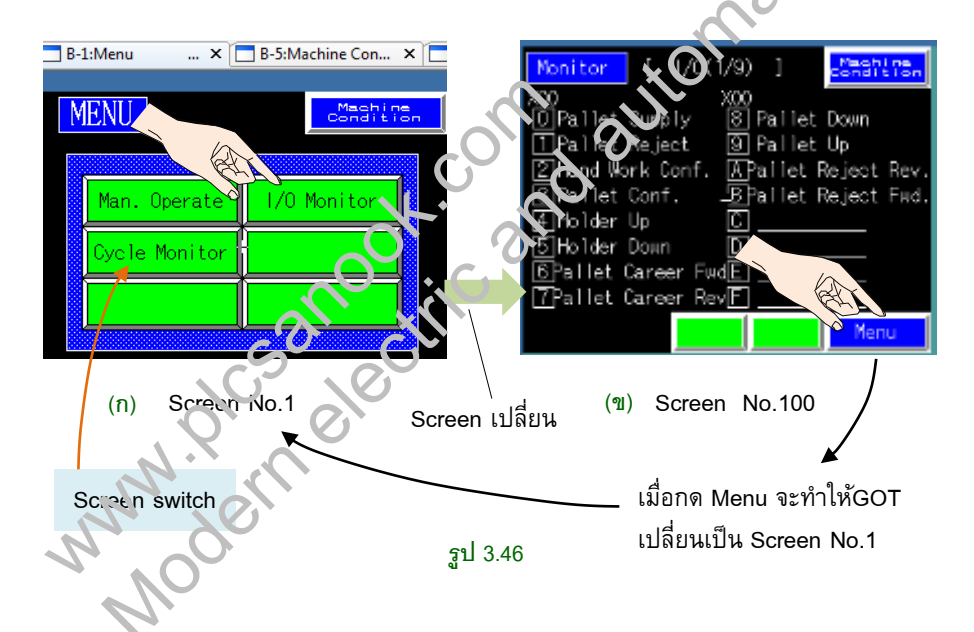

เช่น จากรูป3.46ก ที่screen No.1 มีscreen switch3ปุ่ม คือ Man. Operate, I/O Monitor และCycle Monitor ตัวอย่างเช่น เมื่อกดปุ่ม I/O Monitor จะทำให้GOTเปลี่ยนscreenเป็นรูป ที่3.46ข ซึ่งเป็นหน้าจอ No.100

เมื่อscreenเปลี่ยนแล้ว การกลับมาที่หน้าเดิม หรือหน้าต่อไป ก็จะต้องกดที่screen switch ที่อยู่หน้านั้น จากรูปที่3.46ฃ screen No.100 จะมีสวิตซ์Menu ซึ่งเป็นscreen switch สำหรับย้ายscreen ไปหน้า1 เมื่อกดปุ่มMenu จะทำให้GOTเปลี่ยนscreenไปยังscreen No.1

# บทที่ 4 การเขียนBit Object

# 4.1 Object

Object คือเครื่องมือสำหรับเขียนสวิตช์, หลอดไฟ, numerical display, numerical input เป็นต้น ถ้าต้องการเขียนobject ทำได้สองแบบคือ

### 1. ใช้ Menu bar

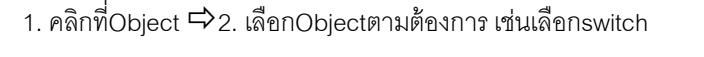

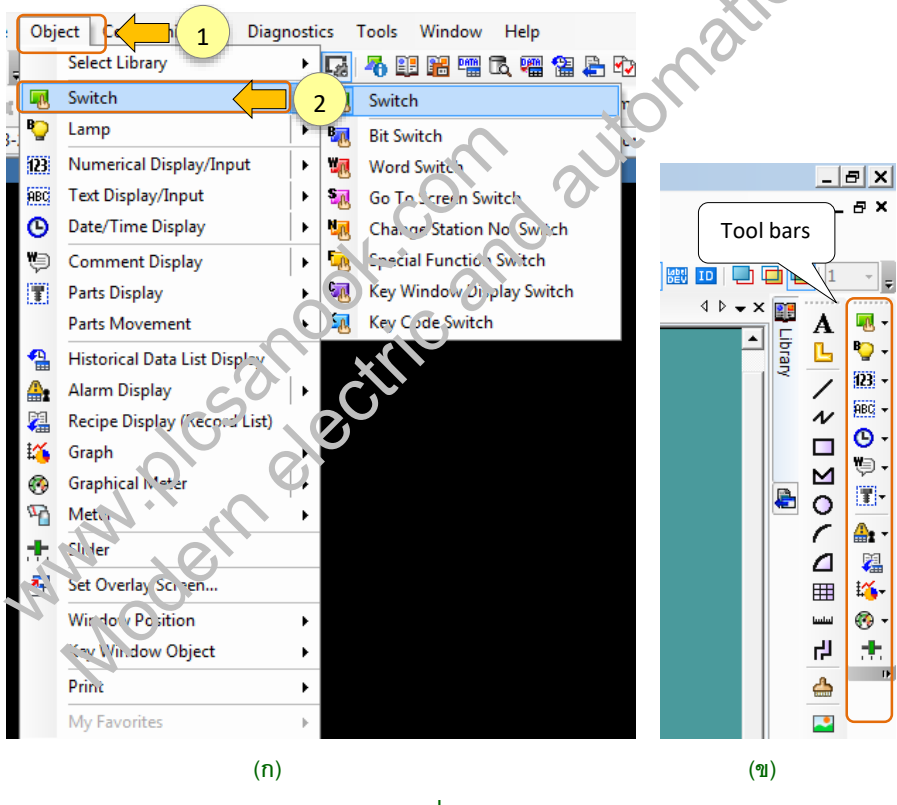

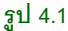

### 2. ใช้ Toolbar

เลือกเขียนObjectโดยใช้Toolbar จากรูป4.1ข คลิกที่ไอคอนแต่ละอันเพื่อเขียนObject

#### การเขียนBit object 88

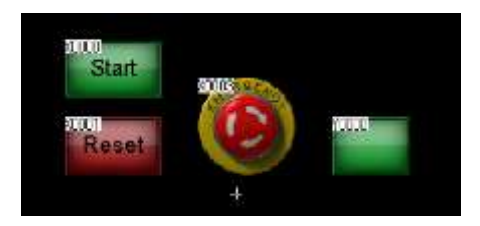

<mark>รูปที่</mark>4.2 ตัวอย่างการใช้ ObjectบนGOT

### Bit switch IIa: Bit lamp

Bit switch คือobject ของGOT ใช้เป็นตัวสั่งการON-OFF ไปยังอุปกรณ์แบบบิตของPLC Bit lamp คือobjectของGOT ใช้แสดงผลการON-OFF ของอุปกรณ์แบบบิตของPLC

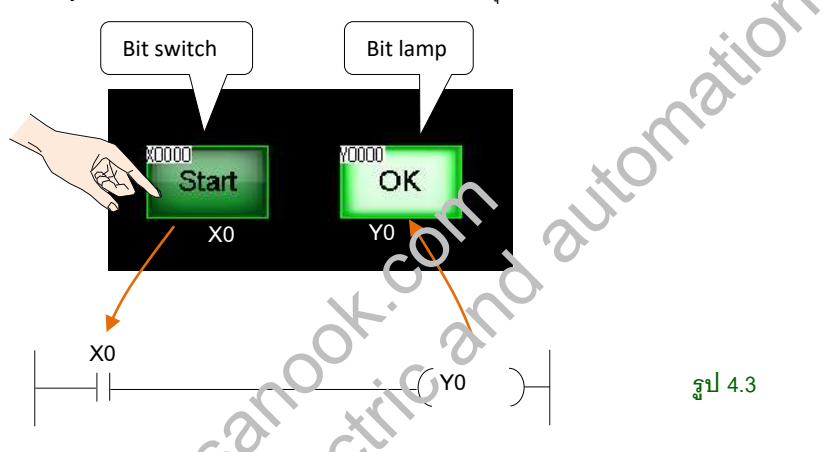

วงจรรูป4.3 เป็นตัวอย่างการใช้GOTเจ็งงานและแสดงผลอุปกรณ์แบบบิตของวงจร การ ทำงานคือเมื่อกดbit switch X0 บนหวับจอGOT จะทำให้X0ในโปรแกรมON และทำให้คอยล์ Y0 ON เมื่อคอขจาบ ON bit any Y0ที่หน้าจอGOT ก็จะONเช่นกัน

การแลดงผลขอ billimp จะใช้สีต่างๆ และสีที่ใช้ก็จะมีความมืดและสว่างตามที่เรา ตั้งค่า

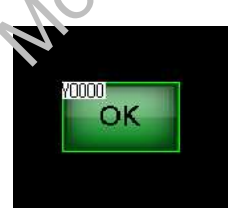

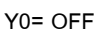

0000 OK

รูป 4.4

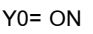

จากรูป4.4 เป็นbit lamp Y0 เมื่อY0 OFF สีของLamp ตั้งค่าเป็นสีเขียวแบบมืด และเมื่อY0 ON bit lamp จะแสดงสีเขียวสว่าง

### ประเภทของ Bit switch

ประเภทของBit switch มี4แบบดังนี้

1. Momentary คือสวิตช์แบบกดติดปล่อยดับ ตัวอย่างเช่นรูปที่4.5 เป็นbit switch X0 เมื่อกด สวิตช์จะทำให้X0 ON และเมื่อปล่อยจะทำให้X0 OFF

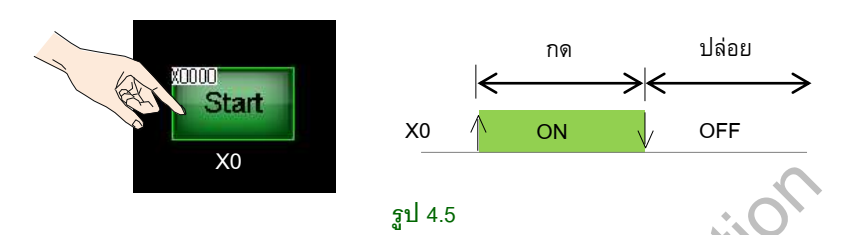

 Alternate คือสวิตช์แบบกดครั้งที่1 ติด กดครั้งที่2ดับ ตัวอย่างเช่นรูปที่ ...) เป็นbit switch M0 เมื่อกดสวิตช์จะทำให้M0 ON เมื่อปล่อยสวิตช์ M0จะยังONอยู่ เฉะเมื่อกดอีกครั้งจะทำ ให้ M0 OFF

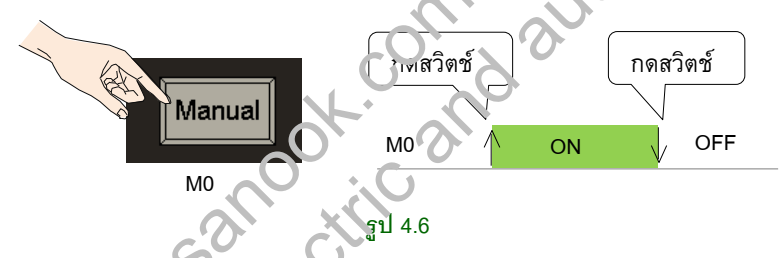

- 3. Set คือสวิตช์ บบเ ดครั้งเดีย จะทำให้อุปกรณ์แบบบิตONตลอด
- 4. Reset คือลวิตช์ที่ใช้สำหวับ eset อุปกรณ์แบบบิต ใช้หยุดการทำงานของอุปกรณ์แบบบิต

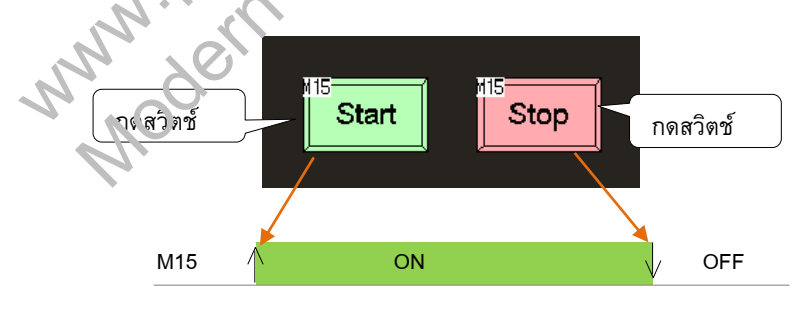

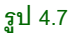

รูปที่4.7 สวิตซ์Start เป็นbit switch M15 โดยเป็นbit switch แบบset เมื่อกดสวิตซ์Startจะทำ ให้M15 ON, M15จะON ตลอดจนกว่าจะมีคำสั่งreset M15 ส่วนสวิตซ์Stop เป็นbit switch M15เช่นกัน โดยเป็นbit switchแบบreset เมื่อกดสวิตซ์Stop จะทำให้M15 OFF การเขียนBit object 90

# 4.2 การเขียนbit switch

การเขียนbit switch เลือกได้สองแบบคือ

### 1. การเขียนbit switchโดยเลือกไอคอน switch

มีขั้นตอนคือ

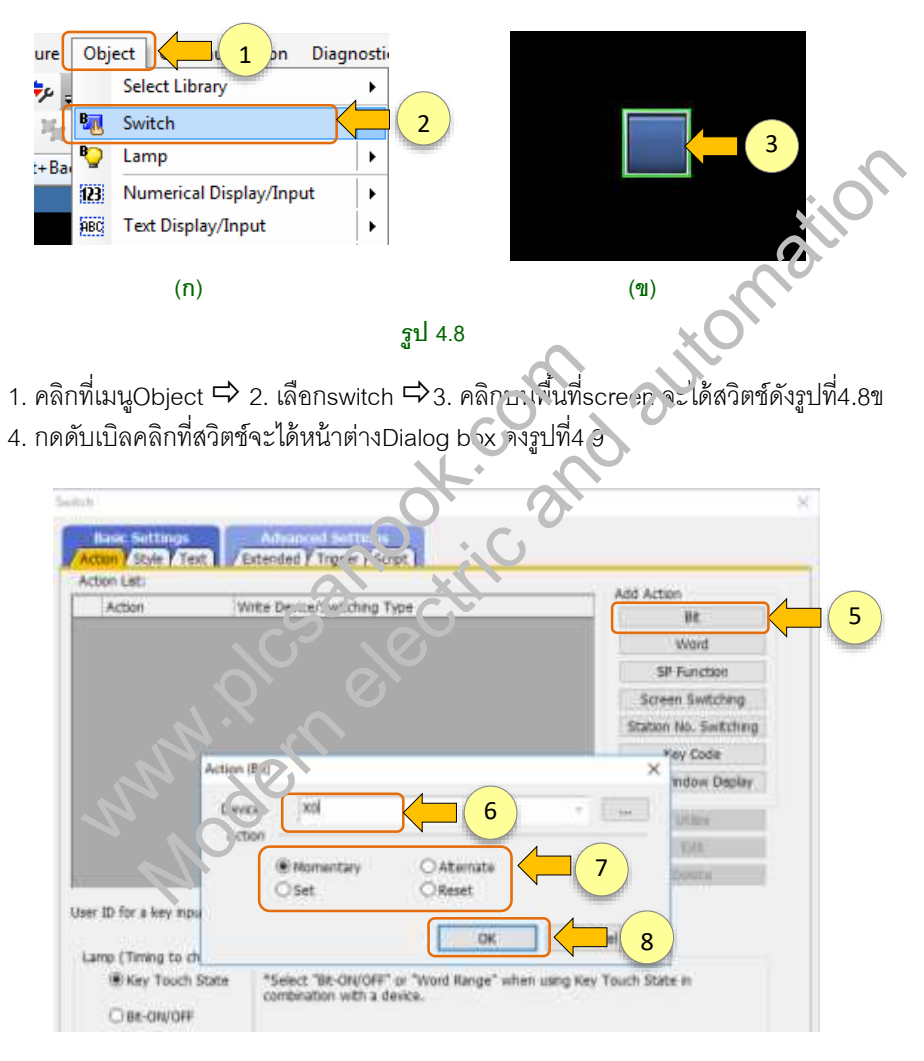

#### รูป 4.9

5. เลือกสวิตช์เป็นแบบบิต ➡ 6. ตั้งค่าDevice ตัวอย่างเช่นตั้งเป็นX0 ➡ 7. ตั้งค่าAction เช่นตั้งเป็นMomentary (Momentaryคือสวิตช์กดติดปล่อยดับ) ➡ 8. กดOK

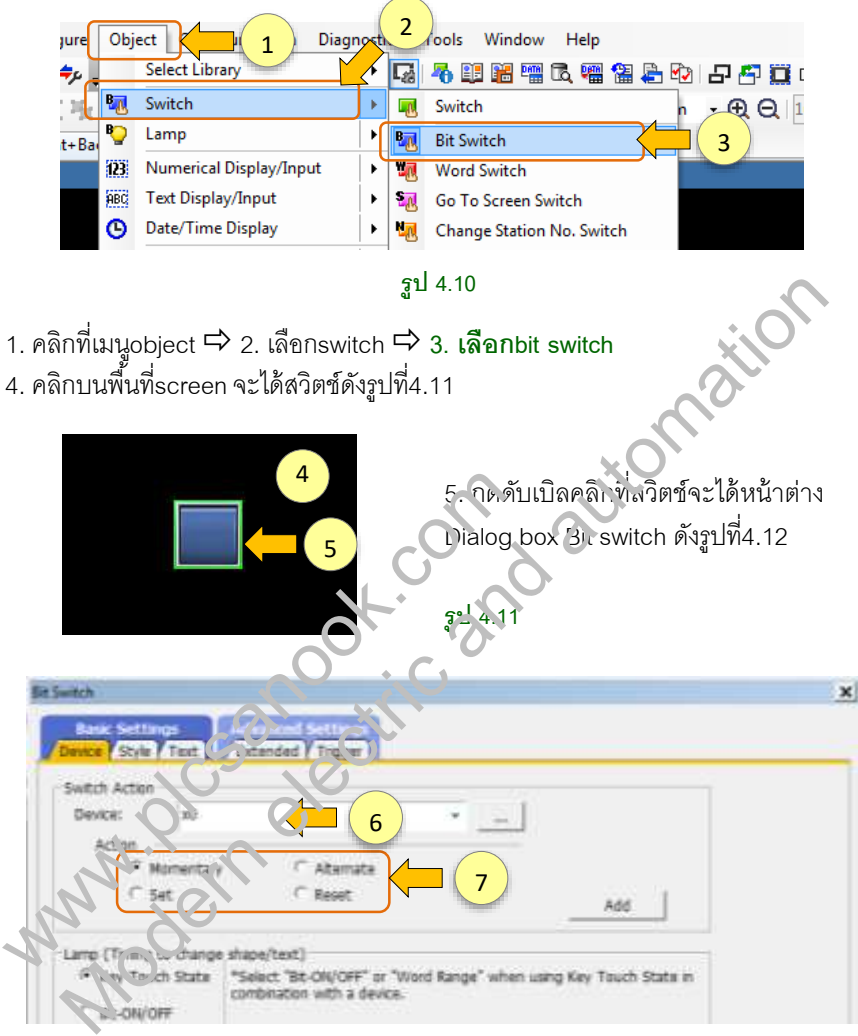

### 2. การเขียนbit switch โดยเลือกไอคอน bit switch

รูป 4.12

6. ตั้งค่าDevice ในรูป4.12 ตั้งเป็นX0 🗭 7. ตั้งค่าAction

| Name: | Convert to Lamp |  |
|-------|-----------------|--|

# บทที่ 5 การเขียน Word Object

# 5.1 Word switch

word switch คือobject ของGOT สำหรับป้อนค่าตัวเลขให้กับอุปกรณ์แบบเวิร์ดของPLC

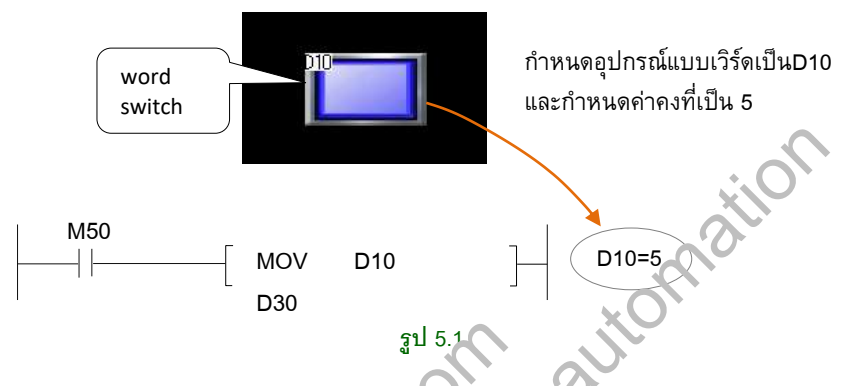

การป้อนค่ามีสองแบบคือ

1. **ป้อนค่าแบบ**Fix ตัวอย่างเช่น <sub>จ</sub>ูเพื่5.1 ถ้าต้องการป้อนค่าคงที่5 ให้กับD10โดยใช้word switch ทำได้โดยสร้างword switch ที่word switch กำหนดอุปกรณ์แบบเวิร์ดเป็นD10 และ กำหนดค่าคงที่เป็น5 เมื่อกจ word switch จะได้D10เท่ากับ5

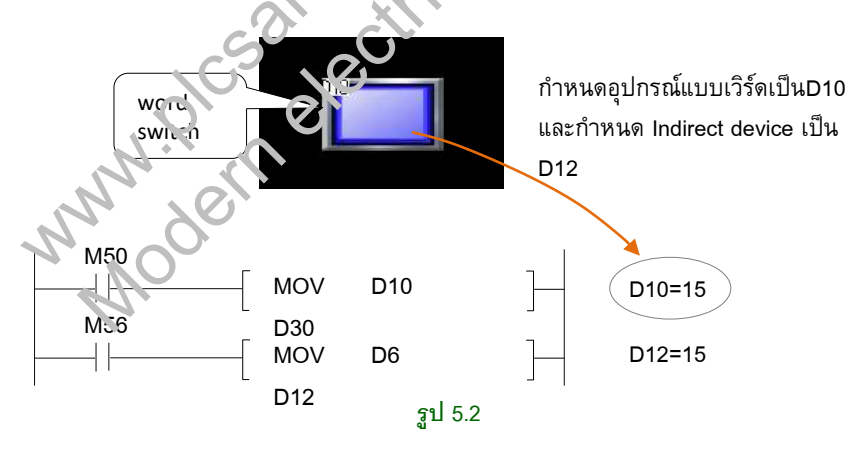

 แบบIndirect คือการป้อนค่าให้กับอุปกรณ์แบบเวิร์ดที่ต้องการ โดยนำค่ามาจากอุปกรณ์ แบบเวิร์ดตัวอื่น ตัวอย่างเช่น รูปที่5.2 ถ้าต้องการป้อนค่าคงที่ให้กับD10โดยใช้ค่าจากD12 ทำได้โดยสร้างword switch ที่word switch กำหนดอุปกรณ์แบบเวิร์ดเป็นD10 และกำหนด Indirect deviceเป็นD12 ถ้าD12 เท่ากับ15 เมื่อกดword switch จะได้D10เท่ากับ15 ด้วย การเขียน Word object 128

## ตัวอย่างการเขียน word switch

ตัวอย่างเช่น ต้องการเขียนword switch รายละเอียดของสวิตช์มีดังนี้

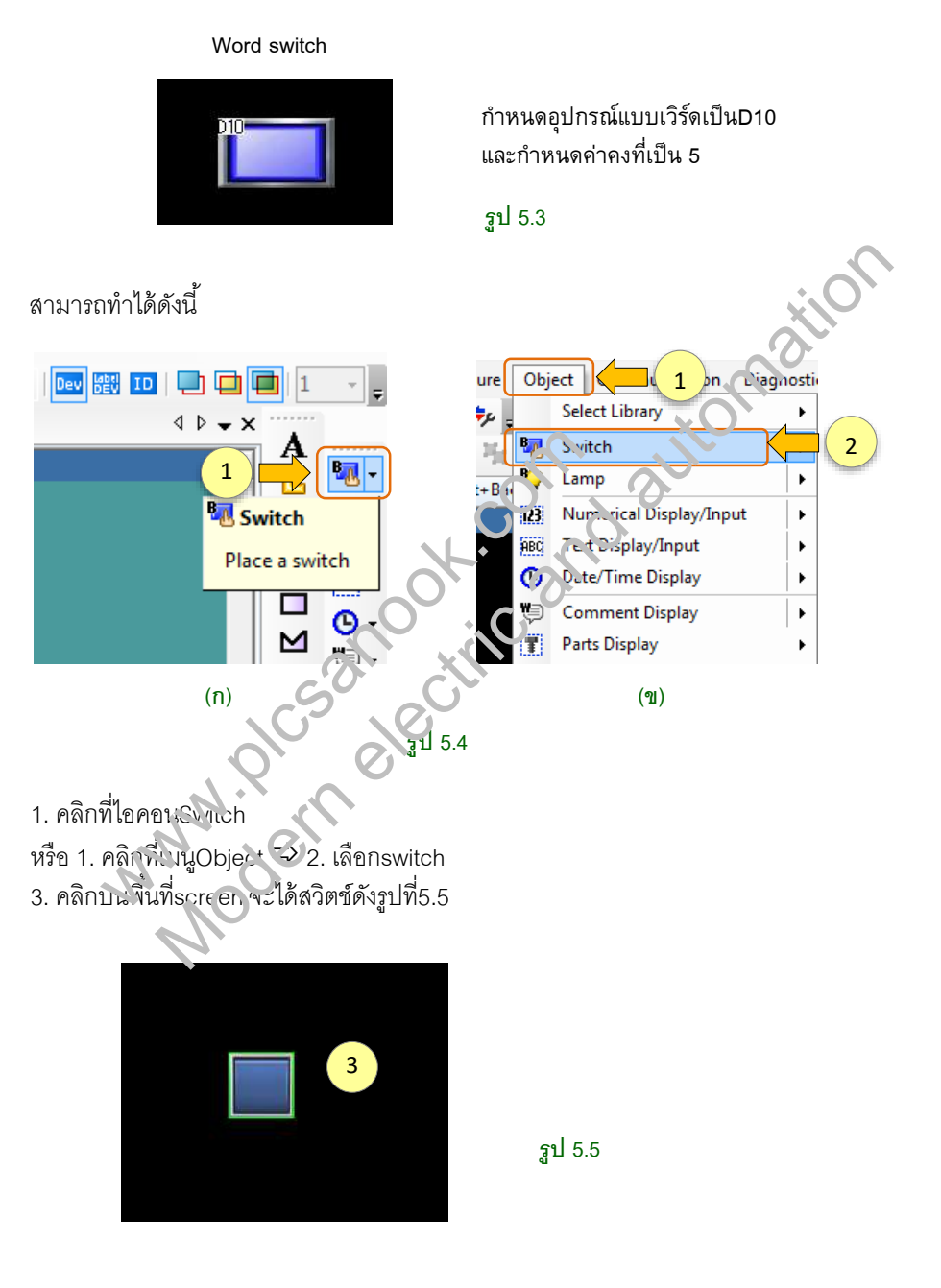

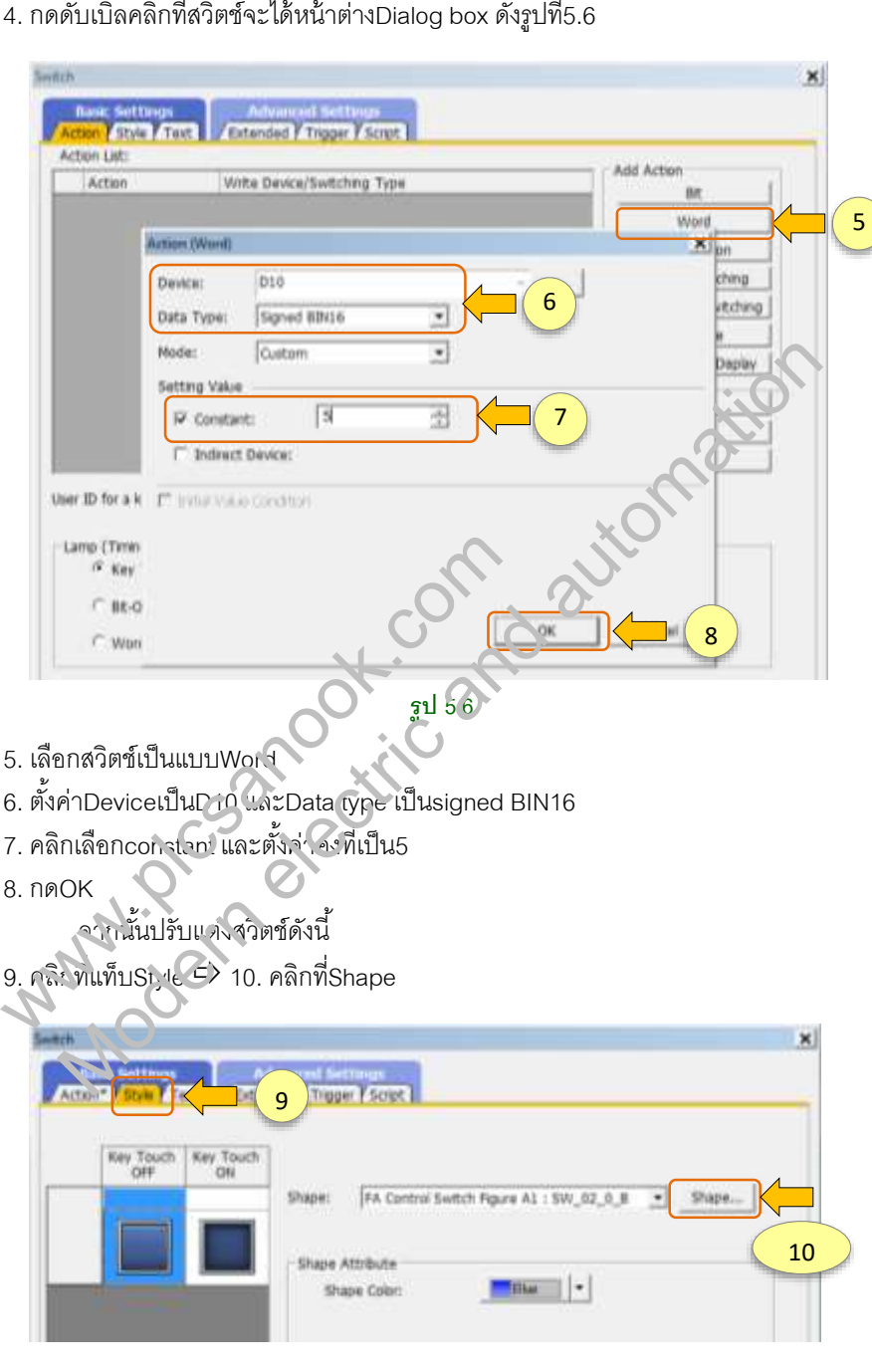

4. กดดับเบิลคลิกที่สวิตช์จะได้หน้าต่างDialog box ดังรูปที่5.6

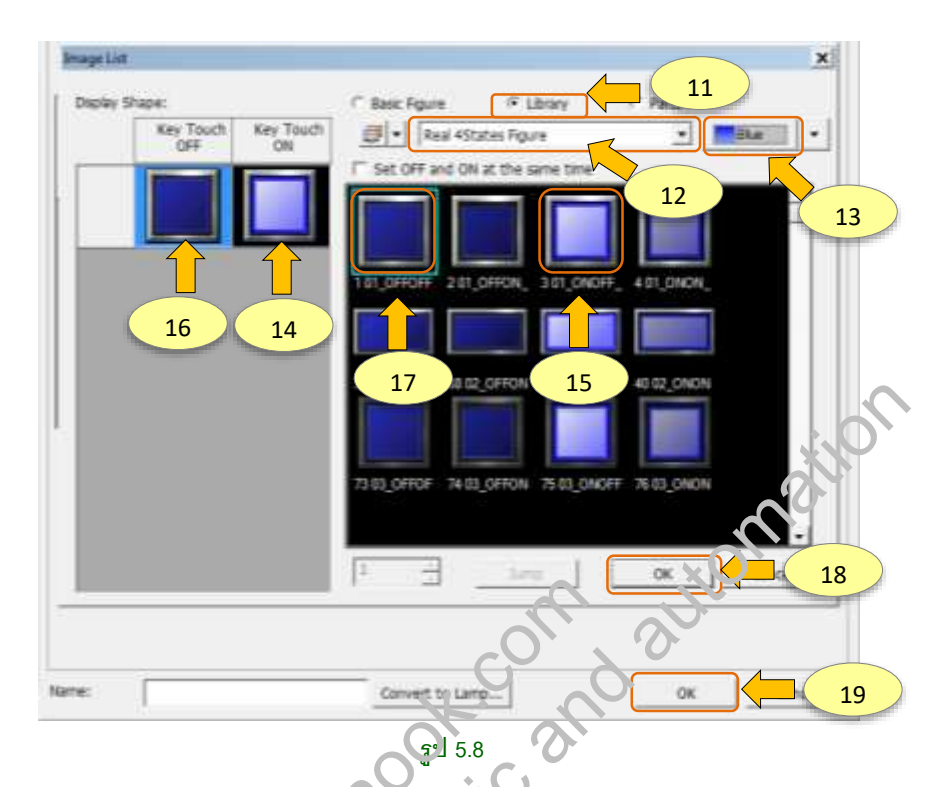

- 11. เลือกรูปแบบสวิตซ์จากLibran 🗢 12. เ∽ือาReal 4States Figure 🛱 13. เลือกสีสวิตซ์
- 14. คลิกที่Key Touch ON ⊑> 5. เลือกรูปเขเบสวิตช์101\_OFFOFF
- 16. คลิกที่Key Touch QFE 🎲 17. เจ้ากรูปแบบสวิตช์301\_ONOFF
- 18. กดOK 🗭 19. กดCK จะได้ vora switch รูปที่5.9

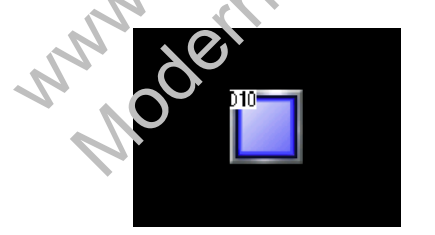

รูป 5.9

### กดลอง simulation Word switch (GT Designer3 GOT2000)

1. เปิดโปรแกรมGX Works2 และเลือกPLC QCPU (หรือเลือกรุ่นPLC ให้ตรงกับGT designer3)

2. Simulation GX Works2 (ไม่ต้องเขียนวงจรแลดเดอร์)จะได้รูปที่5.10

# 5.8 การเขียนNumerical displayแบบBCD

้ตัวอย่างเช่น ต้องการเขียนNumerical display ดังรูปที่5.85 โดยมีรายละเอียดดังนี้

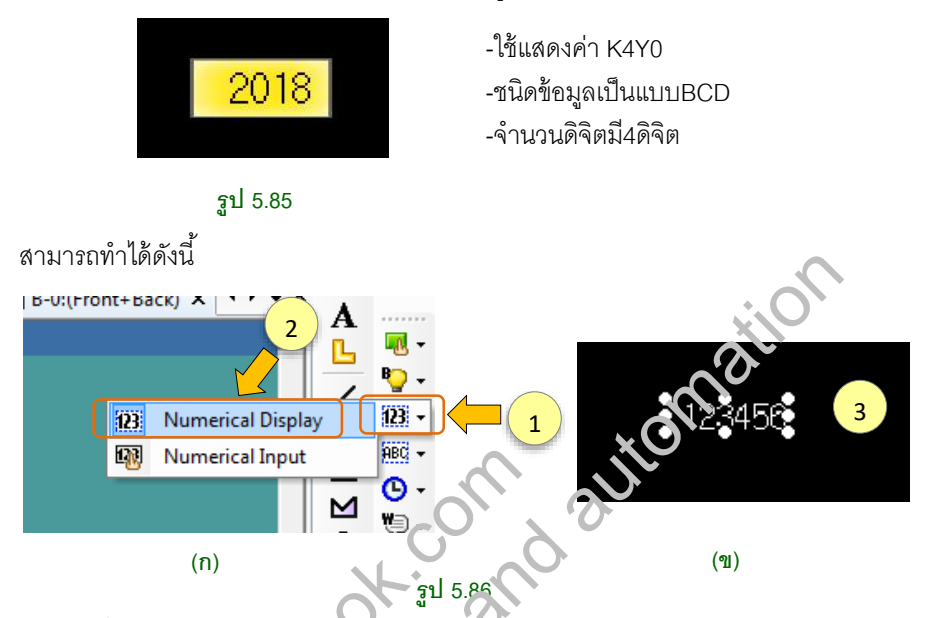

 คลิกที่ไอคอนNumerical Eist lay/Input ⇔ 2. เลือกNumerical Display⇔3. คลิกบน พื้นที่screen จะได้Numerical display ดังรูปที่5.86ฃ ⇔ 4. กดดับเบิลคลิกที่Numerical displayจะได้หน้าต่า เวเog box เจ้รบที่5.87

| Raine Settings     | Adversed Settense<br>Extension Traper / Operation/Screet     |   |
|--------------------|--------------------------------------------------------------|---|
| TOPAL IF NU        | man new rumercal trout                                       |   |
| Denker yood        | 5 Data Type: (80016                                          | 6 |
| Fort: O            | 16dot Standard         7           2 • x         2 • (x x y) |   |
| Formut:            | Signed Decimal                                               |   |
| Digita (Integral): | 1 🕂 🕂 resuento 🦰 (8)                                         |   |
|                    | □ \$how "+"                                                  |   |
|                    | Include signs in the integer portion                         |   |

#### รูป 5.87

5. Device ตั้งค่าเป็นY0 ➡ 6. Data type เลือกเป็นBCD16 (BCDแบบ16บิต) ➡ 7. ตั้งค่า Fontและขนาดอักษร ➡8. Format เลือกเป็นsigned decimal และจำนวนดิจิตตั้งค่าเป็น4 การเขียน Word object 160

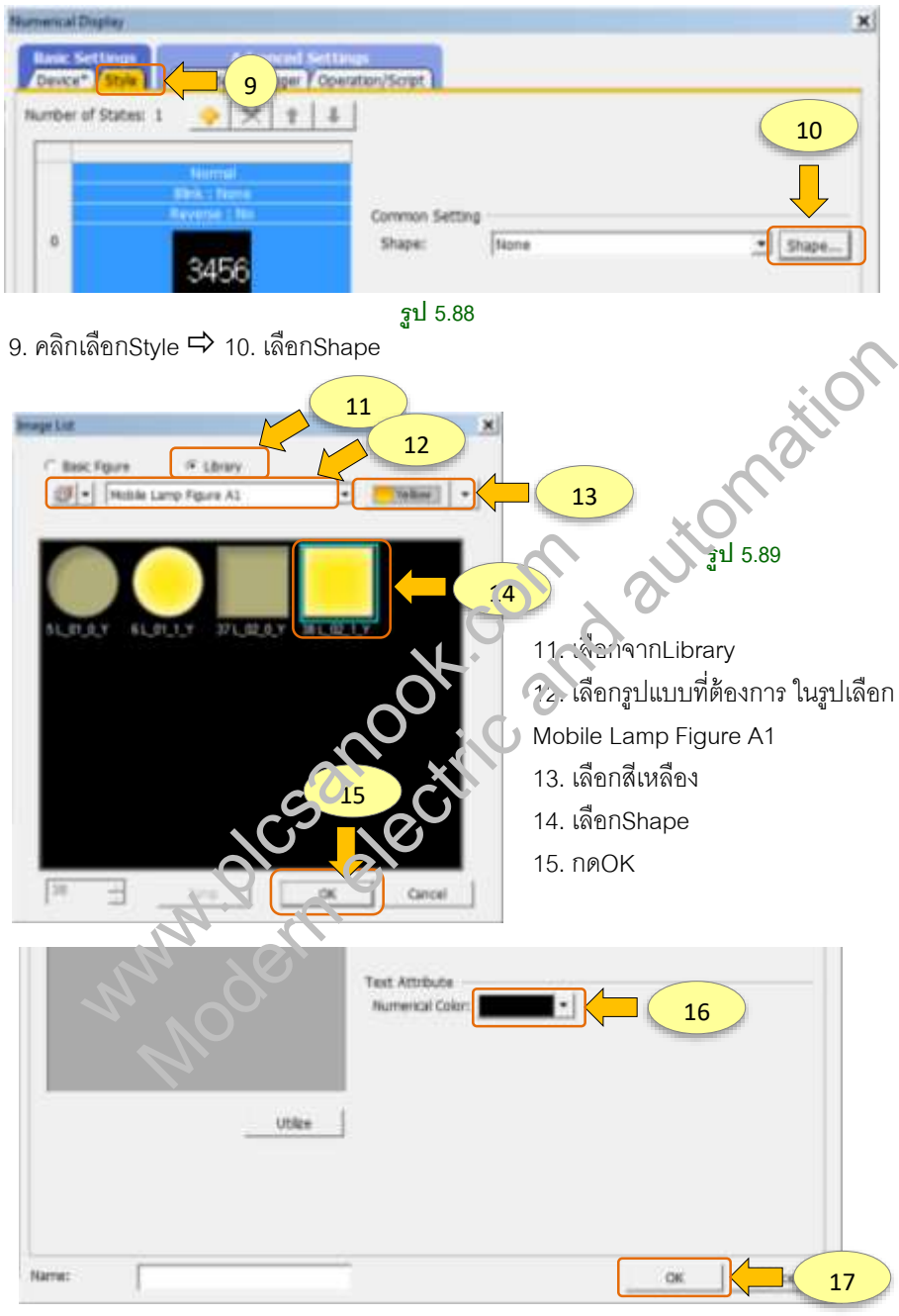

รูป 5.90

# บทที่ 6 การเขียน Figure

### Figure

Figure คือรูปภาพต่างๆ เช่นText, เส้นและรูปทรงเรขาคณิตต่างๆเป็นต้น รูปที่6.1 ตัวอย่าง การใช้FigureบนGOT

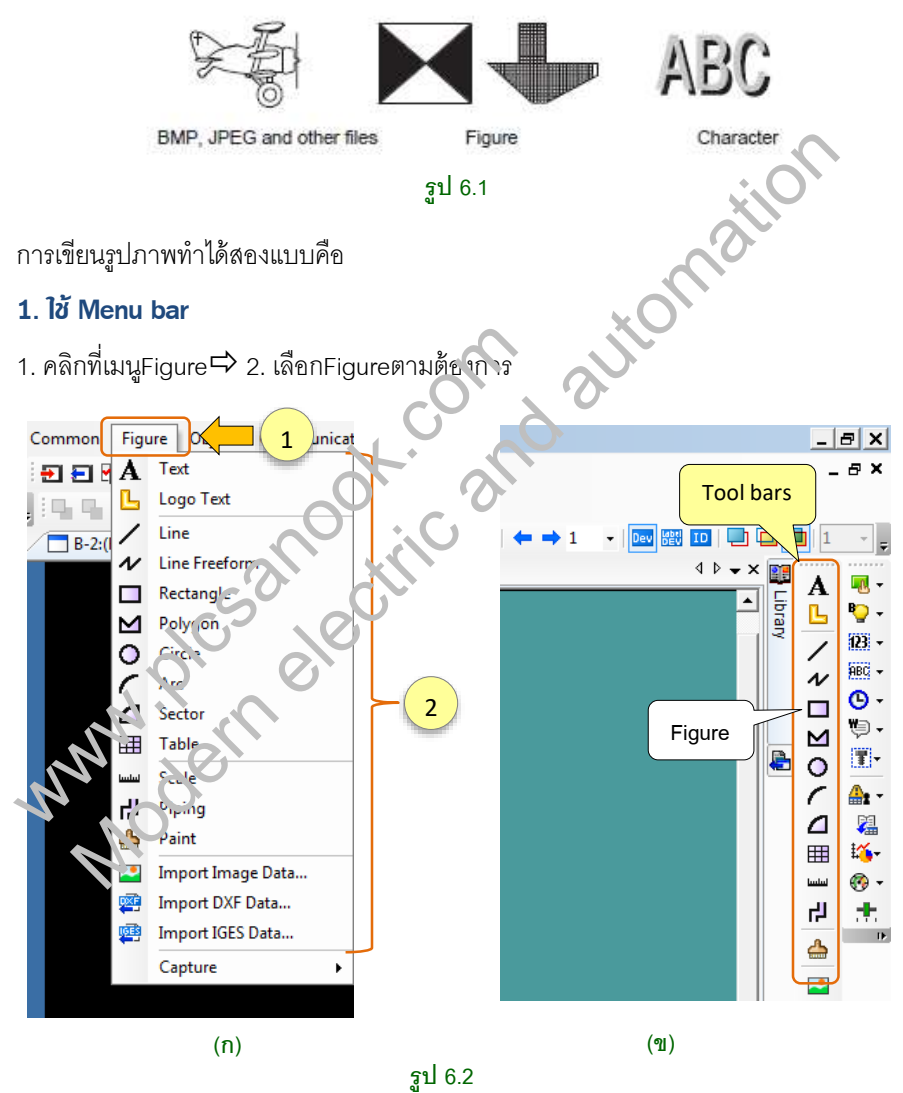

### 2. ใช้ Toolbar

เขียนFigure โดยใช้Toolbar จากรูป6.2ข คลิกที่ไอคอนแต่ละอันเพื่อเขียนFigure

การเขียน Figure 186

# 6.1 การเขียนText และการวาดรูปเรขาคณิต

Text คือตัวหนังสือที่เขียนบนหน้าจอGOTเพื่ออธิบายobject หรืออธิบายข้อมูลต่างๆ ส่วน รูปทรงต่างๆเช่นสี่เหลี่ยม วงกลม ใช้สำหรับปรับแต่งสีสันหรือใช้เน้นข้อความ เป็นต้น

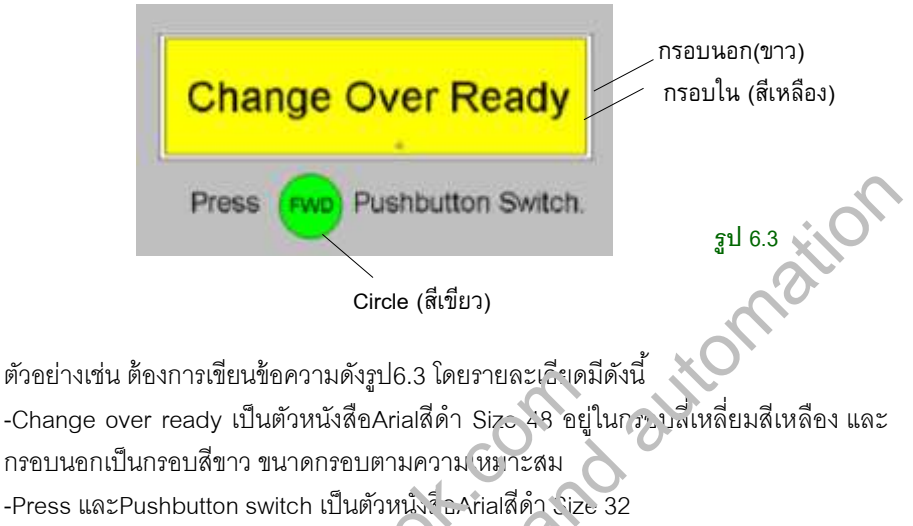

-FWD เป็นตัวหนังสือแบบArial สีด้ำ Si∠o≥2 อยู่ในกรอบวงกลมสีเขียว

# เขียน Text

อันดับแรกเขียนChange Cve Readyก่าน ดังนี้

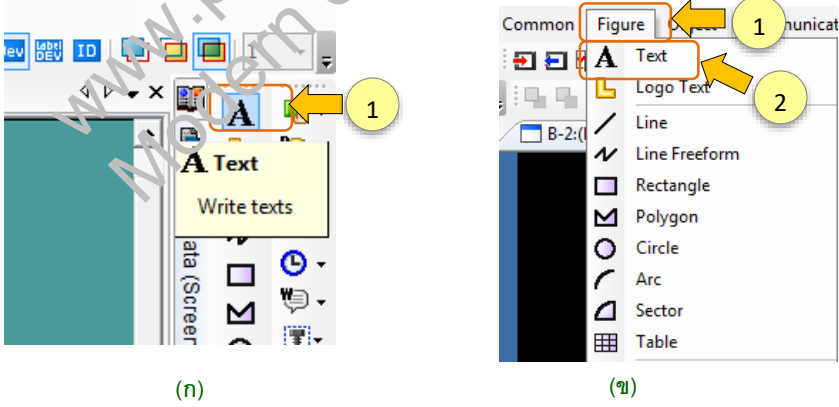

รูป 6.4

1. คลิกเลือกไอคอน A(text) หรือ 1. คลิกที่เมนู Figure 눡 2. เลือกText

| fest:<br>Change Over Ready               |            |           |              |                           | 1                                                                                                    | Convert to Loop Text                     |
|------------------------------------------|------------|-----------|--------------|---------------------------|----------------------------------------------------------------------------------------------------|------------------------------------------|
| an an an an an an an an an an an an an a |            |           |              |                           |                                                                                                    | Convert to Comment Displ                 |
| 4                                        |            |           |              | -                         | 1                                                                                                    |                                          |
| onti                                     | Artai      |           | -            | 1 1                       |                                                                                                    |                                          |
| haracter Set:                            | Western    |           |              | 5 defin                   | -                                                                                                    |                                          |
| eec.                                     | 48         | (Dot)     |              | - 5                       |                                                                                                    |                                          |
| ext Color:                               |            | ~         |              | BS                        | R                                                                                                    |                                          |
| Background Color:                        | 0          |           | J            | - and an and a second sec | and the second second se |                                          |
| netion;                                  | Ø HERRYSTA | $\geq$    |              | EN 13 1                   | 11                                                                                                    | a la la la la la la la la la la la la la |
| ne Space:                                | 0          | สามารถร   | ระบุ         |                           | ~                                                                                                    |                                          |
| est high:                                | Tapan      | ตัวเลขได้ | <u>เ้เลย</u> |                           | .0                                                                                                    |                                          |
| ategory:                                 | Other      |           | 2.           |                           | $\langle \cdot \rangle$                                                                                                    |                                          |
| anve:                                    |            |           | -01          |                           |                                                                                                    |                                          |

3. คลิกบนพื้นที่screen จะได้Dialog box ดังรูปที่6.5

- 4. พิมพ์ Change Over ready
- 5. ตั้งค่าFont, สีและขนาดรักษร ในรูปเจือก ArialขนาดTextเท่ากับ48 ตัวอักษรสีดำ
- 6. กดOK จะได้ตัวอักษร¢งาูป6.6

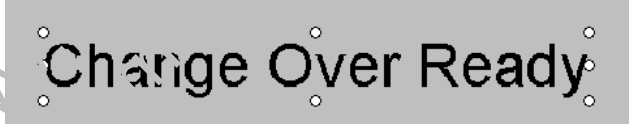

รูป 6.6

# เขียน Rostangle

ต่อมาเขียนกรอบสี่เหลี่ยม ดังนี้

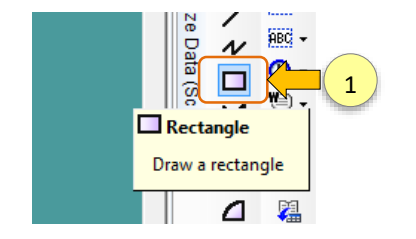

1. คลิกเลือกไอคอน Rectangle

รูป 6.7

#### การเขียน Figure 188

2. คลิกบนพื้นที่screen และลากเส้นคลุมตัวอักษร จะได้รูปที่6.8

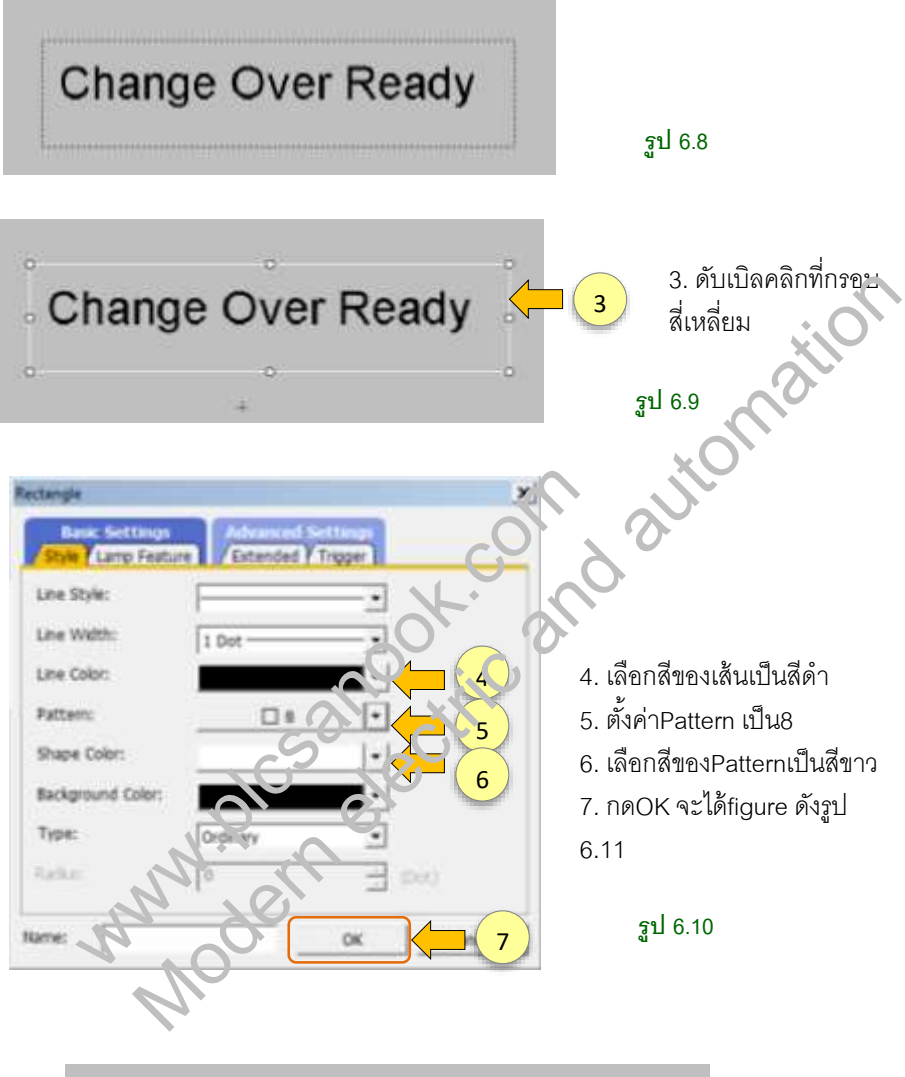

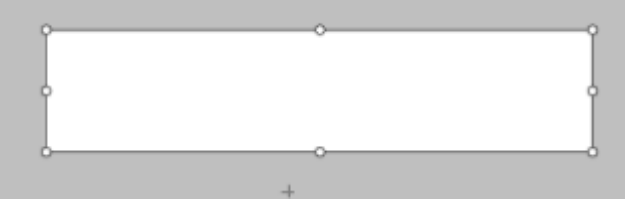

รูป 6.11

การเขียน Figure 194

# 6.3 การเขียนLogo Text

Logo text คือตัวหนังสือแบบlogo โดยเป็นlogoแบบมาตรฐานที่ซอฟต์แวร์ออกแบบมาให้ แล้ว การเขียนLogo มีวิธีดังนี้

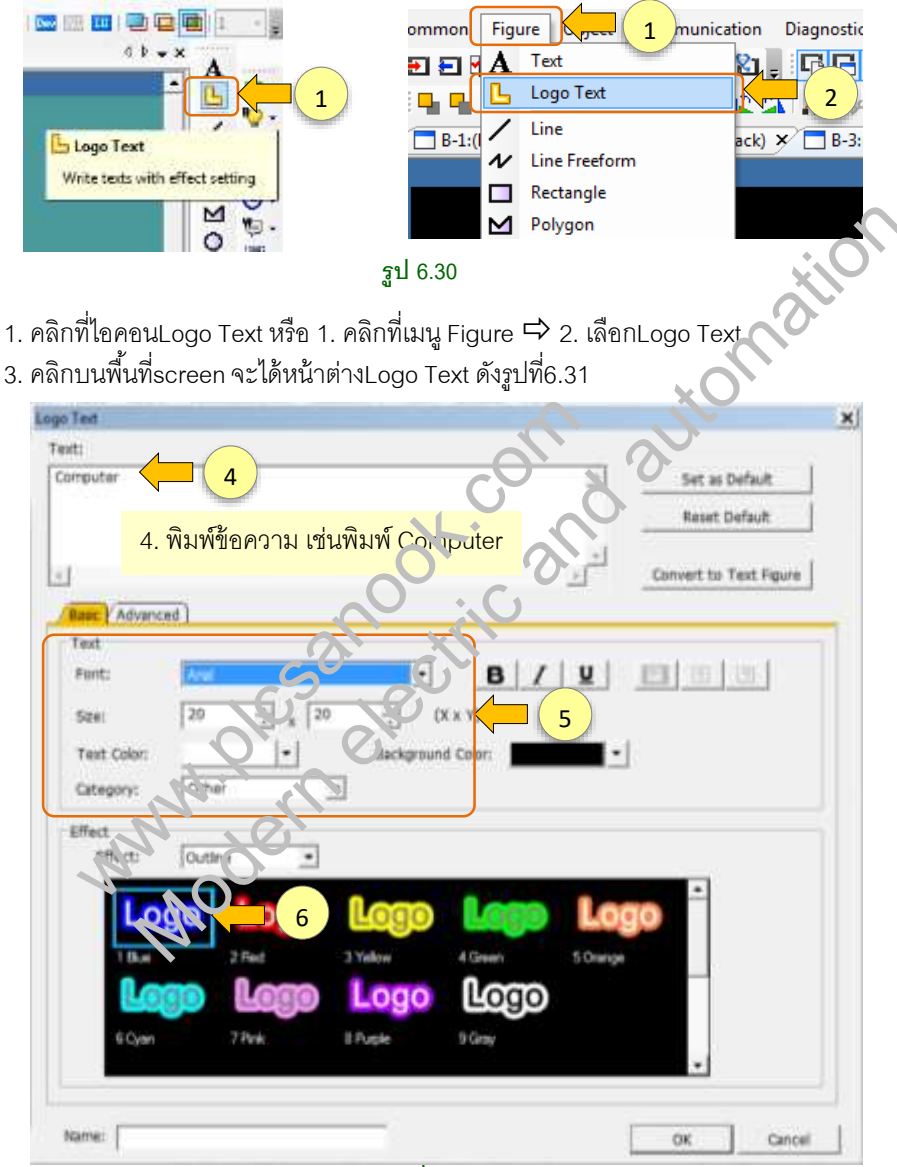

รูป 6.31

- 5. ตั้งค่าFont ในรูปเลือก Arial ขนาดText เท่ากับ20x20 (X x Y)
- 6. คลิกเลือกรูปแบบText ที่ต้องการ

| go Test                                                                                    | ×                      |
|--------------------------------------------------------------------------------------------|------------------------|
| Text:                                                                                      |                        |
| Computer                                                                                   | - Set as Default       |
|                                                                                            | Reset Default          |
|                                                                                            |                        |
|                                                                                            | Convert to Text Figure |
| Base Advanced   7                                                                          |                        |
| Text                                                                                       | 1                      |
| Text Width: 24 🔄 Antailaang: 15 🚊                                                          | j 0                    |
| Text Space: 10 $\stackrel{+}{\rightarrow}$ (Dot) Line Space: 0 $\stackrel{+}{\rightarrow}$ | f (Dot)                |
|                                                                                            |                        |
|                                                                                            |                        |
|                                                                                            |                        |
|                                                                                            |                        |
| Effect                                                                                     |                        |
| Effect: Outine                                                                             |                        |
|                                                                                            | ×O'                    |
| Outline Width: 24 🔆 Outline Antalasing: 15                                                 | 0 - 100 - 100          |
| T 3D Deplay                                                                                |                        |
| (9)                                                                                        |                        |
|                                                                                            |                        |
|                                                                                            |                        |
| Name:                                                                                      |                        |
|                                                                                            |                        |
| รูป 6.32                                                                                   |                        |
|                                                                                            |                        |
|                                                                                            |                        |
|                                                                                            |                        |
| เลือกสีO itline                                                                            |                        |
| เลือกอนามกว้างของสิที่อย่รอบLogo text                                                      |                        |
|                                                                                            |                        |
| 801132011177656319038                                                                      |                        |
| . เลือก X จะได้Logoดังรูป6.33                                                              |                        |
| $\Theta$                                                                                   |                        |
|                                                                                            |                        |

# Computer

รูป 6.33

# **บทที่ 7 การSimulation GOT**

# 7.1 Simulation

GTD3

Simulation คือฟังก์ชันจำลองการทำงานของscreen บนโปรแกรมGT Designer3 การ simulationหน้าจอGOT จะต้องทำการsimulation PL Cด้วย โดยหลักการของsimulationคือ

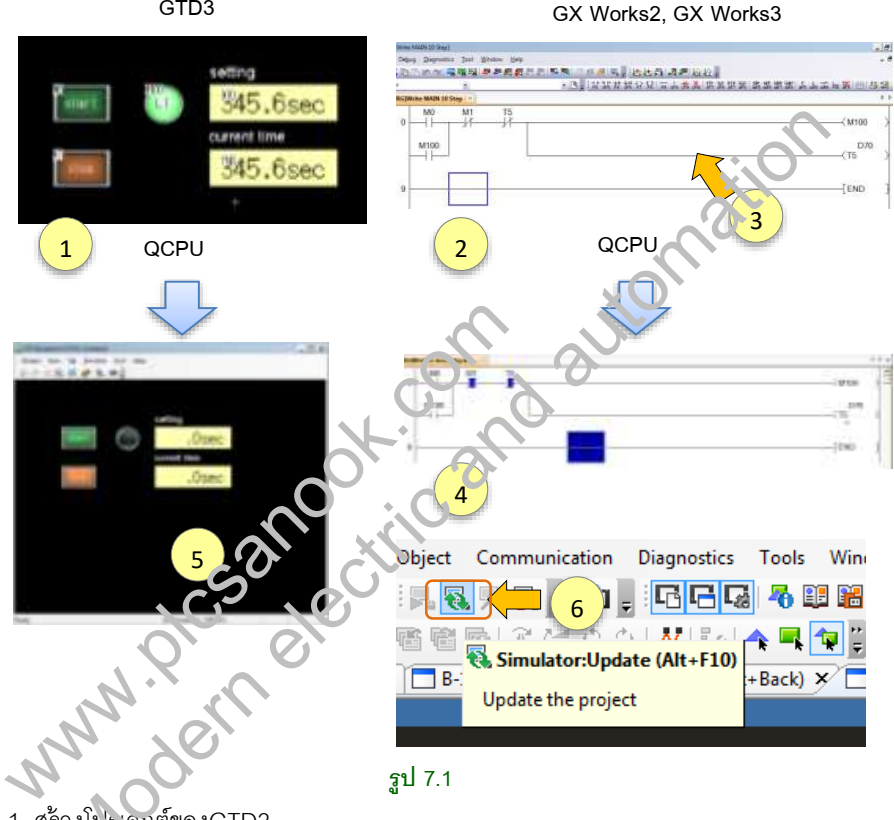

ฐป 7.1

1. สร้างโปรเจกต์ของGTD3

2. สร้างโปรเจกต์ของโปรแกรมPLCโดยใช้GX Works2 หรือGX Works3 โดยรุ่นPLCของ GTD3 และGX Works2 ต้องตรงกัน

3. เขียนโปรแกรมแลดเดอร์ที่PLCเพื่อใช้งานกับGOT กรณีไม่เขียนวงจรแลดเดอร์ก็สามารถ simulationได้เช่นกัน เพียงแต่จะไม่มีการส่งค่าจากPLCไปที่หน้าจอGOT

4. simulation PLC (ต้องsimulation PLC ก่อนจึงจะsimulation หน้าจอGOTได้)

5. simulation GOT และทดสอบโปรแกรมโดยใช้เมาส์คลิกที่object บนGOT

6. ในระหว่างที่simulation ถ้ามีการแก้ไขGOT จะต้องกดไอคอน Simulator:Update ทุกครั้ง เพื่อนำข้อมูลที่เปลี่ยนแปลงไปทำการsimulation

การSimulation GOT 210

ในบทนี้จะอธิบายการSimulation โดยใช้GTD3และGX Works2 โดยแยกรุ่นPLC ดังนี้

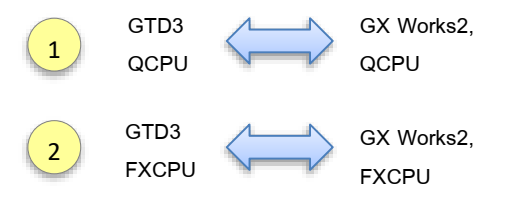

- 1. การSimulation โดยใช้GTD3 และGX Works2, PLC QCPU
- 2. การSimulation โดยใช้GTD3 และGX Works2, PLC FXCPU

# 7.2 nisSimulation GTD3 (QCPU) และGX Works2 (QCPU)

# ตัวอย่างการใช้ Numerical display และ Numerical Input

จากรูป7.2 เป็นใช้GOTสั่งงานและแสดงผลวงจรแลดเจวร์ โดยมีกาะทางานคือ

1. เมื่อกดbit switch M0 จะทำให้หลอดไฟL1ติด เละเมื่อครบะจาทิตั้ง L1ดับ (L1เป็นBit Lampใช้คอยล์M100)

- 2. เวลาที่L1ติดสามารถตั้งค่าได้ตั้งแต่0.9-100.0วินาที โงษตั้งค่าจากNumerical input D70
- 3. Numerical display T5 ใช้แสดง ว⊾านบของ⊤ว
- 4. bit switch M1 คือสวิตช์หยุดการทำงานวงจะ

Numerical input D70 เจ : Numerical เรplay T5 มีหน่วยเป็นวินาที

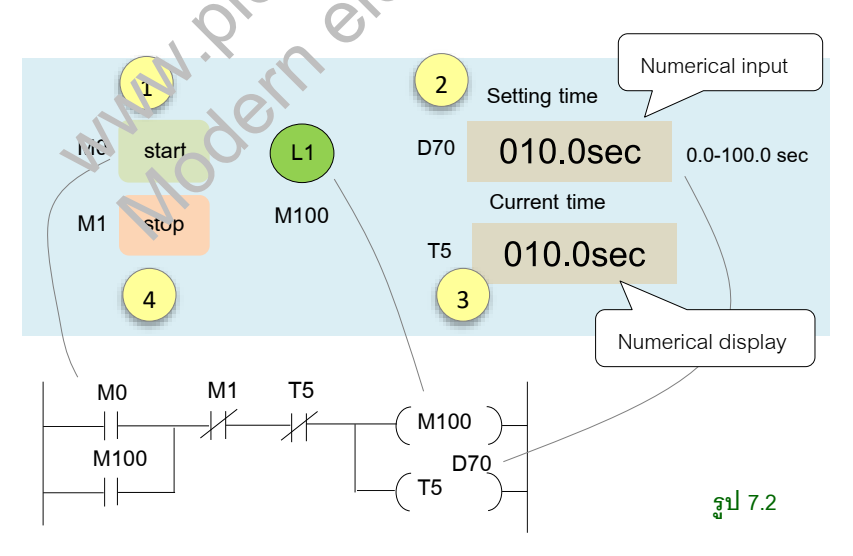

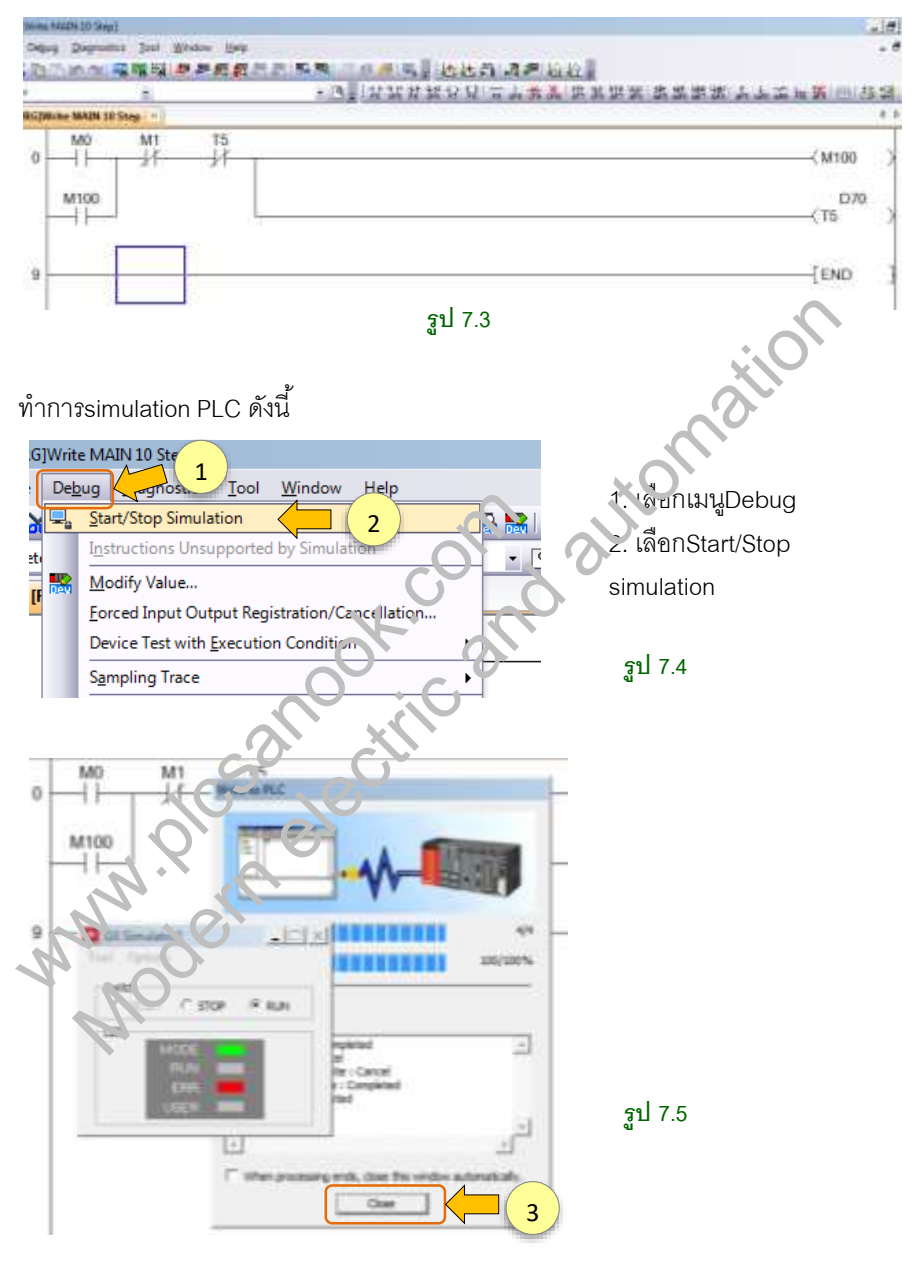

เขียนวงจรแลดเดอร์ตามรูปที่7.2โดยใช้GX Works2(เลือกรุ่นPLC QCPU) จะได้รูปที่7.3

 3. โปรแกรมจะจำลองการเขียนวงจรไปยังPLC โดยจะแสดงหน้าต่างWrite to PLC และเมื่อ ครบ100% ก็ให้เรากดปิดหน้าต่าง

# UNN 8 Window screen

### 8.1 Window screen

Window screen คือscreen ที่ใช้แสดงผลบนbase screen โดยเป็นscreen ที่แสดงผลซ้อน กับbase screenอีกที ซึ่งWindow screenจะมีขนาดเล็กกว่าbase screen

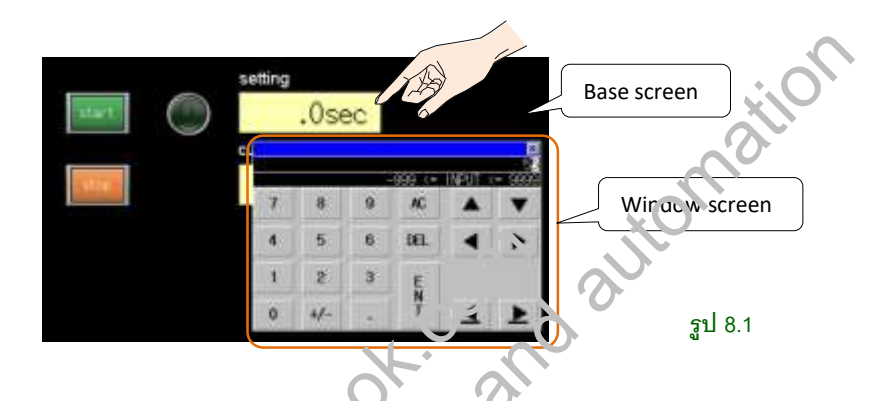

ตัวอย่างเช่น เมื่อกดที่Num กรลไ input วรมีหน้าต่างตัวเลขขึ้นมาให้ตั้งค่า หน้าต่างที่แสดง ขึ้นมา เราเรียกว่าWindov screen ไดยเป็นWindow screen แบบสำเร็จรูปที่มีให้ในGOT หน้าต่างจะแสดงเมื่อเราใช้Num ical input

ส่วนWindow screen แบบที่ต้องออกแบบเอง ก็สามารถทำได้เช่นกัน การเขียน Window scepen จะเวียนเหมือนกับBase screen

| (Auto N  | ode) Par       | ts Name:                    | Base screen | n                                                                  |
|----------|----------------|-----------------------------|-------------|--------------------------------------------------------------------|
| Sta,7os. | C.O.<br>Finish | Air                         | Trouble     | รูปที่8.2 เป็นตัวอย่างของ<br>window screenที่แสดง<br>บนbase screen |
| Monitor  | REV Pre        | ssing then<br>nning is Cycl | e Stop.     | Window screen<br>รูป 8.2                                           |

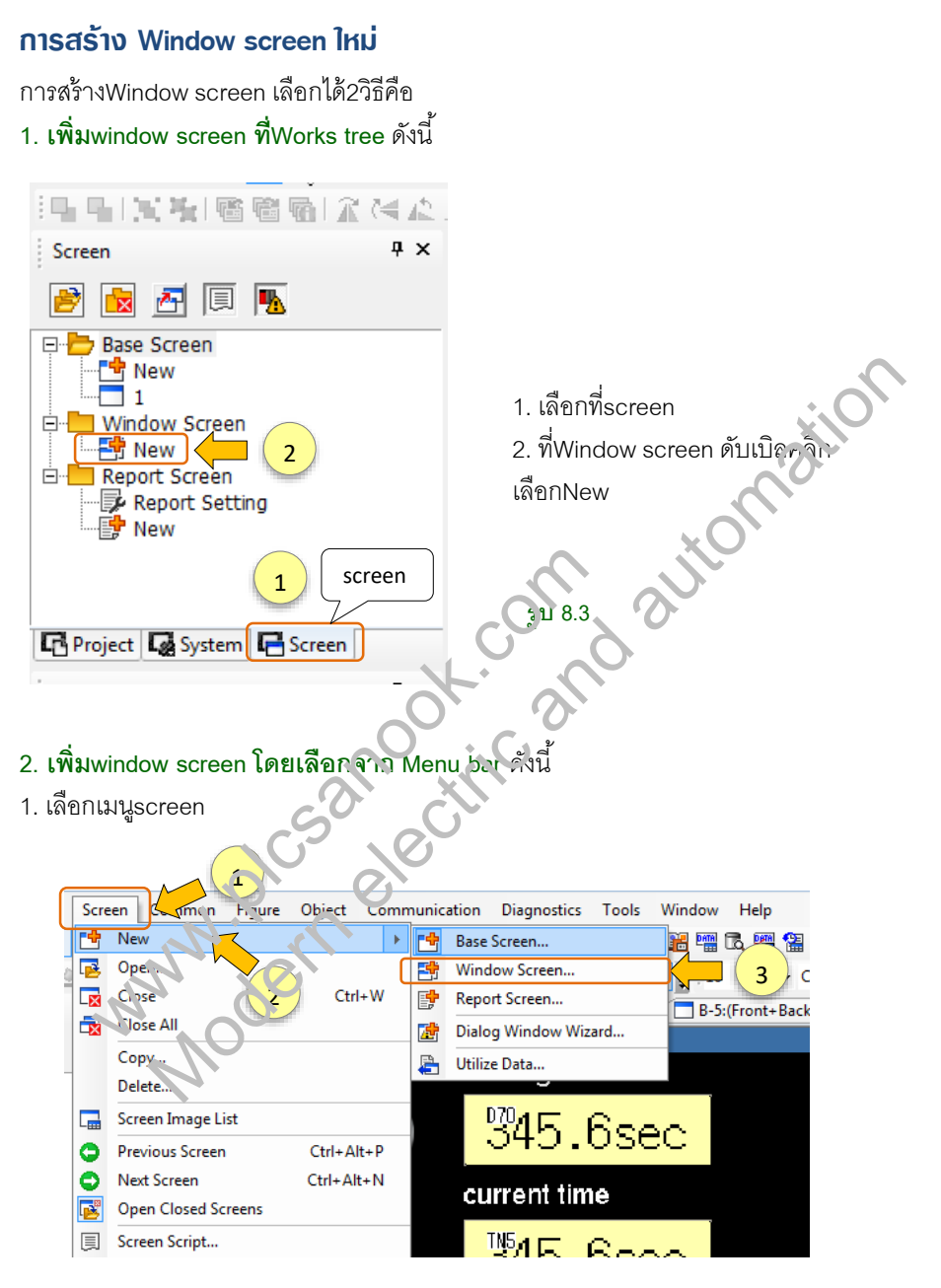

ฐป 8.4

| จะได้screen | property | รูปที่8.5 |
|-------------|----------|-----------|
|             |          | ข         |

| creas Property          |                                                      | x      |
|-------------------------|------------------------------------------------------|--------|
| Bask Key Window Base    | Setting Y Key Window Advanced Setting Y Daiby Window | n      |
| Screen No.:             |                                                      |        |
| Screen Name:            |                                                      |        |
| Screen Type:            | Window Screen 2                                      |        |
| Detailed Description:   |                                                      | 3      |
|                         |                                                      |        |
|                         |                                                      | لتى    |
| Canadha                 |                                                      |        |
| Security.               | 1*                                                   |        |
| C Set screet tackground |                                                      |        |
| and an and an and an a  |                                                      | -      |
|                         | Background Core                                      | J. O.  |
| Switch buffer memory    | une No.                                              |        |
| Target for exclusive co | trol of operational authority                        |        |
| Screen Sze              | G A                                                  |        |
|                         | VL. CO.                                              |        |
|                         |                                                      | (4)    |
|                         |                                                      |        |
|                         |                                                      |        |
|                         |                                                      | Cancel |

**उँ रिं** रूपे 8.5

- 1. ตั้งค่าscreen I lo. จากรูบ 8.5 เป็น screen No.1 (สามารถตั้งค่าเป็นหน้าอื่นได้)
- 2. ตั้งชื่อระระคท (ตั้งชื่อหริ่วไม่ก็ได้)
- 3. คลิกเครื่องหมายถูกในช่องset screen background color กรณีต้องการตั้งค่าสีพื้นหลัง

ขนาcreen ก้าไปเง้าค่า สีพื้นหลังของwindow screen จะเป็นสีดำ

4. กดOK จะได้window screen1 ดังรูป8.6

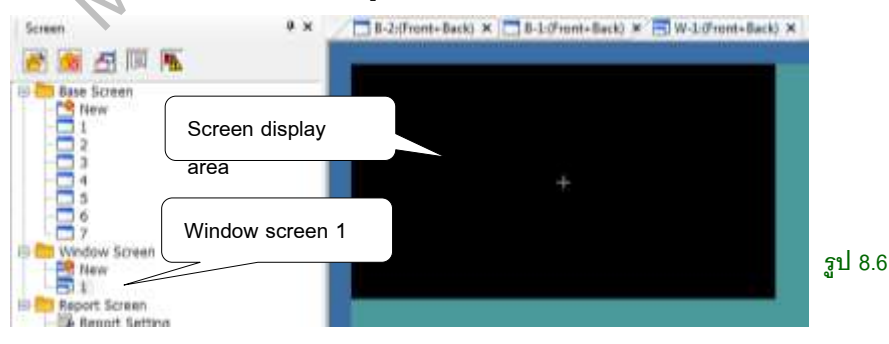

เมื่อเพิ่มWindow screen อีกหน้าก็จะได้รูปที่8.7

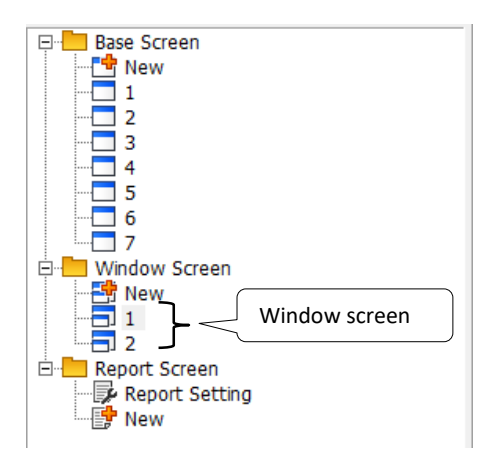

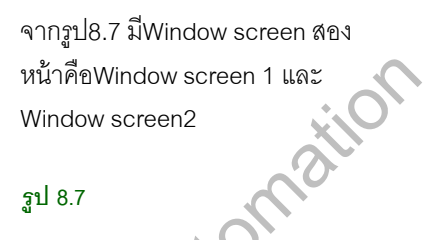

ฐป 8.7

### หมายเลขหน้า window screen

หมายเลขหน้าwindow screen ใช้แสดงลำดับรุณายาก และระ บุต่ำแหน่งของscreen จากรูป 8.7 window screenของGOT มี2scree ตัวเลขด้านหน้าคือหมายเลขหน้า โดย1 คือ window screenหน้าที่1 และ2คือwindov screen หน้าท่2 ส่วนชื่อwindow screen ยังไม่มี การเปลี่ยนเลขหน้าscreen ทำได้ดัง

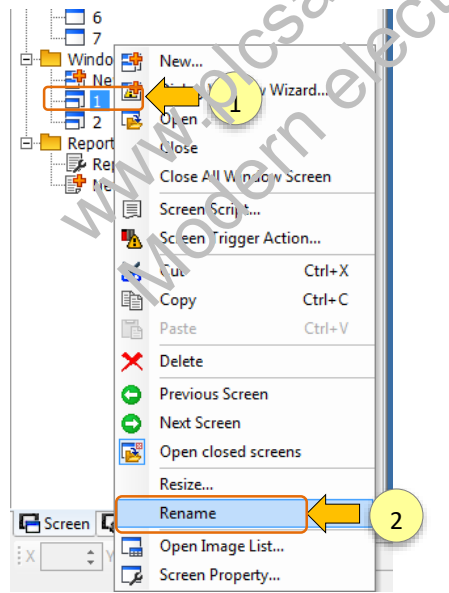

้ตัวอย่างเช่นต้องการเปลี่ยนscreen No.1 เป็นscreen No.5 1. คลิกขวาที่ window screen1

2. คลิกRename

ฐป 8.8

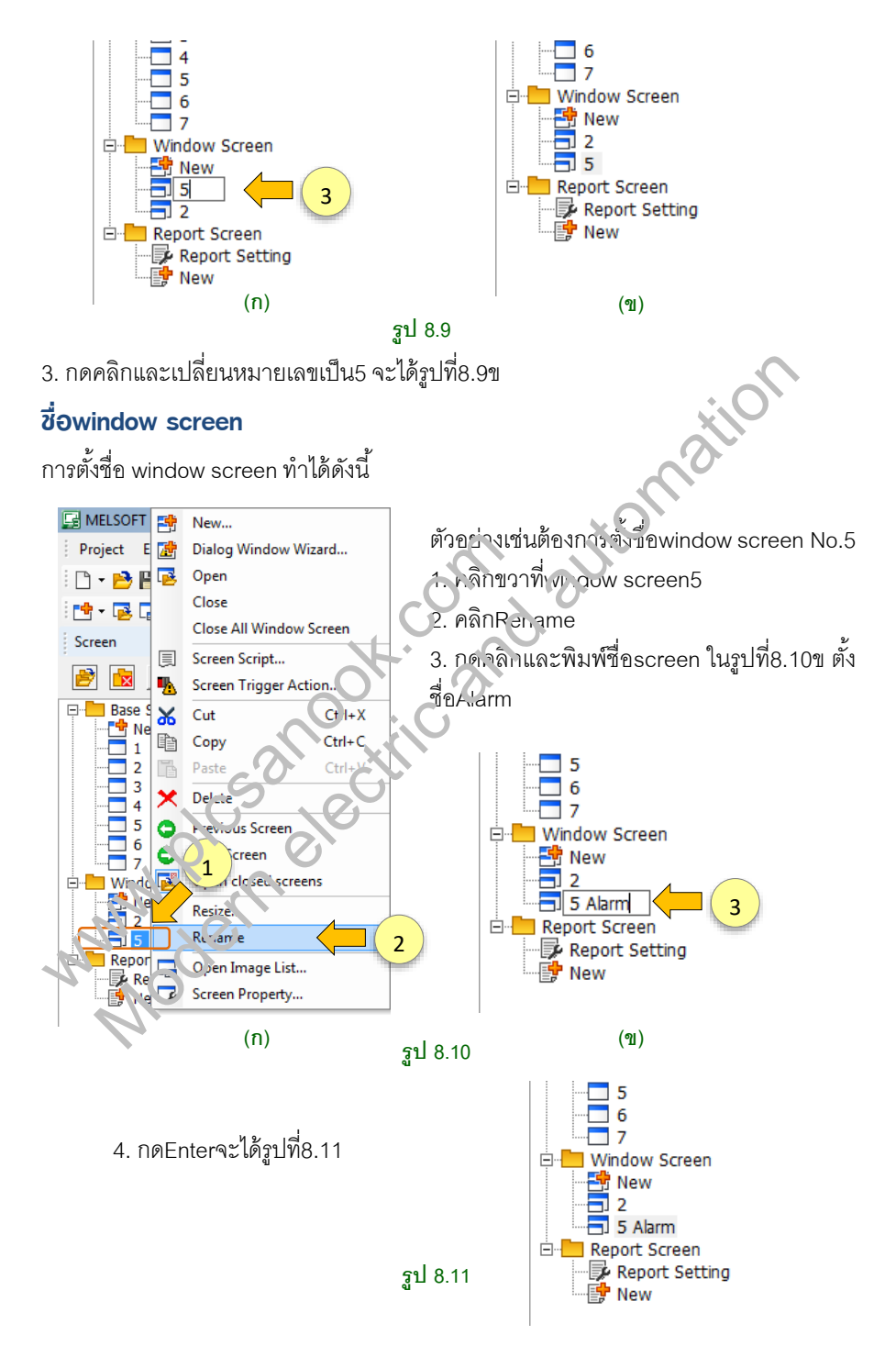

# บทที่ 9 การใช้พัวก์ชันด่าวๆ

# 9.1 การตั้งค่า Trigger

Trigger ใช้สำหรับควบคุมobjectและfigure คือการdisplay object/figure, การซ่อน object/figure และการoperating object

#### การควบคุมการoperating ของ bit switch

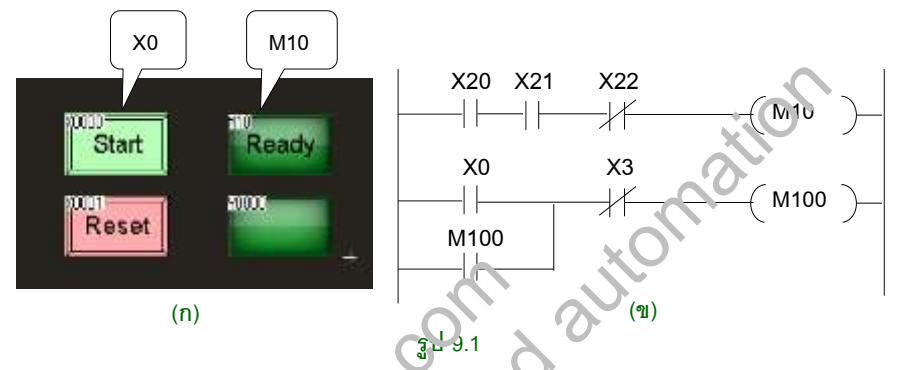

การควบคุมการoperating คือการล็อกไม่ให้objectทำงาน จนกว่าจะมีการtrigger ตัวอย่างเช่นรูปที่9.1n X0 คือbit switch สำหรับstartเครื่องจักร M10คือbit lamp สำหรับ แสดงว่าระบบพร้อมทำงาน ต่องการล็อกไม่ให้bit switch X0 ON จนกว่าM10จะON การตั้ง ค่าการtrigger ที่สวิตซ์ทำให้ดังนี้

1. กดดับเบิลคลิาง์ Bi switch X 2 > 2. เลือกแท็บTrigger 中 3. Trigger Type เลือกON

| Switch                                                                                                    | × |
|----------------------------------------------------------------------------------------------------|---|
| Alfvernet Calify and Calify and C |   |
| Cantrol daple ing mang:                                                                                                    |   |
| Operation Condition                                                                                                    |   |
|                                                                                                    |   |
| Settings                                                                                                    | _ |
| Trigger Device: MIO                                                                                                    |   |
| T Repeat the operation while the switch a pressed                                                                                                    |   |
|                                                                                                    |   |

รูป 9.2

4. Trigger device เลือกM10

เมื่อตั้งค่าTriggerแล้ว ถ้าM10 ไม่ON แม้ว่าจะมีการกด bit switch X0ที่หน้าจอGOT, X0 ในโปรแกรมPLCก็จะไม่ทำงาน

#### การใช้ฟังก์ชันต่างๆ 260

### การTrigger เพื่อแสดงตัวเลขของ Numerical display

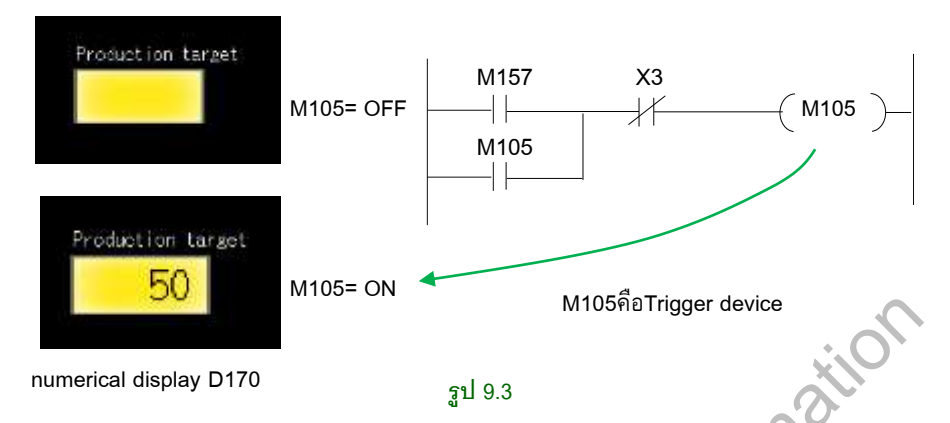

ตัวอย่างรูปที่9.3 D170คือnumerical displayสำหรับแสดงตัวเลข ต้คงการล็อกไม่ให้ numerical displayแสดงตัวเลข จนกว่าM105 จะON สามารถตั้งค่าการเหวุger ได้ดังนี้

| lumerical Disptay                                                                                                    |                                                                           | > |
|----------------------------------------------------------------------------------------------------|---------------------------------------------------------------------------|---|
| Basic Settings                                                                                                    | Advanced Settings                                                         |   |
| Device* Style*                                                                                                    | /Extended / Troper*                                                       |   |
| Control depleying/                                                                                                    | None:                                                                     |   |
| Contraction of the local division of the local division of the loc |                                                                           |   |
| Displey Condition                                                                                                    |                                                                           |   |
| Tripper Type:                                                                                                    |                                                                           |   |
| Settings                                                                                                    |                                                                           |   |
| Tripper Device:                                                                                                    |                                                                           |   |
|                                                                                                    |                                                                           |   |
| Display objects                                                                                                    | a mm dailyly after the science a anitched regardless of deplay conditions |   |
| F Retain the obj                                                                                                    | elt diplay when droley conditions are not satisfied                       |   |
|                                                                                                    |                                                                           |   |
|                                                                                                    |                                                                           |   |
| 2                                                                                                    |                                                                           |   |
| N                                                                                                    |                                                                           |   |
|                                                                                                    | <b>51</b> 94                                                              |   |

1. กดดับเบิลคลิกที่numerical display⇔ 2. เลือกแท็บTrigger 中 3. Trigger Type เลือก ON 中 4. Trigger device เลือกM105

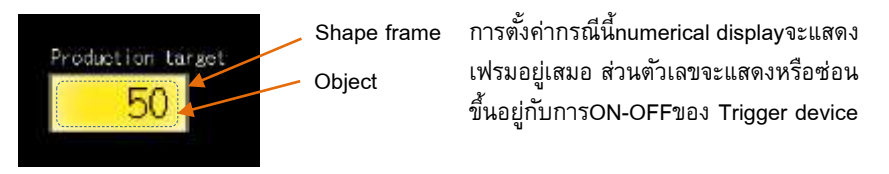

# 9.4 Simple Alarm Display (GT Designer3, GOT2000)

Simple alarm display คือobject สำหรับแสดงข้อความต่างๆ ข้อดีคือสามารถแสดง ข้อความได้เป็นจำนวนมากโดยใช้แค่objectเดียว

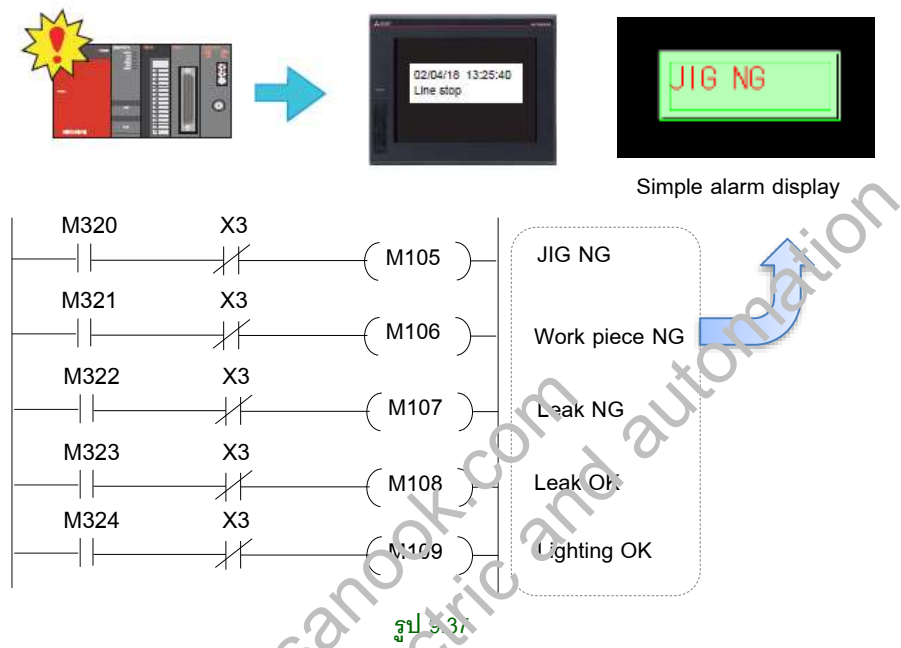

ตัวอย่างรูปที่9.37 เป็นวงารแฉดเดอร์ที่ใช้แจ้งเกี่ยวกับAlarmเครื่องจักร เช่นเมื่อM105 ON หมายถึง JIG NG, เงื่อเ1106 ON ก่าWorks piece NG เป็นต้น ต้องการให้หน้าจอGOT แสดงข้อความAlam ที่Simple Jam display สามารถทำได้ดังนี้

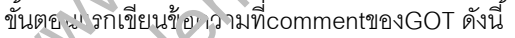

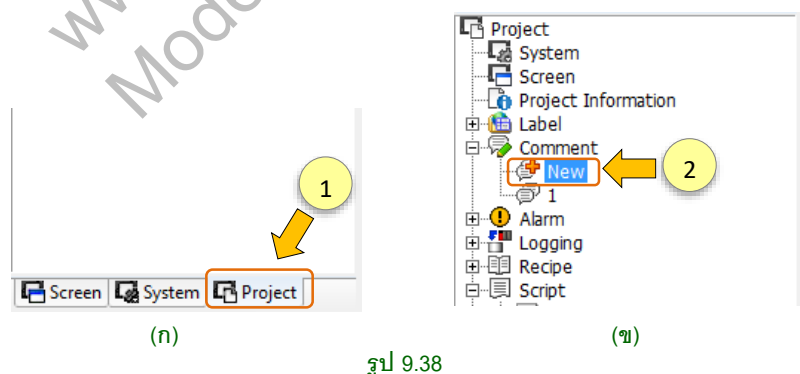

1. คลิกที่หน้าต่างProject 눡 2. ที่รายการComment ดับเบิลคลิกNew

การใช้ฟังก์ชันต่างๆ 290

# 9.8 Security function (GT Designer3, GOT2000)

้คือพึงก์ชันสำหรับจำกัดการใช้งาน หรือป้องกันไม่ให้มีการใช้งานGOTในส่วนที่เรากำหนดไว้ ใช้เพื่อปกป้องข้อมูล หรือเพื่อความปลอดภัยในการใช้เครื่องจักร security function สามารถ ตั้งค่าได้16ระดับ คือระดับ0ถึง15

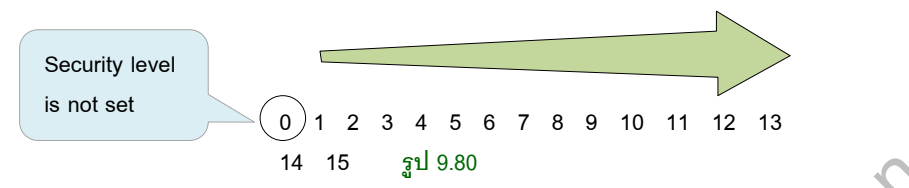

จากรูป9.80 ระดับ0คือไม่ใช้Security function (ไม่มีการป้องกัน) ส่วนระดับ1ถึง15คือนั้งค่า ใช้ security function ตัวเลขที่มากกว่าหมายถึงมีระดับการป้องกันสูงกว่า ตัวบบ งการใช้ Security function มีดังนี้

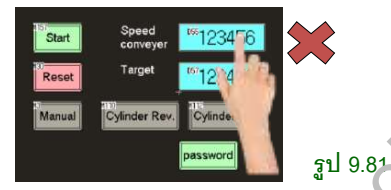

 ป้องกันการใช้object และการใช้screen disp'ay กากรูป9.€า การกดobject เช่นสวิตช์ ห์กอาumerica กาอนt จะทำไม่ได้เมื่อมีการตั้ง ก่าsecurity function ป้องกัน

2. ป้องกันการอ่านข้อมูลจากGOTโดยไข้เปรแกรง CT Designer3

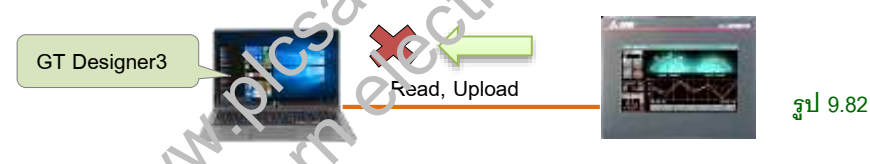

จากรูป9.82 การโหลดโบะแกรมจากGOTจะทำไม่ได้เมื่อมีการตั้งค่าsecurity function ป้องกันกาะโหลดโป แกรม

3. ป้องกันการเงิ้งคาปtilityที่GOT

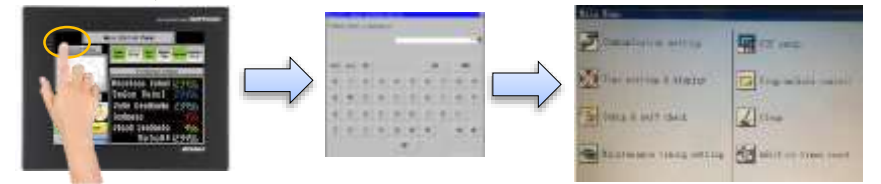

#### รูป 9.83

จากรูป9.83 เมื่อกดปุ่มUtility call keyที่GOT เราสามารถป้องกันไม่ให้เข้าไปที่Utilityเมนูได้ โดยการตั้งค่าPassword ป้องกันอีกที เมื่อป้อนpasswordจึงจะตั้งค่าUtilityที่GOTได้

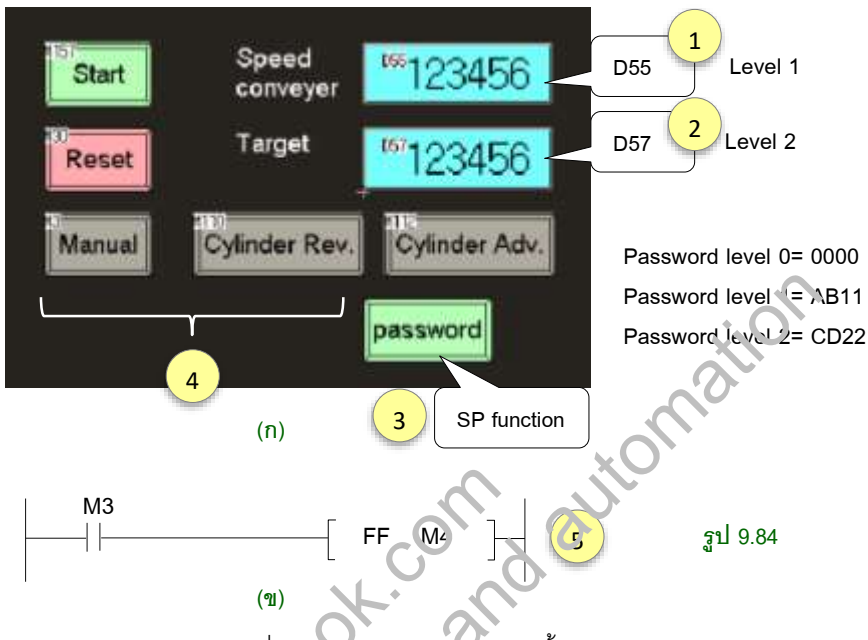

# 9.9 ตัวอย่างการตั้งค่าSecurity function (GT Designer3 ,GOT2000)

ทดลองเขียนobjectตามรูปที่9 84า โดยมีรายละเอยดดังนี้

 D55คือspeed conveyor เป็นจนเทerical input สำหรับตั้งค่าความเร็ว กำหนดให้ผู้ที่ สามารถตั้งค่าได้คือ ผู้ปรั'evel 1

 D57คือTaroet เป็น numerical input สำหรับตั้งค่าเป้าหมายการผลิต กำหนดให้ผู้ที่ สามารถตั้งค่าเก้ ค่อ ผู้ใช้level 2 (ผู้ใช้งานlevel2 สามารถใช้งานD55ได้ เนื่องจากมีlevelที่ มากกว่า)

3 SP Function ค่อถูงิตซ์สำหรับป้อนค่าpassword เพื่อเปลี่ยนlevel

4. Bit switchมิ5ตัวคือM157, M30, M3, M110และM112 โดยM3เป็นbit switch แบบมี lamp และกาหนดbit ON-OFF คือM4 สถานะOFFคือmanual, สถานะONคือAuto, SP FunctionและBit switch ผู้ใช้งานทุกระดับสามารถใช้ได้

5. เขียนวงจรแลดเดอร์ดังรูปที่9.84ข โดยใช้GX Works2(เลือกรุ่นPLC QCPU) การตั้งค่าsecurity function ทำได้ดังนี้

# 1. กำหนดpassword สำหรับผู้ใช้แต่ละlevel

ตัวอย่างนี้กำหนดpassword คือ level 0= 0000, level 1= AB11, level 2= CD22 (เป็น password แบบสั้นๆ ใช้เป็นตัวอย่างเท่านั้น)

# 9.12 การตั้งค่าเวลาGOT

การใช้Logging function จะต้องตั้งเวลาให้กับGOTด้วย เพื่อให้GOTบันทึกเวลาในไฟล์CSV ให้ตรงกับเวลาปัจจุบัน ตัวอย่างเช่นรูปที่9.143 เป็นการตั้งเวลาสำหรับGT2104-RTBD โดย ทำได้ดังนี้

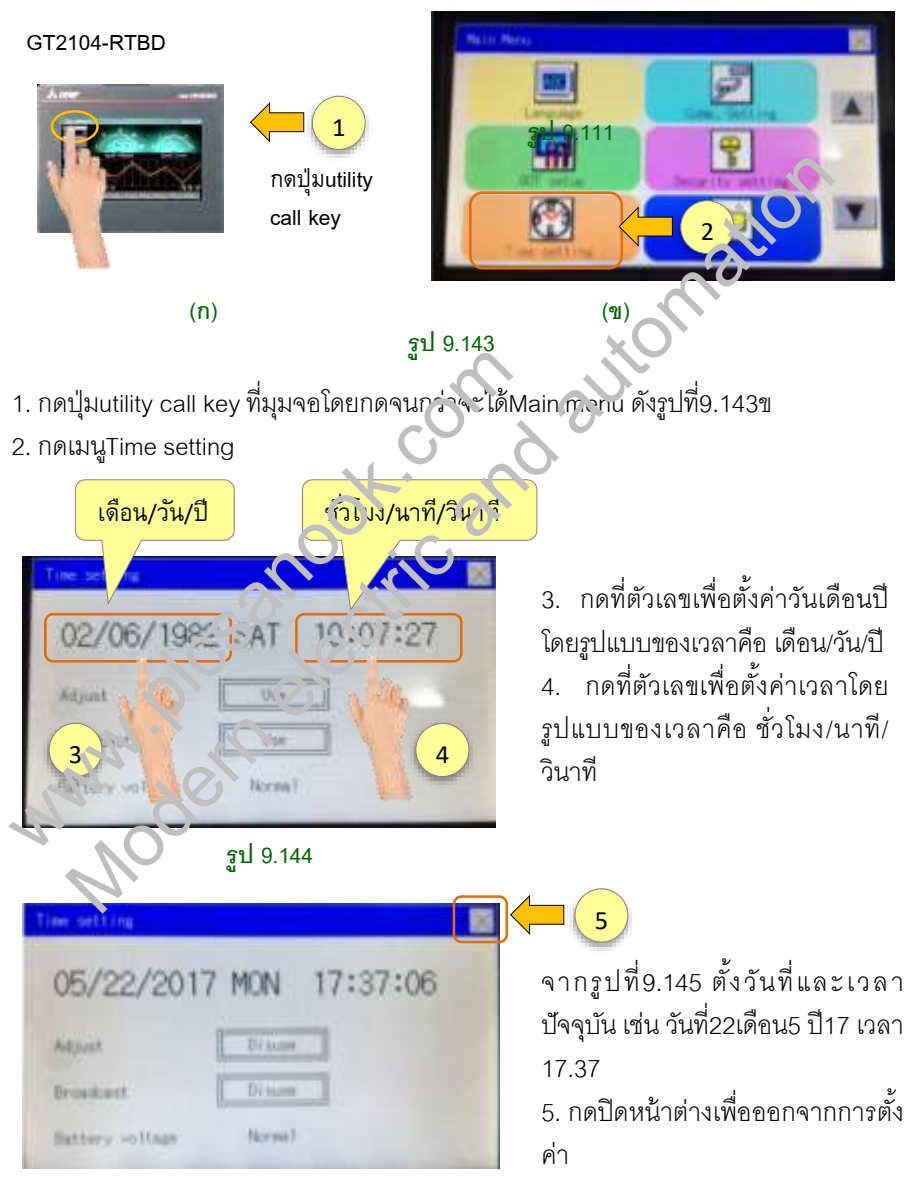

รูป 9.145

# บทที่ 10 GOT connection

GOT Connection คือการสื่อสารระหว่างGOTและอุปกรณ์controllerต่างๆ เช่นPLC, Temperature controller, Inverter เป็นต้น

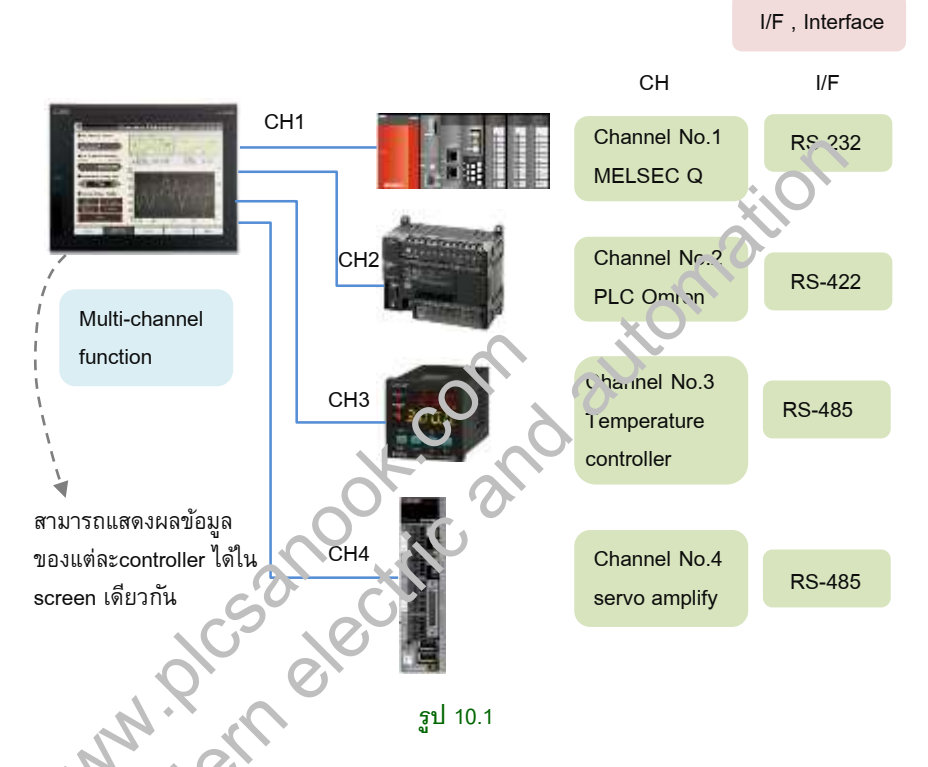

COT เต้ว สาบาวมเชื่อมต่อกับอุปกรณ์controllerได้หลายตัว(ขึ้นอยู่กับรุ่นGOT) โดยต่อได้ มากสุด4.50 ซ่าเGT27สามารถต่อกับอุปกรณ์controllerได้มากสุด4ตัว, GT23สามารถต่อกับ อุปกรณ์ controllerได้มากสุด2ตัว เป็นต้น

การต่อกับอุปกรณ์controllerจะต้องตั้งค่าที่channelของGOT จำนวนchannelจะเป็น ตัวบอกว่าGOTสามารถต่อกับอุปกรณ์controllerได้กี่ตัว ถ้าGOTมี2channelหมายความว่า จะต่อcontrollerได้มากสุด2ตัว

ตัวอย่างรูปที่10.1 เป็นการต่อGT27 กับPLC MLESEC, PLC Omron, Temperature controller และservo amplify โดยใช้CH1,CH2,CH3 และCH4 ตามลำดับ การต่อGOT1ตัว กับอุปกรณ์controller หลายๆตัวเรียกว่าMulti-channel function, Multi-channel function สามารถแสดงผลข้อมูลของแต่ละcontrollerได้ในscreenเดียวกัน

#### Direct connection (Serial connection)

Direction connection คือการสื่อสารโดยตรงระหว่างGOTกับCPU module มาตรฐานการ ส่งผ่านมีสองแบบคือRS-232และRS-422/485 ดังนั้นการต่อแบบdirect connection พอร์ต ของPLCและGOT จะต้องมีพอร์ตแบบRS-232หรือRS-422/485

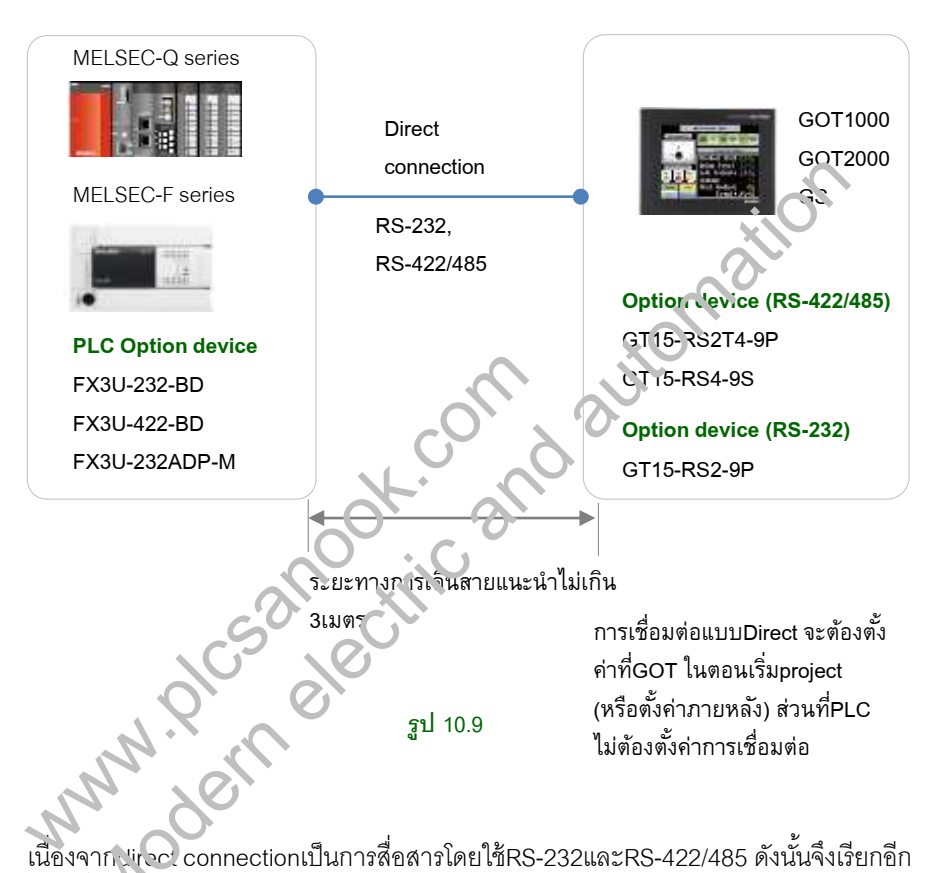

เนื่องจาก viveor connectionเป็นการสื่อสารโดยใช้RS-232และRS-422/485 ดังนั้นจึงเรียกอีก แบบว่าsenal connection

direct connection สามารถต่อที่พอร์ตstandard built-in ของPLCได้เลย หรือจะต่อ ผ่านoption device ของPLCก็ทำได้เช่นกัน ส่วนพอร์ตของGOT ใช้ได้ทั้งพอร์ตstandard built-in หรือoption deviceก็ได้ direct connectionมีระยะทางการเดินสายที่ไม่ไกลมาก ใน คู่มือGOTระบุระยะไว้ที่3เมตร แต่ระยะทาง5ถึง10เมตรก็สามารถใช้ได้เช่นกัน

option device ของPLCแบบRS-232และRS-422/485นั้น มีเป็นจำนวนมาก ซึ่งใช้ สื่อสารกับGOTได้ทั้งหมด option deviceในรูปที่10.9 จึงเป็นเพียงตัวอย่างบางส่วนเท่านั้น การเลือกใช้option device ขึ้นอยู่กับรุ่นPLC และการออกแบบระบบPLC

# 10.4 การตั้งค่าการเชื่อมต่อที่ GOT

ตัวอย่างรูปที่10.19 เป็นการต่อGT27 กับPLC MLESEC, PLC Omron, Temperature controller และservo amplify โดยใช้CH1, CH2, CH3 และCH4 ตามลำดับ

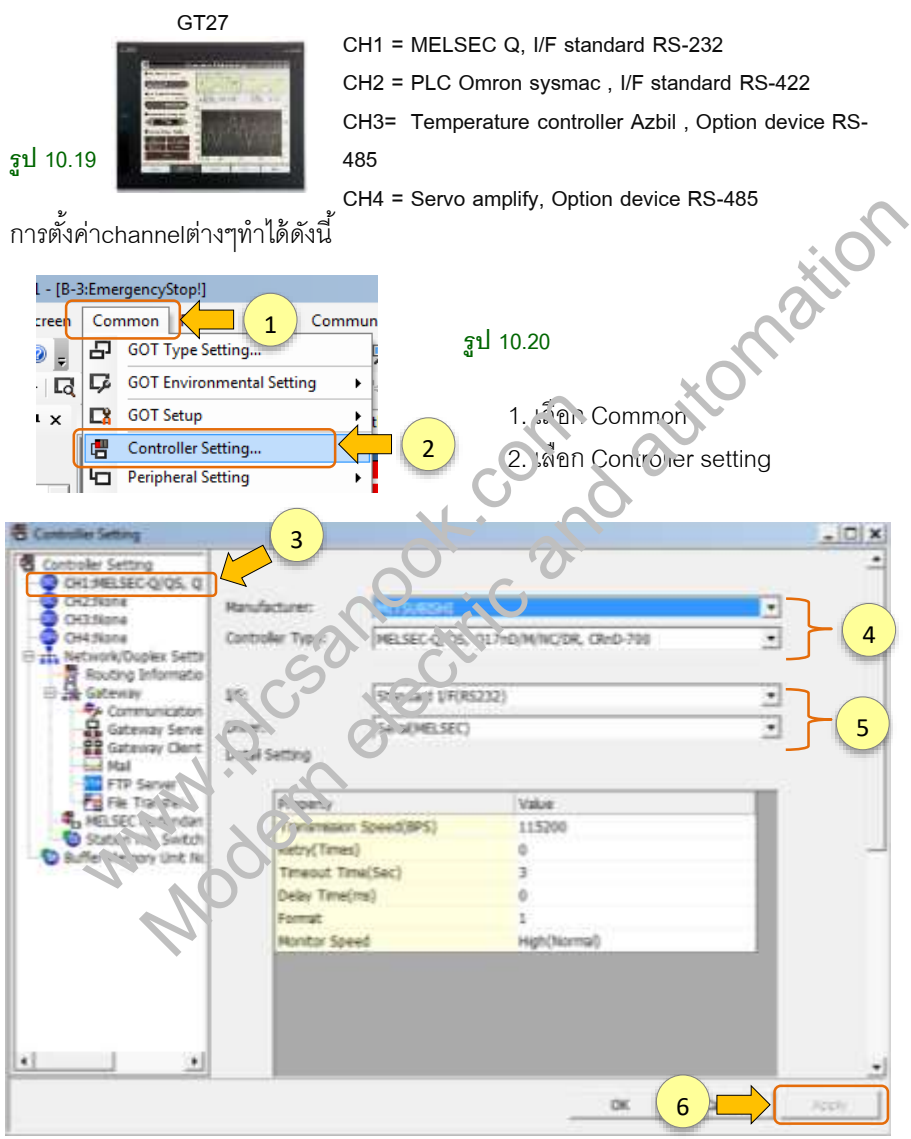

#### รูป 10.21

3. คลิกเลือกCH1 ➡ 4. เลือกController Type เป็นMELSEC-Q, Q17nD/M/DR ➡ 5. I/F เลือกstandard I/F(RS232) และdriver เลือกเป็น Serial MELSEC ➡6. คลิกApply

# 11.9 การเขียนโปรแกรมไปยังGOT1000 โดยการใช้ GT Designer2

GT Designer2 สามารถเขียนโปรแกรมไปยังGOT1000ได้(เฉพาะGOT1000บางรุ่น)

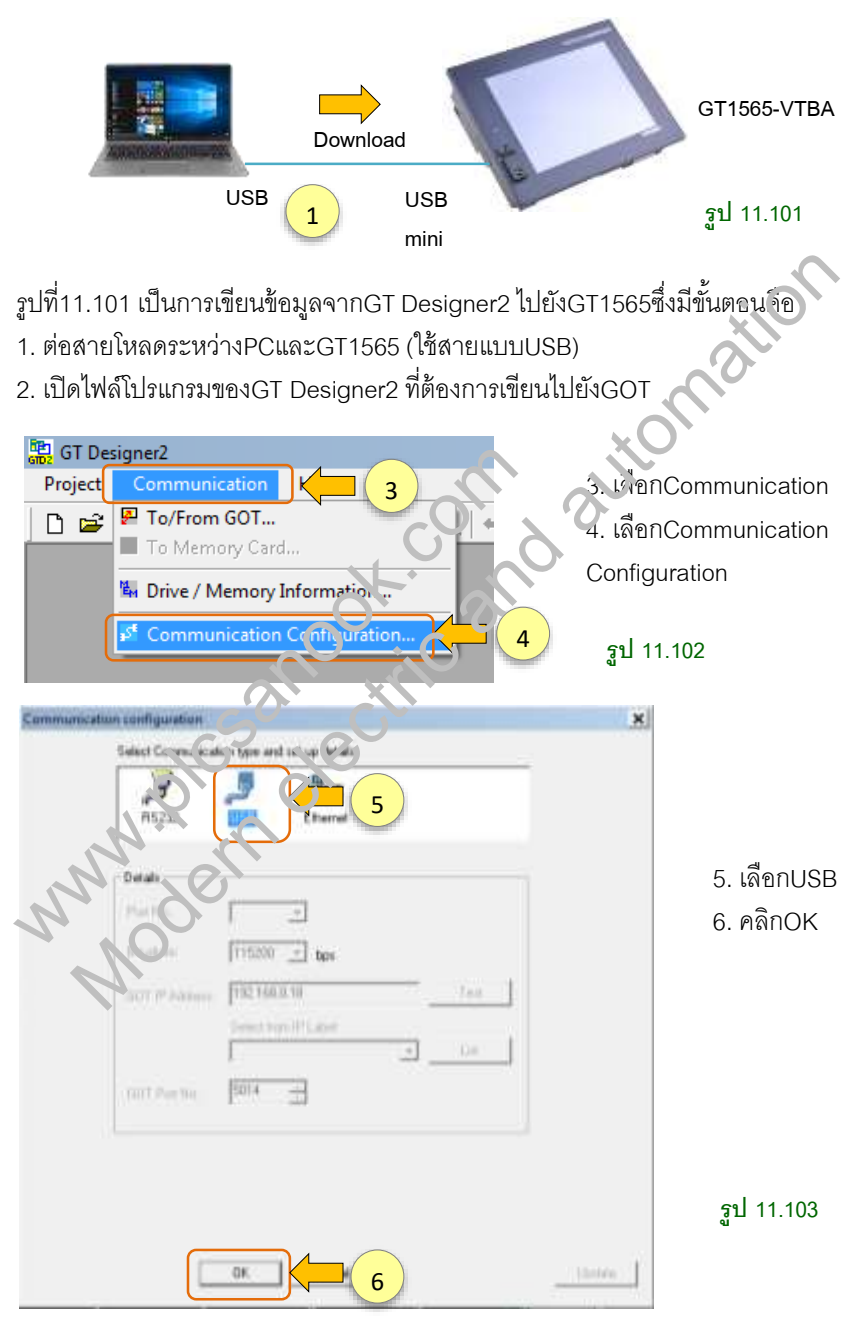

เขียนโปรแกรมไปยังGOT โดยเลือกดังนี้

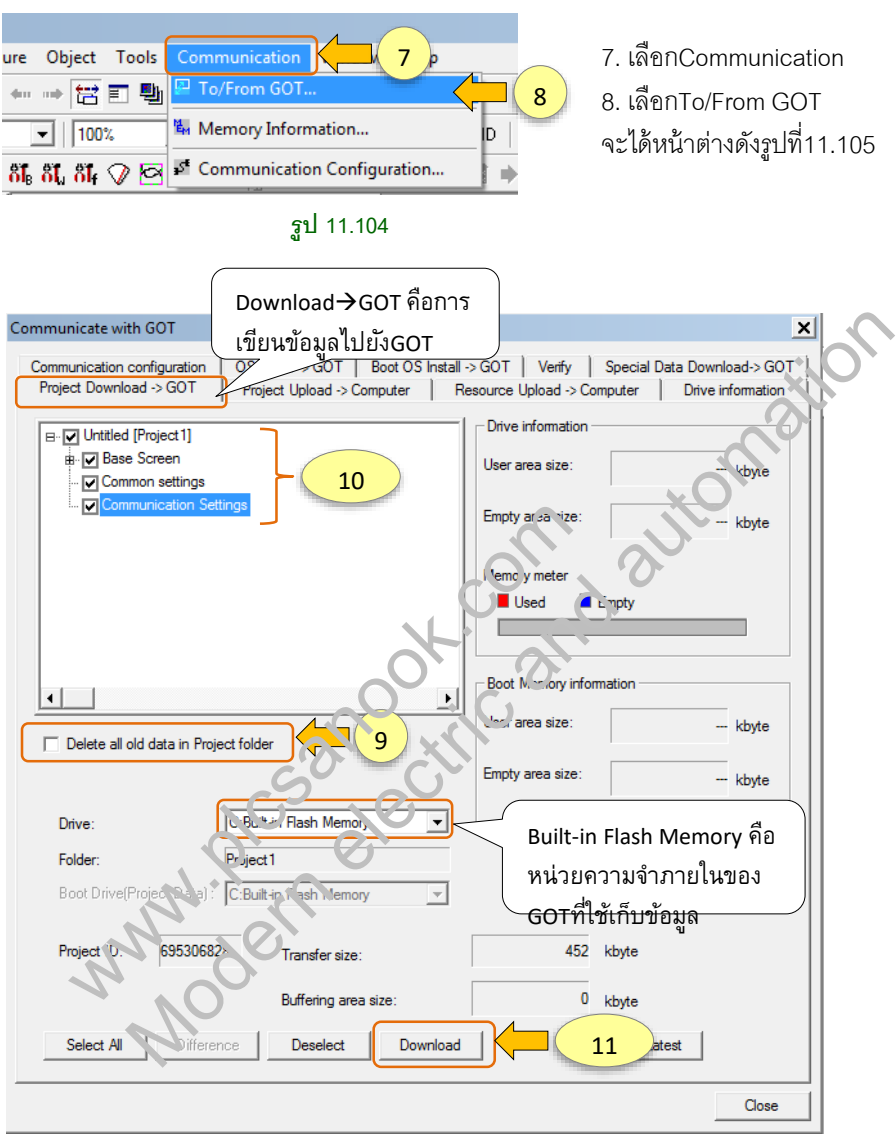

#### รูป 11.105

9. เมื่อเขียนข้อมูลทั้งหมดไปยังGOTจะต้องเลือกลบข้อมูลเดิมของGOTด้วย โดยคลิกที่ช่อง Delete all old data in Project folder (คลิกให้เป็นเครื่องหมายถูก)

รายการข้อมูลที่เขียนไปยังGOTสามารถเลือกทั้งหมดหรือเลือกเฉพาะที่ต้องการเขียนก็ได้
 กดDownloadเพื่อเขียนข้อมูลไปยังGOT

# UNที่12 FA transparent function

FA transparent functionคือการโหลดโปรแกรมจากPLCผ่านGOT โดยทำได้เฉพาะPLCของ มิตซูบิชิเท่านั้น นอกจากการโหลดSequence programแล้ว การเขียนSequence program ไปยังPLC หรือmonitorดูการทำงานของPLC ก็สามารถทำได้โดยผ่านทางGOTเช่นกัน

# 12.1 การโหลดโปรแกรมPLC ผ่านGOT โดยการใช้GX Works2

กรณีมีGOTต่อกับPLCเราสามารถโหลดวงจรแลดเดอร์ผ่านทางGOTได้

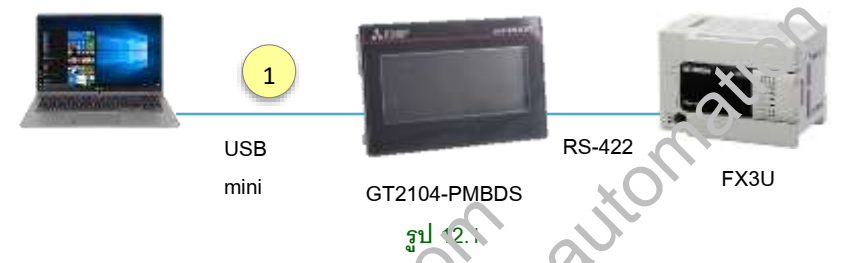

จากรูป12.1 เป็นการโหลดsequence program ผ่านทางGOTรุ่นGT2104-PMBDS, GOTต่อ กับPLC FX3Uแบบdirect ผ่านพอร์สI≀S-422 การโหลดเปรแกรมจากPLCทำได้ดังนี้ 1. ต่อสายโหลดระหว่างPCและGT2 04 โดยให้กายแบบUSB

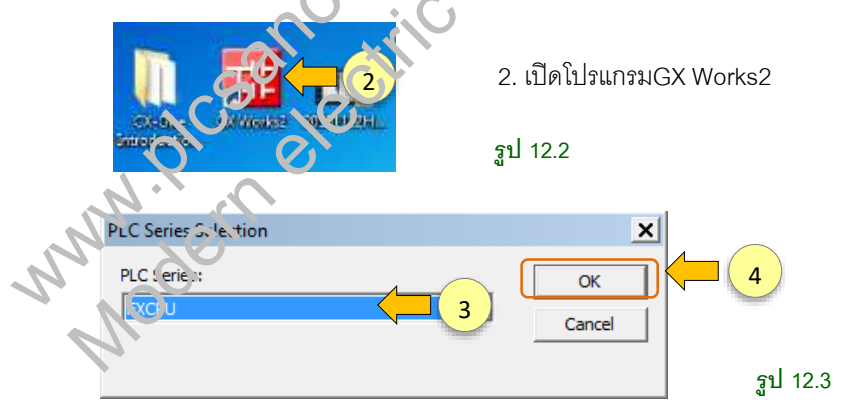

- 3. เลือกรุ่นPLCเป็น FXCPU
- 4. กดOK

เราไม่สามารถแก้ไขโปรแกรมGOTได้ในขณะที่GX Works2 กำลังอ่านข้อมูลจากPLC หรือกำลังLinkกับโปรแกรมPLC เช่นGX Works2 กำลังอยู่โหมดmonitor เมื่อต้องการ แก้ไขโปรแกรมGOTจะต้องเปลี่ยนGX Works2 ให้อยู่ในโหมดเขียนก่อน(write mode)

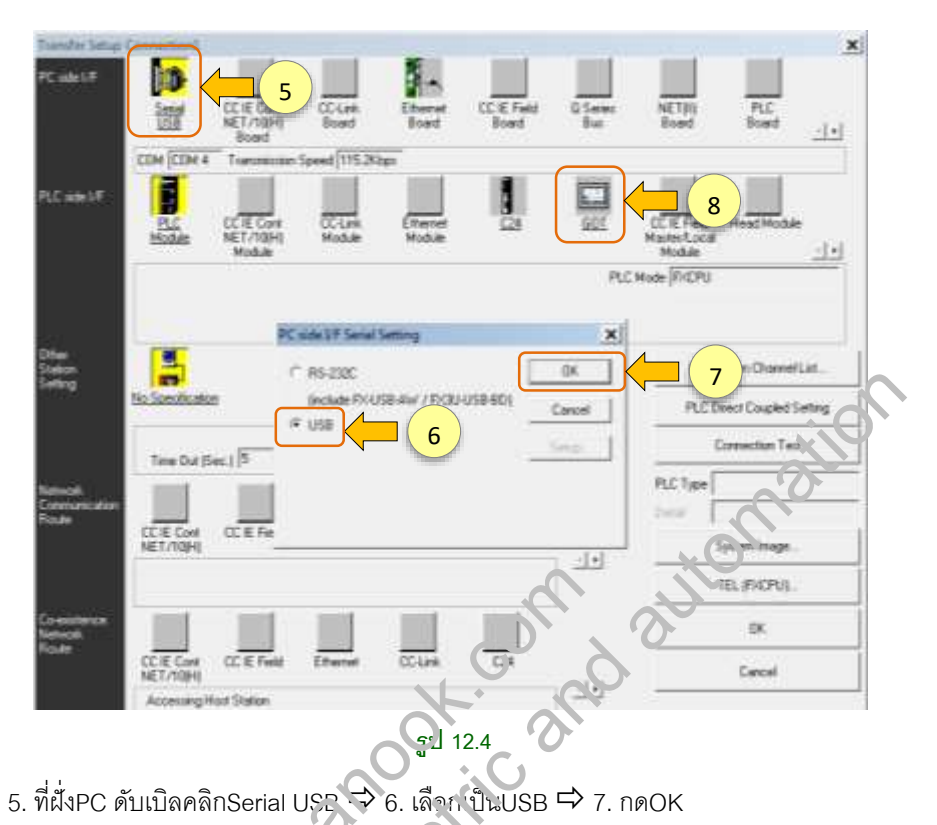

- 5. ที่ฝั่งPC ดับเบิลคลิกSerial USE → 6. เลือก ป็นUSB 中 7. กดOK
- 8. ดับเบิลคลิกเลือกGOT 中 C. เลือกVia CO⊺(direct coupled) 中 10. กดOK

| PLC side I/F Detailed Setting of COT                                                                                                    | ×            |
|----------------------------------------------------------------------------------------------------|--------------|
| PLC Mod vie/SC IE Field Ethe net Adapter      Detail: 4 S etting      CF U Mode FXCPD      vi GD i du tot coupled) transparent mode      via Gu T(Ethernet) transparent mode      Setting | OK<br>Cancel |
| □ via GOT-F900 transparent mode                                                                                                    |              |
| Detailed Setting<br>Module Name QJ71C24<br>Station No. 0                                                                                                    |              |
| Parity Odd 💌<br>Sum Check Exists 💌                                                                                                    | รูป 12.5     |

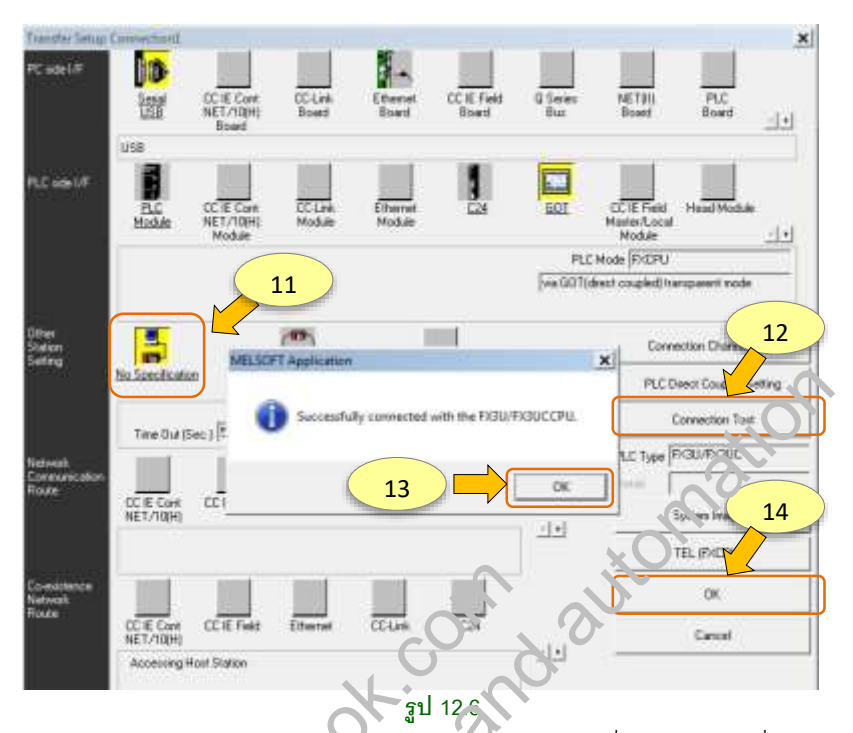

11. คลิกเลือกNo specification → 12. กดConnection test เพื่อทดสอบการเชื่อมต่อ 13. กดOK 中 14. กดO

| Binkan Data                      | 91   500x 44     | Carca  | N Selectors | 1           |                   |      |
|----------------------------------|------------------|--------|-------------|-------------|-------------------|------|
| Mathala Name Jula Name           | Yes in part Name | Target | Denal       | Last Charge | Target Manury     | - 20 |
| SPRINT AR. Pres                  |                  |        |             |             | Billing at her to |      |
|                                  |                  |        |             |             | Property Research |      |
| The summer finger (inc)          |                  | 1      |             |             | Trepart Manage    |      |
| Ged MANY                         |                  | 1      |             |             |                   |      |
| QA Planariation                  |                  | 1      |             |             |                   |      |
| PLC Parameter (Network Parameter |                  | 1      |             |             |                   |      |
| Gallal Device Camera             |                  |        |             |             |                   |      |
| COMMENT:                         |                  |        |             |             |                   |      |
| The Vice Manuary                 |                  | 0.0    | Colorine .  |             |                   |      |
| and Device Oats/Tile Regatar     |                  | 0      | 1/1         |             |                   |      |

รูป 12.7

15. คลิกเลือกParameter+ Program ⇔้16. เลือกExecute

# 12.2 การโหลดโปรแกรมPLC ผ่านGOT โดยใช้GX Developer

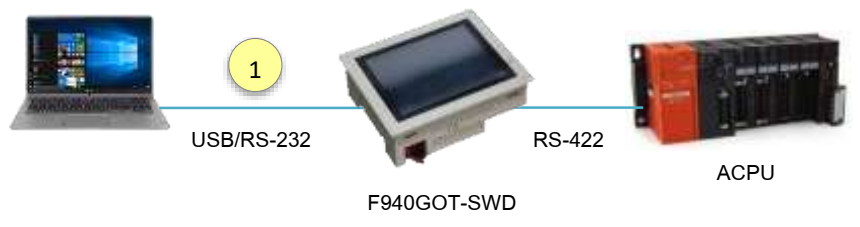

ฐป 12.10

จากรูป12.10 เป็นการโหลดsequence program ผ่านทางGOTรุ่นF940GOT-SWD, COTต่อ กับPLC ACPUแบบdirect connectionผ่านพอร์ตRS-422 การโหลดโปรแกรมจากPLCทำได้ ดังนี้

1. ต่อสายโหลดระหว่างPCและF940GOTโดยใช้สายแบบUSB/RS-232

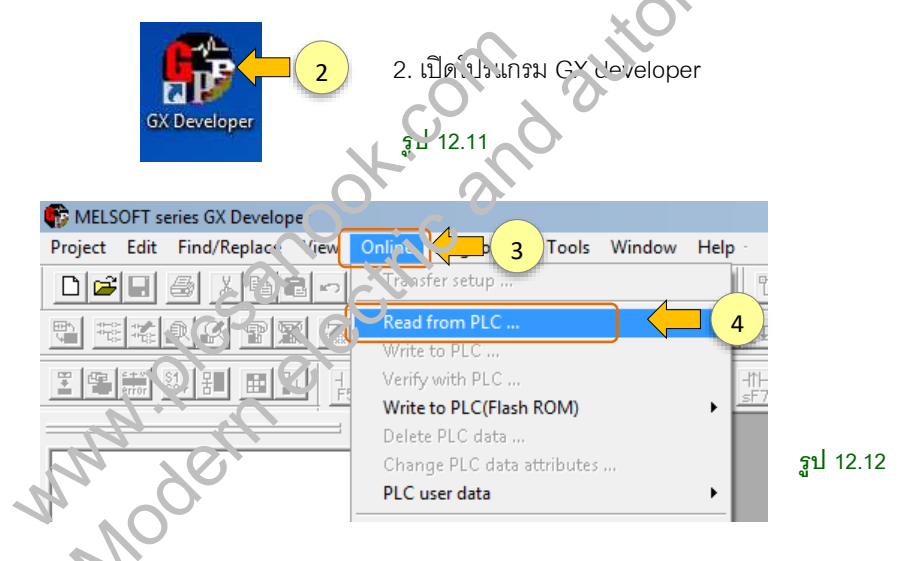

3. เลือก Online 🛱 4. เลือก Read from PLC

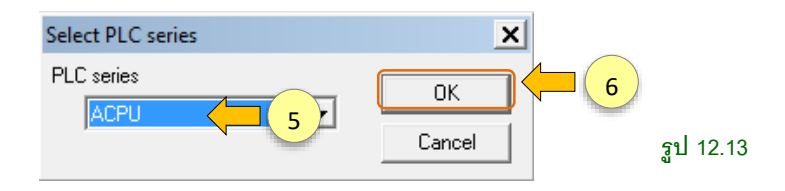

5. เลือกรุ่นPLCเป็นACPU 🛱 6. กด OK

# บทที่ 13 การเปลี่ยนรุ่นGOT

# 13.1 การเปลี่ยนร่นGOT

การเปลี่ยนรุ่นGOT เป็นการเปลี่ยนรุ่นของฮาร์ดแวร์จากรุ่นหนึ่งเป็นอีกรุ่นหนึ่ง ซึ่งจะต้องโหลด ้โปรแกรมจากGOTรุ่นเดิม และเขียนไปยังGOTรุ่นที่ต้องการ โดยจะต้องตั้งค่าGOT Typeที่ โปรแกรมGTD3ก่อน จึงจะเขียนไปยังGOTตัวใหม่ได้

| ON       |    | Care reissey              |         | - HOULD O |              | EMER    | GS series   |
|----------|----|---------------------------|---------|-----------|--------------|---------|-------------|
| CLOSE .  |    | (Yoke ASSY 3/4            | 4)      | PAGE 1    | PAGE 1       | MARLET  |             |
| 1925     | 13 | Height Check Upp          | NT.     | 37.55     | mm           | VALUE   | X           |
| OTA      | 34 | Height Check Low          |         | 34.56     | mm           | HEAT    | GS2107-WTP2 |
|          | 15 | Mapler<br>Convector Value | - G - 1 | 2月156     | mm           | PARA    | Resolutior: |
| No.      | 38 | MIC<br>Certister Value    |         | 34.55     | mm           | STREET. | 480         |
|          | 17 | Stamp ON LOFF             | 3       | 30        |              |         | XO          |
| arment . | 18 |                           |         |           |              |         | רוטרו /     |
|          | -  | -                         | -       |           |              |         | GI 13 1     |
|          | 10 | NED REV.                  | 10      | APCS.     | $\mathbf{O}$ | 1227    | รูป 13.1    |

รูปที่13.1 เป็นโปรแกรมที่ใช้กับG32.07 ต้องการใช้โปรแกรมนี้กับGOT2000 ต้องเปลี่ยนรุ่น ของGOTที่โปรแกรมก่อน สามารถทำได้ดังนี้

เลือกรุ่นGOT2000ที่เหมาะสม GC2107มีresolution 800x480 ดังนั้นจะต้องเลือก 1. GOT2000 ที่มีresolutionตางจันถ้าไม่มีควรเลือกresolutionที่ใกล้เคียงกัน จากรูป13.2 เลือกใช้GT25\_2 มีresolutic ก 800x600

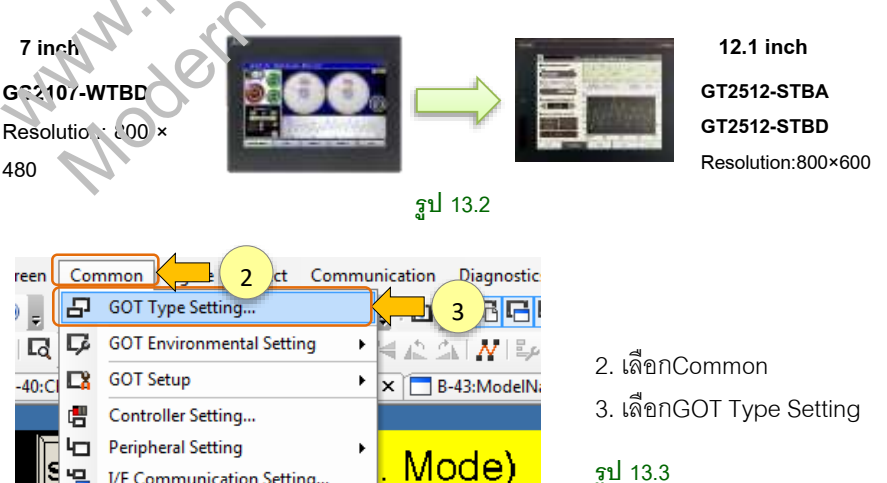

I/F Communication Setting...

### การเปลี่ยนรุ่นGOT 408

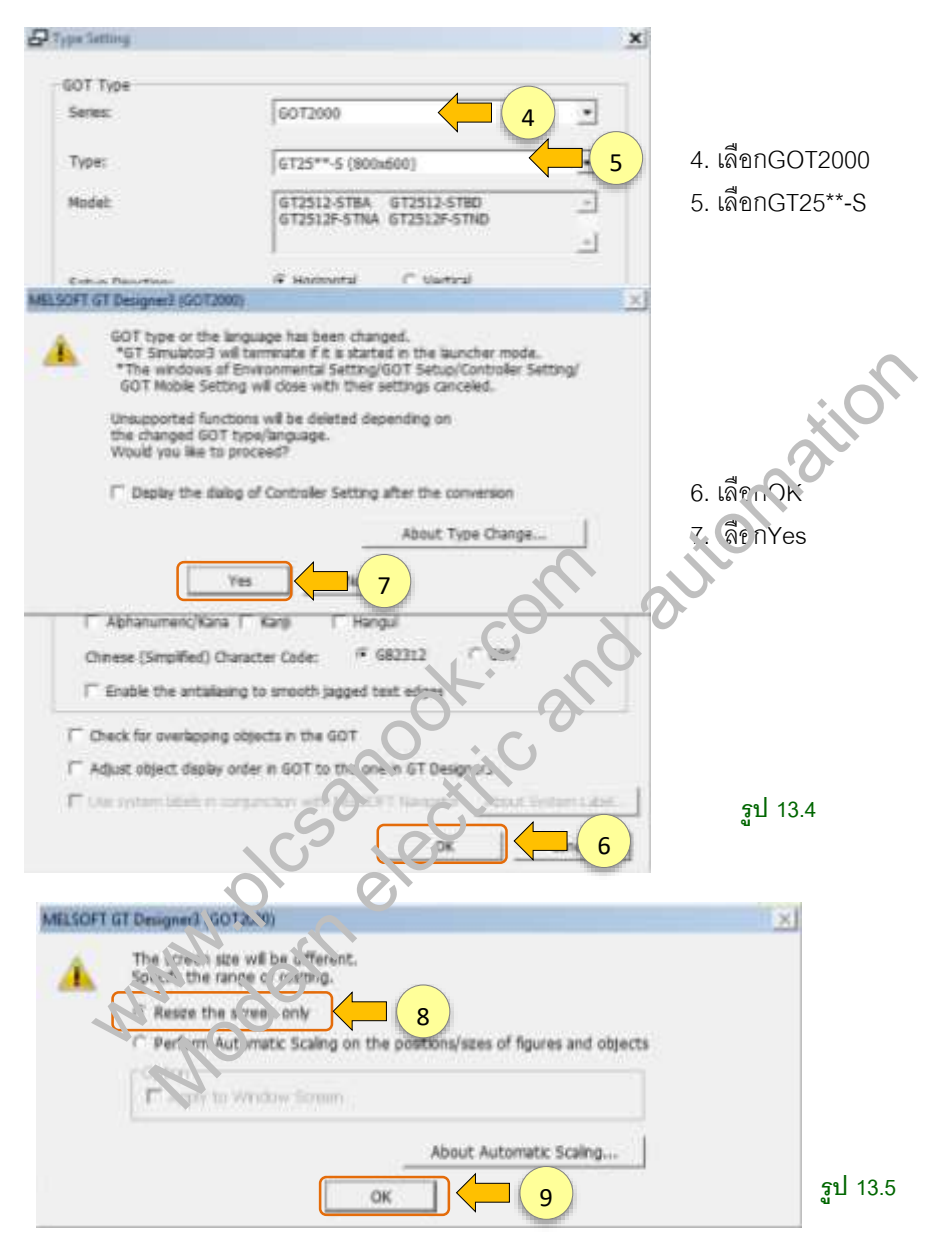

หน้าต่างซอฟต์แวร์จะบอกว่า ขนาดscreenต่างกัน ให้ระบุวิธีการปรับขนาด

-Resize เฉพาะscreen

-ดำเนินการปรับขนาดFigureและobjectแบบอัตโนมัติ

8. เลือกresize เฉพาะscreen 눡 9. กดOK